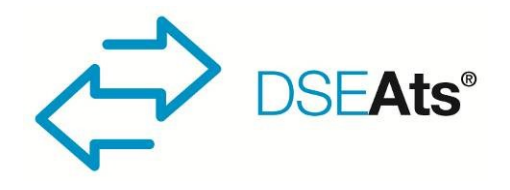

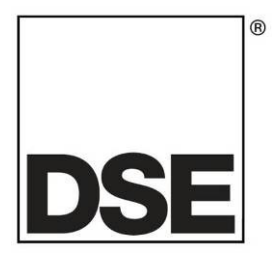

# DEEP SEA ELECTRONICS DSE335 Configuration Suite PC Software Manual

(Applicable to module version 4.2 and upwards)

# Document Number: 057-237

Author: Fady Atallah

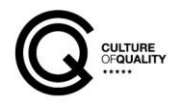

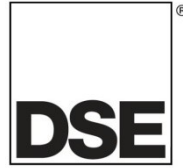

**Deep Sea Electronics Ltd.** Highfield House Hunmanby North Yorkshire YO14 0PH England

Sales Tel: +44 (0) 1723 890099

E-mail: <u>sales@deepseaelectronics.com</u> Website: <u>www.deepseaelectronics.com</u>

#### DSE335 Configuration Suite PC Software Manual

© Deep Sea Electronics Ltd.

All rights reserved. No part of this publication may be reproduced in any material form (including photocopying or storing in any medium by electronic means or other) without the written permission of the copyright holder except in accordance with the provisions of the Copyright, Designs and Patents Act 1988.

Applications for the copyright holder's written permission to reproduce any part of this publication must be addressed to Deep Sea Electronics Ltd. at the address above.

The DSE logo and the names DSEGenset®, DSEAts®, DSEControl® and DSEPower® are UK registered trademarks of Deep Sea Electronics Ltd.

Any reference to trademarked product names used within this publication is owned by their respective companies.

Deep Sea Electronics Ltd. reserves the right to change the contents of this document without prior notice.

#### Amendments List

| Amd. No. | Comments                                                        |
|----------|-----------------------------------------------------------------|
| 1        | Initial release                                                 |
| 2        | Added updates to Breaker Scheme C, Closed Transition operation. |
| 3        | Updated for v4.7 features. Manually updated to latest standard  |

Typeface: The typeface used in this document is *Arial*. Care must be taken not to mistake the upper case letter I with the numeral 1. The numeral 1 has a top serif to avoid this confusion.

# TABLE OF CONTENTS

| 1 | INT         | RODU              | CTION                                                 | 5        |
|---|-------------|-------------------|-------------------------------------------------------|----------|
|   | 1.1         | CLARIF            | ICATION OF NOTATION                                   | 5        |
|   | 1.2         | GLOSS             | ARY OF TERMS                                          | 6        |
|   | 1.3         | BIBLIO            | GRAPHY                                                | 7        |
|   | 1.3.        | 1 INS             | TALLATION INSTRUCTIONS                                | 7        |
|   | 1.3.        | 2 MAI             | NUALS                                                 | 7        |
|   | 1.3.        | 3 TR/             | AINING GUIDES                                         | 8        |
|   | 1.3.        | 4 THI             | RD PARTY DOCUMENTS                                    | .8       |
|   | 1.4         | INSTAL            | LATION AND USING THE DSE CONFIGURATION SUITE SOFTWARE | 8        |
| 2 | FD          |                   |                                                       | Q        |
| ~ | 2 I<br>2 I  | SCDEEP            |                                                       | 0        |
|   | 2.1<br>つつ   |                   |                                                       |          |
|   | 2.2         |                   |                                                       | 10       |
|   | 2.2.        |                   |                                                       | 10       |
|   | 2.2.        |                   |                                                       | 11       |
|   | 2.2.        | J EVE             |                                                       | 12       |
|   | 2.2.        | 4 DAI             |                                                       |          |
|   | 2.3         |                   |                                                       | 13       |
|   | 2.3.        | 1 BRE             |                                                       | 15       |
|   | 2           | .3.1.1            |                                                       | 15       |
|   | 2           | .3.1.2            | S1 AND S2 LOAD INHIBIT                                | 15       |
|   | 2           | .3.1.3            | TIMING DIAGRAM                                        | 15       |
|   | 2.3.        | 2 BRE             | EAKER SCHEME B                                        | 16       |
|   | 2           | .3.2.1            | CHECK SYNC IS DISABLED                                | 16       |
|   | 2           | .3.2.2            | CHECK SYNC IS ENABLED                                 | 17       |
|   | 2.3.        | 3 BRE             | EAKER SCHEME C                                        | 18       |
|   | 2           | .3.3.1            | CHECK SYNC & BREAKER CLOSE TRANSITION DISABLED        | 18       |
|   | 2           | .3.3.2            | CHECK SYNC IS ENABLED                                 | 19       |
|   | 2.4         | DIGITAL           | _ INPUTS                                              | 23       |
|   | 2.4.        | 1 INP             | UT FUNCTIONS                                          | 24       |
|   | 2.5         | OUTPU'            | TS                                                    | 27       |
|   | 2.5.        | 1 DIG             | ITAL OUTPUTS                                          | 27       |
|   | 2.5.        | 2 VIR             | TUAL LEDS                                             | 28       |
|   | 2.5.        | 3 OU              | TPUT SOURCES                                          | 29       |
|   | 2.6         | S1                |                                                       | 34       |
|   | 2.6.        | 1 S1 (            | OPTIONS                                               | 34       |
|   | 2.6.        | 2 S1              | TIMERS                                                | 35       |
|   | 2.6.        | 3 S1/             | ALARMS                                                | 36       |
|   | 2.7         | LOAD              |                                                       | 38       |
|   | 2.7.        | 1 LOA             | AD CURRENT                                            | 38       |
|   | 27          | 2 104             | AD TIMERS                                             | 39       |
|   | 2.8         | S2                |                                                       | 40       |
|   | 28          | 1 S2 (            | OPTIONS                                               | 40       |
|   | 2.0.        | 2 52              | TIMERS                                                | 41       |
|   | 2.0.        | 2 02<br>3 S2      | AL ARMS                                               | 42       |
|   | 2.0.<br>2 9 |                   | RATTERY                                               | 12       |
|   | 2.5         | COM               |                                                       | 11       |
|   | 2.10        |                   |                                                       | <br>//   |
|   | 2.10        | 10 1 1            |                                                       | 15       |
|   | 2           | 10.1.1            |                                                       | 45       |
|   | 2           | 10.1.2            |                                                       | 40       |
|   | 2           | .וט.ו.ט<br>יחא כר |                                                       | +U<br>47 |
|   | 2.10        | J.Z AD\<br>10.2.4 |                                                       | 41       |
|   | 2           | 10.2.1            |                                                       | 47       |
|   | 2           | .10.2.2           |                                                       | 40<br>40 |
|   | 2           | . 10.2.3          |                                                       | 49       |
|   | 2.10        | J.3 IR(           |                                                       | 49       |
|   | 2           | .10.3.1           | MODEM COMMUNICATION SPEED SETTING                     | 49       |
|   | 2           | .10.3.2           | GSM MODEM CONNECTION                                  | 49       |

|                                      | 50   |
|--------------------------------------|------|
|                                      | . 50 |
|                                      | . 52 |
| 2.11.1 SCHEDULER OPTIONS             | 52   |
| 2.11.2 BANK 1                        | . 53 |
| 2.12 EXPANSION                       | . 54 |
| 2.12.1 DSE2130 INPUT MODULES         | . 54 |
| 2.12.1.1 DIGITAL INPUTS (A-D)        | . 55 |
| 2.12.1.2 ANALOGUE INPUTS (E-H)       | . 56 |
| 2.12.2 DSE2157 RELAY MODULES         | . 57 |
| 2.12.3 DSE2548 LED EXPANSION         | . 58 |
| 2.13 ADVANCED                        | . 59 |
| 2.13.1 PLC                           | . 59 |
|                                      | 59   |
| 2 13 1 2 PLC FUNCTIONS               | 60   |
| 2 13 2 CONFIGURABLE GENCOMM PAGES    | 61   |
|                                      | 62   |
|                                      | .02  |
| 3.1 ATSIDENTITY                      | . 63 |
| 3.2 MIMIC                            | . 64 |
| 3.3 LANGUAGES                        | . 65 |
| 3.4 DIGITAL INPUTS                   | . 65 |
| 3.5 DIGITAL OUTPUTS                  | . 66 |
| 3.6 VIRTUAL LEDS                     | . 67 |
| 3.7 S1 & S2                          | . 68 |
| 3.7.1 FREQUENCY, VOLTAGE AND CURRENT | . 68 |
| 3.7.2 POWER                          | . 69 |
| 3.8 LOAD                             | . 70 |
| 3.9 PLANT BATTERY                    | . 70 |
| 3.10 ALARMS                          | 70   |
| 3 11 STATUS                          | 71   |
| 3 12 EVENT LOG                       | 72   |
| 3 13 MAINTENANCE                     | 73   |
|                                      | 73   |
|                                      | 74   |
| 2 12 2 1 91 8 92                     | 74   |
|                                      | . 74 |
|                                      | . 75 |
| 3.14 DATA LOGGING                    | . 76 |
| 3.15 PLC                             | . 77 |
| 3.16 EXPANSION                       | . 78 |
| 3.16.1 2130 INPUT MODULE             | . 78 |
| 3.16.2 2157 OUTPUT MODULE            | . 79 |
| 3.16.3 2548 LED MODULE               | . 80 |

# 1 INTRODUCTION

**A**NOTE: This manual details the configuration of the DSE335 module version 4.2 and later, part of the DSEATS<sup>®</sup> range of products. A separate document covers the configuration of DSE335 modules with firmware version prior to version 4.2.

This document details the use of the *DSE Configuration Suite PC Software* with the DSE8610 MKII module, which is part of the DSEATS® range of products.

The manual forms part of the product and should be kept for the entire life of the product. If the product is passed or supplied to another party, ensure that this document is passed to them for reference purposes.

This is not a *controlled document*. DSE do not automatically inform on updates. Any future updates of this document are included on the DSE website at <u>www.deepseaelectronics.com</u>

The DSE Configuration Suite PC Software allows the DSE8610 MKII module to be connected to a PC via USB A to USB B cable (USB printer cable). Once connected, the software allows easy, controlled access to various operating parameters within the module which can then be viewed and edited as required.

The *DSE Configuration Suite PC Software* must only be used by competent, qualified personnel, as changes to the operation of the module may have safety implications on the panel / generating set to which it is fitted. Access to critical operational sequences and settings for use by qualified engineers, may be barred by a security code set by the generator provider.

The information contained in this manual must be read in conjunction with the information contained in the appropriate module documentation. This manual only details which settings are available and how they may be used. Separate manuals deal with the operation of the individual module and its ancillaries, refer to section entitled *Bibliography* elsewhere in this document for further information.

# **1.1 CLARIFICATION OF NOTATION**

Clarification of notation used within this publication.

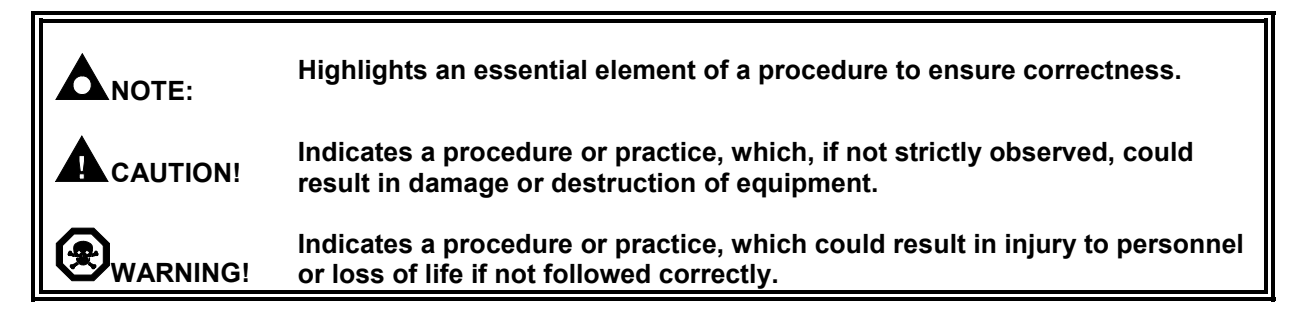

# 1.2 GLOSSARY OF TERMS

| Term   | Description                                                                                                    |  |
|--------|----------------------------------------------------------------------------------------------------|--|
| DSE3xx | All modules in the DSE3xx ATS range.                                                                                                    |  |
| СТ     | Current Transformer<br>An electrical device that takes a large AC current and scales it down by a fixed<br>ratio to a smaller current.                                                         |  |
| BMS    | Building Management System<br>A digital/computer based control system for a building's infrastructure.                                                                                         |  |
| GSM    | Global System for Mobile communications. Cell phone technology used in most of the World.                                                                                                    |  |
| HMI    | Human Machine Interface<br>A device that provides a control and visualisation interface between a human and a<br>process or machine.                                                           |  |
| IDMT   | Inverse Definite Minimum Time                                                                                                    |  |
| IEEE   | Institute of Electrical and Electronics Engineers                                                                                                    |  |
| LED    | Light Emitting Diode                                                                                                    |  |
| MSC    | Multi-Set Communication                                                                                                    |  |
| SCADA  | Supervisory Control And Data Acquisition<br>A system that operates with coded signals over communication channels to<br>provide control and monitoring of remote equipment                     |  |
| SCR    | Selective Catalytic Reduction<br>A process that uses DEF with the aid of a catalyst to convert nitric oxide and<br>nitrogen dioxide into nitrogen and water to reduce engine exhaust emission. |  |
| SIM    | Subscriber Identity Module.<br>The small card supplied by the GSM/CDMA provider that is inserted into the cell<br>phone, GSM modem or DSEGateway device to give GSM/GPRS connection.           |  |
| SMS    | Short Message Service<br>The text messaging service of mobile/cell phones.                                                                                                    |  |

# 1.3 **BIBLIOGRAPHY**

This document refers to, and is referred by the following DSE publications which are obtained from the DSE website: <a href="http://www.deepseaelectronics.com">www.deepseaelectronics.com</a> or by contacting DSE technical support: <a href="https://www.deepseaelectronics.com">support@deepseaelectronics.com</a> or by contacting DSE technical support: <a href="https://www.deepseaelectronics.com">www.deepseaelectronics.com</a> or by contacting DSE technical support: <a href="https://www.deepseaelectronics.com">www.deepseaelectronics.com</a> or by contacting DSE technical support: <a href="https://www.deepseaelectronics.com">www.deepseaelectronics.com</a> or by contacting DSE technical support: <a href="https://www.deepseaelectronics.com">www.deepseaelectronics.com</a> or by contacting DSE technical support: <a href="https://www.deepseaelectronics.com">www.deepseaelectronics.com</a> or by contacting DSE technical support: <a href="https://www.deepseaelectronics.com">www.deepseaelectronics.com</a> or by contacting DSE technical support: <a href="https://www.deepseaelectronics.com">www.deepseaelectronics.com</a> or by contacting DSE technical support: <a href="https://www.deepseaelectronics.com">www.deepseaelectronics.com</a> or by contacting DSE technical support: <a href="https://www.deepseaelectronics.com">www.deepseaelectronics.com</a> or by contacting DSE technical support: <a href="https://www.deepseaelectronics.com">www.deepseaelectronics.com</a> or by contacting DSE technical support: <a href="https://www.deepseaelectronics.com">www.deepseaelectronics.com</a> or by contacting DSE technical support: <a href="https://www.deepseaelectronics.com">www.deepseaelectronics.com</a> or by contacting DSE technical support: <a href="https://www.deepseaelectronics.com">www.deepseaelectronics.com</a> or by contacting DSE technical support: <a href="https://www.deepseaelectronics.com">www.deepseaelectronics.com</a> or by contacting DSE technical support: <a href="https://www.deepseaelectronics.com">www.deepseaelectronics.com

## 1.3.1 INSTALLATION INSTRUCTIONS

Installation instructions are supplied with the product in the box and are intended as a 'quick start' guide only.

| DSE Part | Description                                                 |
|----------|-------------------------------------------------------------|
| 053-136  | DSE335 Installation Instructions                            |
| 053-033  | DSE2130 Input Expansion Installation Instructions           |
| 053-034  | DSE2157 Output Expansion Installation Instructions          |
| 053-032  | DSE2548 LED Expansion Annunciator Installation Instructions |
| 053-049  | DSE9xxx Battery Charger Installation Instructions           |
| 053-147  | DSE9460 & DSE9461 Battery Charger Installation Instructions |
| 053-185  | DSE9473 & DSE9483 Battery Charger Installation Instructions |

#### 1.3.2 MANUALS

Product manuals are obtained from the DSE website: <u>www.deepseaelectronics.com</u> or by contacting DSE technical support: <u>support@deepseaelectronics.com</u>.

| DSE Part | Description                                                         |  |
|----------|---------------------------------------------------------------------|--|
| 057-151  | DSE Configuration Suite PC Software Installation & Operation Manual |  |
| 057-233  | DSE335 Operator Manual                                              |  |
| 057-157  | DSE335 Configuration Suite PC Software Manual – prior to v4.2       |  |
| 057-082  | DSE2130 Input Expansion Operator Manual                             |  |
| 057-083  | DSE2157 Output Expansion Operator Manual                            |  |
| 057-084  | DSE2548 Annunciator Expansion Operator Manual                       |  |
| 057-085  | DSE9xxx Battery Charger Operator Manual                             |  |
| 057-151  | DSE Configuration Suite PC Software Installation & Operation Manual |  |
| 057-175  | PLC Programming Guide For DSE Controllers                           |  |
| 057-176  | DSE9460 & DSE9461 Battery Charger Operator Manual                   |  |
| N/A      | DSEGencomm (MODBUS protocol for DSE controllers)                    |  |

## 1.3.3 TRAINING GUIDES

Training guides are provided as 'hand-out' sheets on specific subjects during training sessions and contain specific information regarding to that subject.

| DSE Part | Description                                |
|----------|--------------------------------------------|
| 056-005  | Using CTs With DSE Products                |
| 056-017  | OC Configuration Interfacing               |
| 056-018  | Negative Phase Sequence                    |
| 056-019  | Earth Fault Protection                     |
| 056-021  | Mains Decoupling                           |
| 056-022  | Switchgear Control                         |
| 056-024  | GSM Modem                                  |
| 056-026  | kVA, kW, kvar and Power Factor             |
| 056-030  | Module PIN Codes                           |
| 056-036  | DSE Module Expansion                       |
| 056-047  | Out of Sync and Failed To Close            |
| 056-051  | Sending DSEGencomm Control Keys            |
| 056-053  | Recommended Modems                         |
| 056-069  | Firmware Update                            |
| 056-075  | Adding Language Files                      |
| 056-076  | Reading DSEGencomm Alarms                  |
| 056-079  | Reading DSEGencomm Status                  |
| 056-080  | MODBUS                                     |
| 056-091  | Equipotential Earth Bonding                |
| 056-092  | Best Practices for Wiring Restive Sensors  |
| 056-097  | USB Earth Loops and Isolation              |
| 056-099  | Digital Output to Digital Input Connection |
| 056-116  | Underspeed and Overspeed                   |

## 1.3.4 THIRD PARTY DOCUMENTS

The following third party documents are also referred to:

| Reference          | Description                                                            |  |
|--------------------|------------------------------------------------------------------------|--|
|                    | IEEE Std C37.2-1996 IEEE Standard Electrical Power System Device       |  |
| ISBN 1-55937-879-4 | Function Numbers and Contact Designations. Institute of Electrical and |  |
|                    | Electronics Engineers Inc                                              |  |
| ISBN 0-7506-1147-2 | Diesel generator handbook. L.L.J. Mahon                                |  |
| ISBN 0-9625949-3-8 | On-Site Power Generation. EGSA Education Committee.                    |  |

# 1.4 INSTALLATION AND USING THE DSE CONFIGURATION SUITE SOFTWARE

For information in regards to installing and using the *DSE Configuration Suite PC Software*, refer to DSE publication: **057-151 DSE Configuration Suite PC Software Installation & Operation Manual** which is found on the DSE website: <u>www.deepseaelectronics.com</u>

# 2 EDITING THE CONFIGURATION

The software is broken down into separate sections to provide simple navigation whilst editing the module's configuration to suit a particular application.

# 2.1 SCREEN LAYOUT

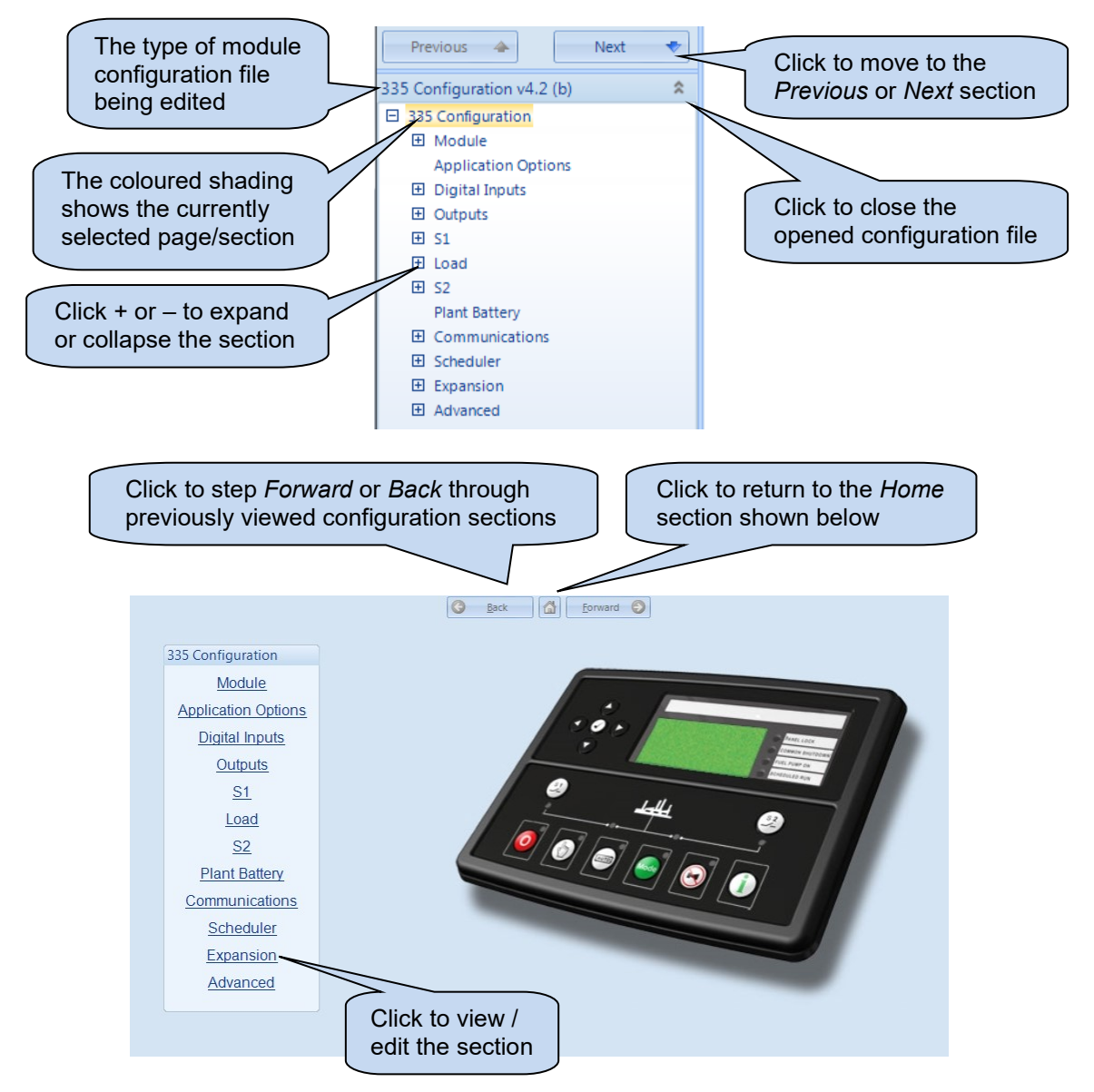

# 2.2 MODULE

The *Module* section allows the user to edit options related to the module itself and is subdivided into smaller sections.

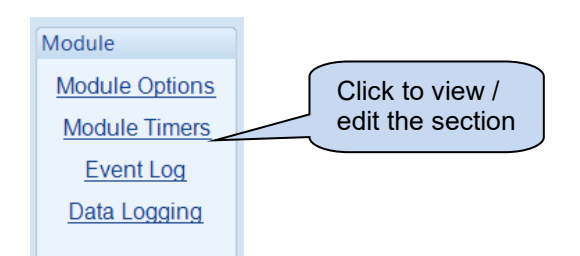

# 2.2.1 MODULE OPTIONS

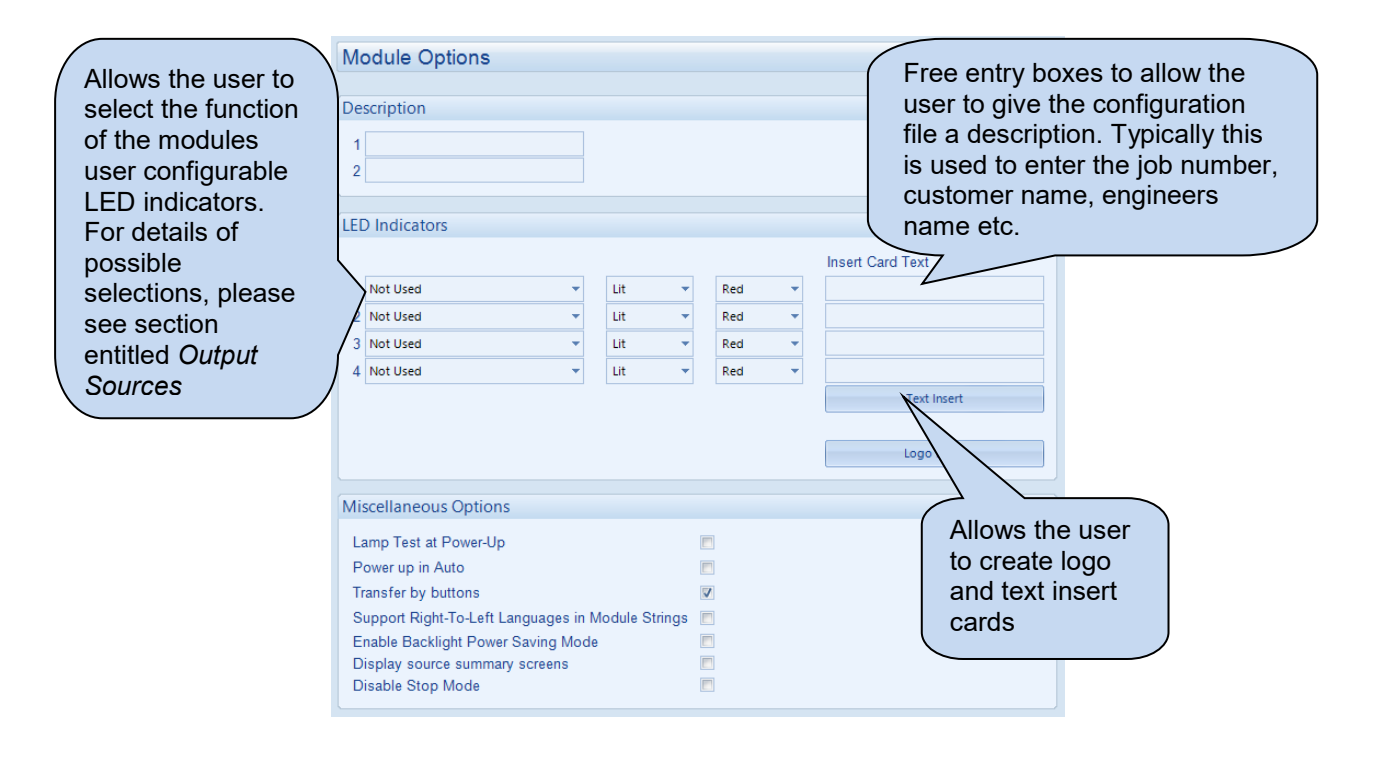

Parameters are described overleaf...

| Parameter           | Description                                                                              |
|---------------------|------------------------------------------------------------------------------------------|
| Lamp test at power  | = Lamp test at power up is disabled.                                                     |
| up                  | $\mathbf{\nabla}$ = All module lamps illuminate when power is first applied.             |
| Power Up in Auto    | The module enters START INHIBIT mode when DC power is applied.                           |
|                     | $\mathbf{\Sigma}$ = The module enters AUTO mode when DC power is applied.                |
| Transfer by buttons | = Fascia load control buttons are disabled.                                              |
|                     | $\mathbf{Z}$ = Fascia load control buttons are enabled when the module is in Manual      |
|                     | Mode.                                                                                    |
| Support right-Left  | Determines the direction of text input where supported (i.e. configurable input          |
| Languages in        | text)                                                                                    |
| Module Strings      | = Left to right language support                                                         |
|                     | ☑ = Right to left language support                                                       |
| Enable Backlight    | = The LCD Backlight stays On at all times.                                               |
| Power Saving Mode   | ☑ = DC power saving mode by turning off the LCD Backlight when the module                |
|                     | is not operated for the duration of the <i>Backlight Timer</i> .                         |
| Display Source      | = Source Summary Screens are not shown on the module display                             |
| Summary Screens     | $\mathbf{\Sigma}$ = Additional screens for the two sources are shown the module display. |
| Disable Stop Mode   | I = Pressing the Stop Button changes the operating mode to Stop mode                     |
|                     | (therefore removing the S2 Start and Run output).                                        |
|                     | ✓ = Pressing the Stop Button does not change the operating mode to Stop                  |
|                     | mode (the S2 Start and Run output remains active).                                       |
|                     | This allows the user to select the <i>Stop</i> button to enter the FPE and clear         |
|                     | alarms without changing the Modules Operating Mode                                       |

# 2.2.2 MODULE TIMERS

| Module Time      | ers |   |
|------------------|-----|---|
| Interface Timers |     | _ |
| Page Timer       | 5m  | ] |
| Backlight Timer  | 5m  | [ |

| Parameter       | Description                                                                                            |  |
|-----------------|----------------------------------------------------------------------------------------------------|--|
| Page Timer      | The amount of time before the module reverts to show the <i>Status</i> page when it is left unattended |  |
| Scroll Timer    | The amount of time for automatic scroll between parameters on a selected page.                         |  |
| Backlight Timer | When the module is not operated for the duration of the Backlight Timer, the LCD backlight turns off   |  |

## 2.2.3 EVENT LOG

The event log is configured to allow users to select which events are stored.

| Event Log                                |                              |  |  |
|------------------------------------------|------------------------------|--|--|
| Logging Options                          |                              |  |  |
| Log the following events to the event lo | 9                            |  |  |
| Power up 🗵                               | Electrical trip alarms       |  |  |
| S1 return                                | Latched warnings             |  |  |
| S1 fail 🛛                                | Unlatched warnings           |  |  |
| S2 return 🗵                              | Breaker auxiliary failures 🗵 |  |  |
| S2 fail 🔍                                |                              |  |  |

| Parameter          | Description                                                                         |
|--------------------|-------------------------------------------------------------------------------------|
| Power Up           | = Power up events are not logged in the module's event log                          |
|                    | $\mathbf{\Sigma}$ = Power up events are logged when the DC Supply is applied to the |
|                    | module or whenever the module is rebooted                                           |
| S1 Return          | The S1 Return events are not logged in the module's event log                       |
|                    | ☑ = Logs the S1 Return events                                                       |
| S1 Fail            | The S1 Fail events are not logged in the module's event log                         |
|                    | ☑ = Logs the S1 Failure events                                                      |
| S2 Return          | The S2 Return events are not logged in the module's event log                       |
|                    | ☑ = Logs the S2 Return events                                                       |
| S2 Fail            | The S2 Fail events are not logged in the module's event log                         |
|                    | ☑ = Logs the S2 Failure events                                                      |
| Electrical Trip    | The Electrical Trip Alarms are not logged in the module's event log                 |
| Alarms             | ☑ = Logs the Electrical Trip alarms                                                 |
| Latched Warnings   | The Latched Warning Alarms are not logged in the module's event log                 |
|                    | ☑ = Logs the Latched Warning Alarms                                                 |
| Unlatched Warnings | The Unlatched Warning Alarms are not logged in the module's event log               |
|                    | ☑ = Logs the Unlatched Warning Alarms                                               |
| Breaker Auxiliary  | The Breaker Auxiliary Failures are not logged in the module's event log             |
| Failures           | ☑ = Logs the Breaker Auxiliary Failures                                             |

## 2.2.4 DATA LOGGING

| Data logging |                 |     |                                     |                            |
|--------------|-----------------|-----|-------------------------------------|----------------------------|
|              | Logged data     |     | Select the instr<br>to be logged. T | ument / item<br>wenty (20) |
| 1            | S1 Volts (L1-N) | - / | selection point                     | s are                      |
| 2            | S1 Volts (L2-N) | -/- | possible.                           |                            |
| 3            | S1 Volts (L3-N) | •   |                                     |                            |

# 2.3 APPLICATION OPTIONS

| Application Options                                                                                                    |                                  |
|----------------------------------------------------------------------------------------------------|----------------------------------|
|                                                                                                    |                                  |
| Application Options                                                                                                    |                                  |
| Breaker Type<br>Check Sync<br>Retum to Programmed Transition<br>Elevator Post Transfer<br>Breaker Close Transition<br>Inhibit Retransfer to S1 | Scheme A                         |
| Transfer Timers                                                                                                    |                                  |
| Fail to Close<br>Paralleling<br>Fail To Open                                                                                                   | 250ms                            |
| S1                                                                                                    |                                  |
| Identity<br>Source Type<br>Source Priority<br>Phase Display                                                                                    | Mains  Priority  I1              |
| S2                                                                                                    |                                  |
| Identity<br>Source Type<br>Source Priority<br>Phase Display                                                                                    | Generator v<br>Standby v<br>L1 v |

Parameters are detailed overleaf...

# Editing the Configuration

| Parameter             | Description                                                                                                    |
|-----------------------|----------------------------------------------------------------------------------------------------|
| Breaker Type          | See overleaf for description of the Breaker Type.                                                                                                    |
| Check Sync            | This option is only available when Scheme B is selected. See overleaf for                                                                                      |
|                       | description of the Check Sync options                                                                                                    |
|                       | = None check sync operation                                                                                                    |
|                       | $\mathbf{\Sigma}$ = During load transfer, the module only closes its breaker within the check                                                                  |
|                       | sync window. See overleaf for description of the Check Sync options.                                                                                           |
| Return to             | This option is only available when Check Sync is enabled. See overleaf for                                                                                     |
| programmed            | description of the Check Sync options                                                                                                    |
| transition            | = Normal operation                                                                                                    |
|                       | $\mathbf{Z}$ = During load transfer if the <i>check sync</i> of the supplies does not occur within                                                             |
|                       | two minutes, a 'break' or 'open transition' transfer occurs.                                                                                                   |
| Elevator Post         | $\Box$ = Normal operation                                                                                                    |
| Iransfer              | $\mathbf{M}$ = Any configurable output set to <i>elevator control</i> remains active for the                                                                   |
|                       | duration of the <i>elevator delay</i> after a load transfer has taken place.                                                                                   |
| Breaker Close         | This option is only available when Scheme C is selected. See overleaf for                                                                                      |
| Iransition            | description of the Scheme C options                                                                                                    |
|                       | $\Box$ = Direct before make operation<br>$\overline{M}$ = During load transfer, the module only closes its breaker within the check                            |
|                       | Sync window. See overleaf for description of the Check Sync options                                                                                            |
| Inhibit Retransfer to | Sync window. See overlear for description of the check Sync options.<br>$\Box = W$ hen the S1 supply is reinstated after a failure, the re-transfer back to S1 |
| S1                    | takes place                                                                                                    |
|                       | $\mathbf{V}$ = This prevents the load being transferred back to the S1 supply even in                                                                          |
|                       | the event of the S2 supply failing.                                                                                                    |
| Fail to Close         | This option is only available when Scheme C and Breaker Close Transition are                                                                                   |
|                       | selected. See overleaf for description of the Scheme C options                                                                                                 |
|                       | When the Close S1 or Close S2 output is activated, if the configured S1                                                                                        |
|                       | Closed Auxiliary or S2 Closed Auxiliary digital input respectively do not                                                                                      |
|                       | become active within the Fail To Close timer, the alarm is activated                                                                                           |
| Paralleling           | This option is only available when Scheme C and Breaker Close Transition are                                                                                   |
|                       | selected. See overleaf for description of the Scheme C options                                                                                                 |
|                       | This timer dictates how long the two supplies are closed in parallel for during                                                                                |
|                       | the Close Transition.                                                                                                    |
| Fall to Open          | I his option is only available when Scheme C and Breaker Close Transition are                                                                                  |
|                       | Selected. See overlear for description of the Scheme C options                                                                                                 |
|                       | When the Close S1 of Close S2 output is de-activated, if the configured S1<br>Closed Auxiliary or S2 Closed Auxiliary digital input respectively do not do     |
|                       | activate within the Fail To Open timer, the alarm is activated                                                                                                 |
| S1 Identity           | Enter a text string to identify the module's S1 source                                                                                                    |
| S1 Source Type        | Select the function of the module's S1 sensing terminals:                                                                                                    |
|                       | Mains                                                                                                    |
|                       | Generator                                                                                                    |
| S1 Source Priority    | Select the S1 priority                                                                                                    |
|                       | Available options to choose from:                                                                                                    |
|                       | Priority                                                                                                    |
|                       | Standby                                                                                                    |
| S1 Phase Display      | Choose which phase voltage to show on the module display                                                                                                    |
| S2 Identity           | Enter a text string to identify the module's S2 source.                                                                                                    |
| S2 Source Type        | Select the function of the module's S2 sensing terminals:                                                                                                    |
|                       | Mains                                                                                                    |
| S2 Source Driarity    | Generator                                                                                                    |
| SZ Source Priority    | Available ontions to choose from:                                                                                                    |
|                       | Priority                                                                                                    |
|                       | Standby                                                                                                    |
| S2 Phase Display      | Choose which phase voltage to show on the module display                                                                                                    |

#### 2.3.1 BREAKER SCHEME A

Breaker scheme A is suitable for contactors or ACBs.

**NOTE:** S1 Closed Auxiliary and S2 Closed Auxiliary inputs do not affect the operation of the load switching in Breaker Scheme A

## 2.3.1.1 S1 / S2 LOAD INHIBIT

Activation of an input configured to *S1 Load Inhibit* or *S2 Load Inhibit* inputs cause the corresponding breaker to be opened immediately. No other change in function occurs. When the input is deactivated the breaker is closed again if appropriate.

## 2.3.1.2 S1 AND S2 LOAD INHIBIT

If an input configured to *S1* and *S2* Load Inhibit is activated, outputs set to Open S1 and Open S2 energise, and inputs configured to Close S1 and Close S2 de-energise. Open S1 Pulse and Open S2 Pulse outputs only energise if the corresponding supply was on load before application of the *S1* and *S2* Load Inhibit input.

When the S1 and S2 Load Inhibit input is deactivated the load is returned to the supply that was disconnected, providing that supply is healthy.

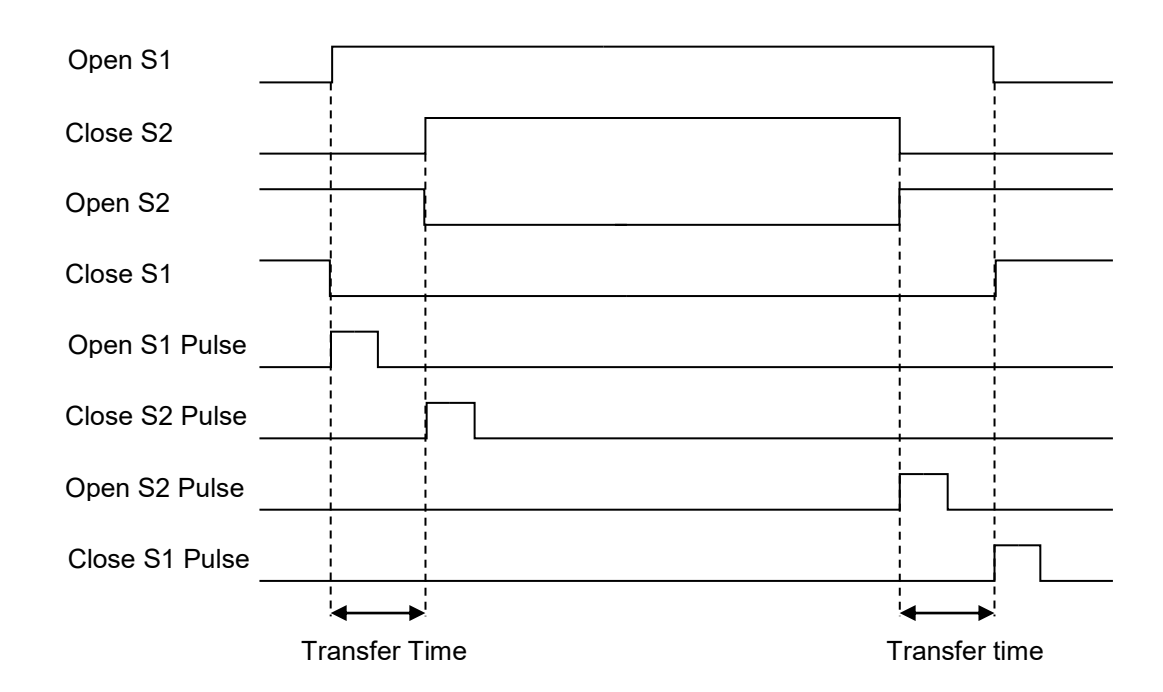

## 2.3.1.3 TIMING DIAGRAM

#### 2.3.2 BREAKER SCHEME B

Breaker Scheme B is intended only for use with certain designs of transfer switch. For example, rotary transfer switches with very short changeover time.

This scheme is only suitable for breakers which require pulse signals for opening and closing.

#### 2.3.2.1 CHECK SYNC IS DISABLED

#### TRANSFERRING TO S1

To open the S1 breaker the *Open S1* output energises, it then de-energises when the *S1 Closed Auxiliary* indicates it has successfully opened, or after 1s whichever occurs first. When the 'S1 Closed Auxiliary' indicates the S1 breaker has opened, the *transfer timer* begins. When the *transfer timer* expires, the module attempts to close the S2 breaker by energising the *Open S1* and *Close S2* outputs simultaneously, it then de-energises these outputs when the *S1 Closed Auxiliary* input indicates it has successfully closed, or after 1s whichever occurs first.

#### **TRANSFERRING TO S2**

To open the S2 breaker the *Open S2* output energises, it then de-energises when the *S2 Closed Auxiliary* indicates it has successfully opened, or after 1s whichever occurs first. When the 'S2 Closed Auxiliary' indicates the S2 breaker has opened, the *transfer timer* begins. When the *transfer timer* expires, the module attempts to close the S1 breaker by energising the *Open S2* and *Close S1* outputs simultaneously, it then de-energises these outputs when the *S1 Closed Auxiliary* input indicates it has successfully closed, or after 1s whichever occurs first

#### **S1 AND S2 LOAD INHIBIT INPUT**

When the *S1* and *S2* Load Inhibit input is activated while S2 is closed the *Open S2* output energises, it then de-energises when the *S2* Closed Auxiliary input indicates that it has successfully opened, or after 1s whichever occurs first.

When the S1 and S2 Load Inhibit input is activated while S1 is closed the Open S1 output energises, it then de-energises when the S1 Closed Auxiliary input indicates that it has successfully opened, or after 1s whichever occurs first.

When the *S1* and *S2* Load Inhibit input is deactivated the load is returned to the supply that was disconnected, providing that supply is healthy.

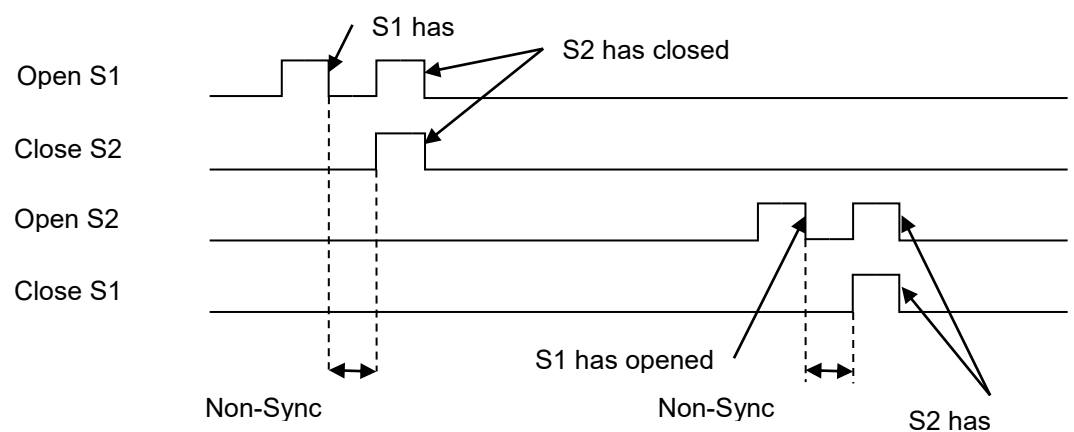

## 2.3.2.2 CHECK SYNC IS ENABLED

**O**NOTE : The module waits indefinitely for synchronisation unless the 'Return to programmed transition' function is active in which case after 2 minutes it performs a non-sync transfer as described in the previous section.

**NOTE:** The transfer time is ignored during a check-sync but is used if the transfer fails and it performs a non-sync transfer.

#### **TRANSFER TO S2**

When the module is about to transfer from S1 to S2 it activates the check sync function. When the S1 and S2 supplies are within the phase and frequency window the module energises the *Open S1* and *Close S2* outputs simultaneously. These outputs are de-energised when the *S2 Closed Auxiliary* input indicates it has successfully closed, or after 1s whichever occurs first.

#### **TRANSFER TO S1**

When the module is about to transfer from S2 to S1 it activates the check sync function. When the S1 and S2 supplies are within the phase and frequency window the module energises the *Open S2* and *Close S1* outputs simultaneously. These outputs are de-energised when the *S1 Closed Auxiliary* input indicates it has successfully closed, or after 1s whichever occurs first.

#### **S1 AND S2 LOAD INHIBIT**

When the S1 and S2 Load Inhibit input is activated while the S2 is closed the Open S2 output energises, it then de-energises when the S2 Closed Auxiliary input indicates that it has successfully opened, or after 1s whichever occurs first.

When the *S1* and *S2* Load Inhibit input is activated while the S1 is closed the *Open S1* output energises, it then de-energises when the *S1* Closed Auxiliary input indicates that it has successfully opened, or after 1s whichever occurs first.

When the *S1* and *S2* Load Inhibit input is deactivated the load is returned to the supply that was disconnected, providing that supply is healthy.

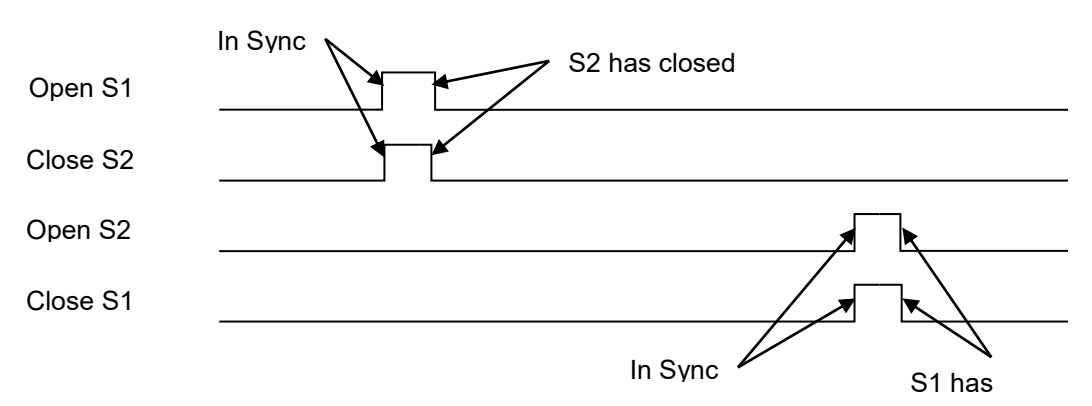

#### 2.3.3 BREAKER SCHEME C

Breaker scheme C supports open transition, open transition with check-sync and closed transition with check-sync.

#### 2.3.3.1 CHECK SYNC & BREAKER CLOSE TRANSITION DISABLED

#### S1 / S2 LOAD INHIBIT

Activation of an input configured to *S1 Load Inhibit* or *S2 Load Inhibit* inputs cause the corresponding breaker to be opened immediately. No other change in function occurs. When the input is deactivated the breaker is closed again if appropriate.

#### **S1 AND S2 LOAD INHIBIT**

If an input configured to *S1* and *S2* Load Inhibit is activated, outputs set to Open S1 and Open S2 energise, and inputs configured to Close S1 and Close S2 de-energise. Open S1 Pulse and Open S2 Pulse outputs only energise if the corresponding supply was on load before application of the *S1* and *S2* Load Inhibit input.

When the S1 and S2 Load Inhibit input is deactivated the load is returned to the supply that was disconnected, providing that supply is healthy.

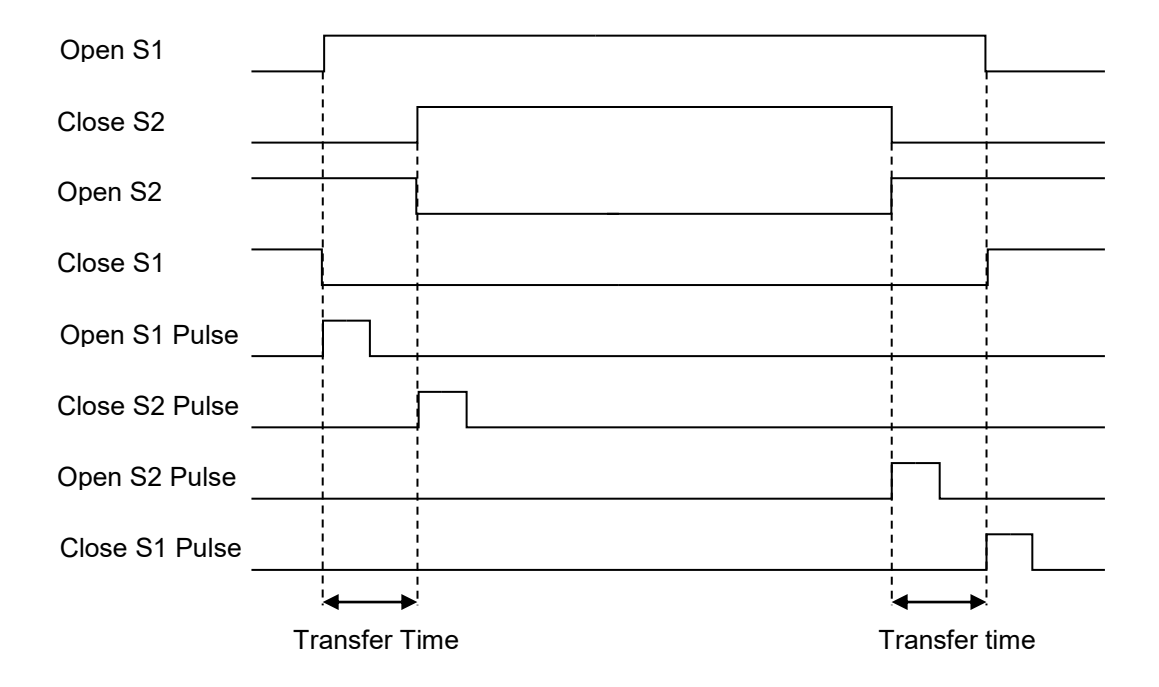

## 2.3.3.2 CHECK SYNC IS ENABLED

**A**NOTE : The module waits indefinitely for synchronisation unless the 'Return to programmed transition' function is active in which case after 2 minutes it performs a non-sync transfer as described in the previous section.

**NOTE:** The transfer time is ignored during a check-sync but is used if the transfer fails and it performs a non-sync transfer.

#### **TRANSFER TO S2**

When the module is about to transfer from S1 to S2 it activates the check sync function. When the S1 and S2 supplies are within the phase and frequency window the module energises the *Open S1* and *Close S2* outputs simultaneously. The *Close S2 Output Pulse* is de-energised when the *S2 Closed Auxiliary* input indicates the source has successfully closed, or after 1s whichever occurs first.

#### **TRANSFER TO S1**

When the module is about to transfer from S2 to S1 it activates the check sync function. When the S1 and S2 supplies are within the phase and frequency window the module energises the *Open S2* and *Close S1* outputs simultaneously. The *Close S1 Output Pulse* is de-energised when the *S1 Closed Auxiliary* input indicates the source has successfully closed, or after 1s whichever occurs first.

#### S1 AND S2 LOAD INHIBIT

When the S1 and S2 Load Inhibit input is activated while the S2 is closed the Open S2 output energises, it then de-energises when the S2 Closed Auxiliary input indicates that it has successfully opened, or after 1s whichever occurs first.

When the S1 and S2 Load Inhibit input is activated while the S1 is closed the Open S1 output energises, it then de-energises when the S1 Closed Auxiliary input indicates that it has successfully opened, or after 1s whichever occurs first.

When the *S1* and *S2* Load Inhibit input is deactivated the load is returned to the supply that was disconnected, providing that supply is healthy.

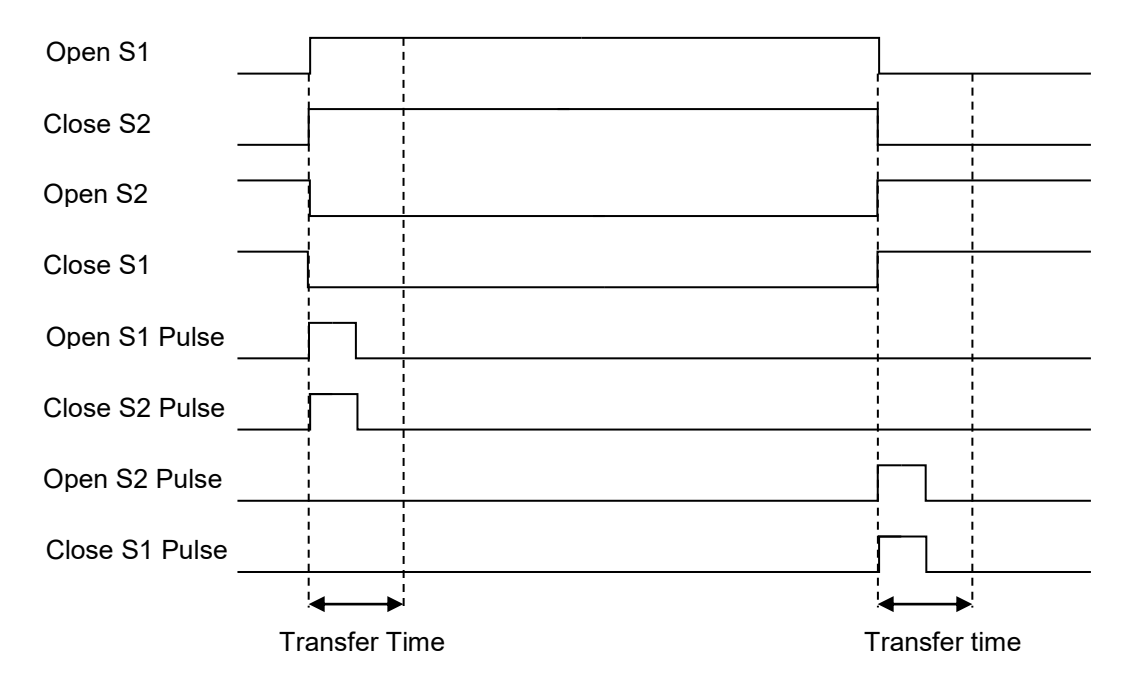

#### **BREAKER CLOSE TRANSITION IS ENABLED**

**A**NOTE: When Breaker Close Transition is enabled, the module performs a sync transfer without the need for enabling the Check Sync feature.

#### **TRANSFER TO S2**

When the module is about to transfer from S1 to S2 it activates the check sync function. When the S1 and S2 supplies are within the phase and frequency window, the module energises the *Close S2* output and checks for the *S2 Closed Auxiliary* input activating. If the *S2 Closed Auxiliary* activates within the *Fail to Close* time, the *Paralleling* timer begins. If the *S2 Closed Auxiliary* does not activate within the *Fail to Close* time, the *Open S2* output is activated and the *S2 Fail to Close* alarm activates.

At the end of the *Paralleling* timer, the module de-energises the *Close S1* output and checks for the *S1 Closed Auxiliary* input de-activating. If the *S1 Closed Auxiliary* does not de-activate within the *Fail to Open* time, the *Open S1* and *Open S2* outputs are activated and the *S1 Fail to Open* alarm activates.

#### **TRANSFER TO S1**

When the module is about to transfer from S2 to S1 it activates the check sync function. When the S1 and S2 supplies are within the phase and frequency window, the module energises the *Close S1* output and checks for the *S1 Closed Auxiliary* input activating. If the *S1 Closed Auxiliary* activates within the *Fail to Close* time, the *Paralleling* timer begins. If the *S1 Closed Auxiliary* does not activate within the *Fail to Close* time, the *Open S1* output is activated and the *S1 Fail to Close* alarm activates.

At the end of the *Paralleling* timer, the module de-energises the *Close S2* output and checks for the *S2 Closed Auxiliary* input de-activating. If the *S2 Closed Auxiliary* does not de-activate within the *Fail to Open* time, the *Open S1* and *Open S2* outputs are activated and the *S2 Fail to Open* alarm activates.

#### S1 AND S2 LOAD INHIBIT

When the S1 and S2 Load Inhibit input is activated while the S2 is closed the Open S2 output energises, it then de-energises when the S2 Closed Auxiliary input indicates that it has successfully opened, or after 1s whichever occurs first.

When the S1 and S2 Load Inhibit input is activated while the S1 is closed the Open S1 output energises, it then de-energises when the S1 Closed Auxiliary input indicates that it has successfully opened, or after 1s whichever occurs first.

When the *S1* and *S2* Load Inhibit input is de-energised the load is returned to the supply that was disconnected, providing that supply is healthy.

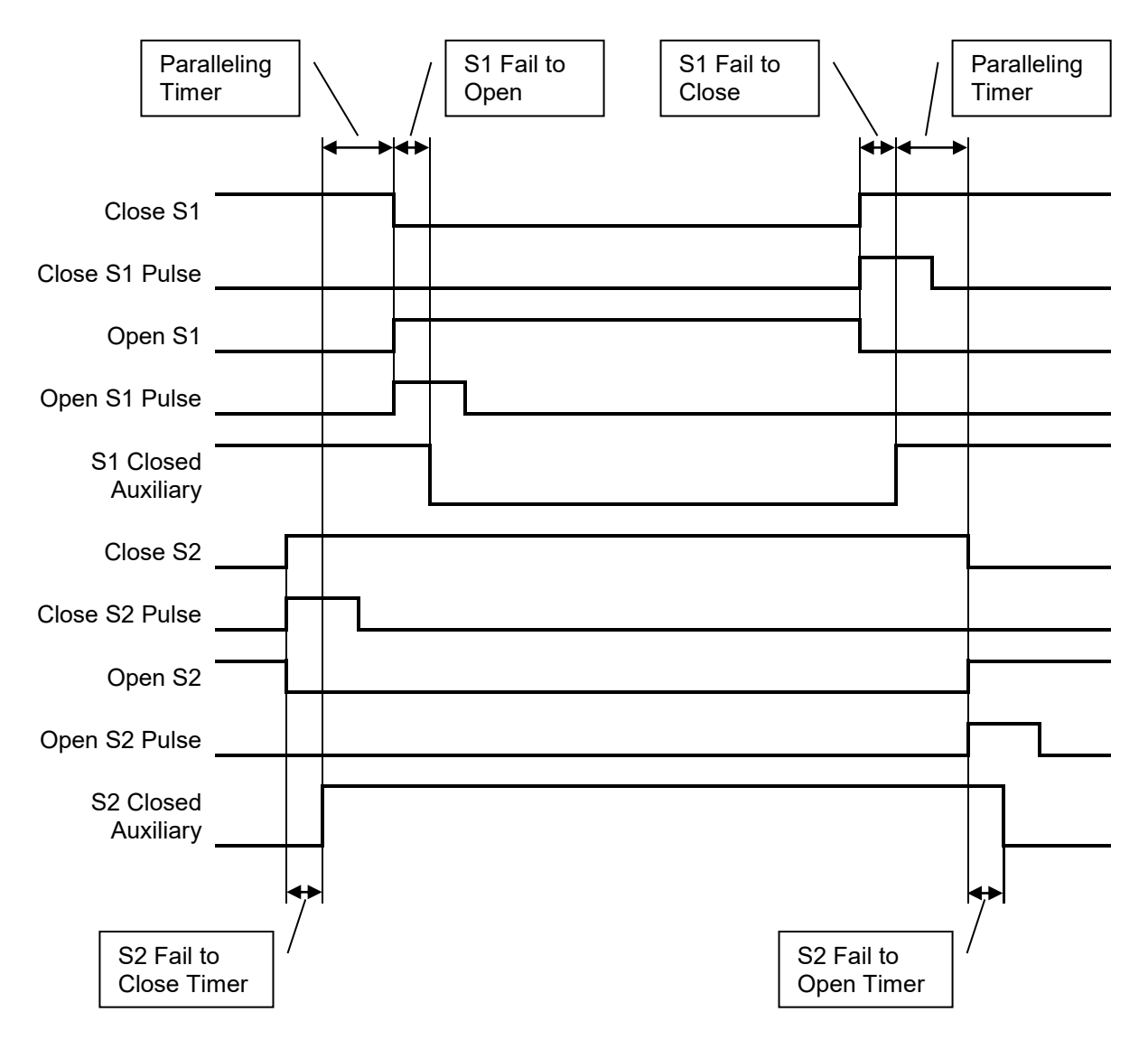

# 2.4 DIGITAL INPUTS

The *Digital Inputs* section is subdivided into smaller sections. Select the required section with the mouse.

| Digital Inputs              |
|-----------------------------|
| Digital Inputs A - C        |
| Digital Inputs D - F        |
| <u>Digital Inputs</u> G - I |
| <u>Digital Inputs</u> J - L |
|                             |

 Input Group
 Digital Inputs A - C
 Configure input group to: Close to Ground (-ve DC Supply)

 Close Configuration
 Close to Ground 
 Very DC Supply)

 Digital Input A
 Select the type of alarm

| Digital Input A  |                     | Select the type of alarm            |
|------------------|---------------------|-------------------------------------|
| Function         | User Configured 🔹   | For details of these, see the       |
| Polarity         | Close to Activate 💌 | section entitled Alarm Types        |
| Action           | Warning             | elsewhere in this document.         |
| Arming           | Always 🔻            | Configures if the input is          |
| LCD Display      | Sample Text         | active or not active.               |
| Activation Delay | 5s -                |                                     |
| · · · · · ·      |                     | This is the text displayed on       |
| Digital Input B  |                     | the module screen when the          |
| o igna inparto   |                     |                                     |
| Function         | Auxiliary S1 Fail   |                                     |
| Polarity         | Close to Activate 🔻 | setting This is used to give a      |
| Action           | <b>•</b>            | delay on acceptance of the          |
| Arming           | <b>•</b>            | input. Useful for liquid level      |
| LCD Display      |                     | switches or to mask short           |
| Activation Delay | Os 🔤                | external switch device.             |
| Digital Input C  |                     | Input function. See section         |
| o igital inpatio |                     | entitled <i>Input Functions</i> for |
| Function         | Alarm Mute          | details of all available            |
| Polarity         | Close to Activate 💌 | functions                           |
| Action           | •                   | Close or Open To                    |
| Arming           | <b>•</b>            | Activate                            |
| LCD Display      | °                   |                                     |
| Activation Delay | Os                  | As this example shows a             |
|                  |                     | <i>predefined</i> function, these   |
|                  |                     | parameters are greyed out           |
|                  |                     | as they are not applicable.         |
|                  |                     |                                     |
|                  |                     |                                     |

## 2.4.1 INPUT FUNCTIONS

Under the scope of IEEE 37.2, *function numbers are also used to represent functions in microprocessor devices and software programs*. Where the DSE input functions are represented by IEEE 37.2, the function number is listed below.

| Function                  | Description                                                                    |
|---------------------------|--------------------------------------------------------------------------------|
| Not used                  | The input is disabled                                                          |
| Alarm Mute                | This input is used to silence the audible alarm from an external source,       |
|                           | such as a remote mute switch.                                                  |
| Alarm Reset               | This input is used to reset any latched alarms from a remote location. It is   |
|                           | also used to clear any latched warnings which may have occurred (if            |
|                           | configured) without having to stop/unload S2.                                  |
| Auto Restore Inhibit      | In the event of a remote start/S1 failure, S2 is instructed to start and take  |
| IEEE 37.2 - 3 Checking Or | load. On removal of the remote start signal/S1 return the module continues     |
| Interlocking Relay        | to run S2 on load until the Auto Restore Inhibit input is removed. This input  |
|                           | allows the controller to be fitted as part of a system where the restoration   |
|                           | to S1 is controlled remotely or by an automated system.                        |
| Auto start Inhibit        | This input is used to provide an over-ride function to prevent the controller  |
| IEEE 37.2 - 3 Checking Or | from starting S2 in the event of a remote start/S1 out of limits condition     |
| Interlocking Relay        | occurring. If this input is active and a remote start signal/S1 failure occurs |
|                           | the module does not give a start command to the S2. If this input signal is    |
|                           | then removed, the controller operates as if a remote start/S1 failure has      |
|                           | occurred, starting and loading S2. This function is used to give an 'AND'      |
|                           | function so that S2 is only called to start if S1 fails and another condition  |
|                           | exists which requires S2 to run. If the 'Auto start Inhibit' signal becomes    |
|                           | active once more it is ignored until the module has returned the S1 supply     |
|                           | on load and shutdown.                                                          |
|                           | This input does not prevent starting of the engine in MANUAL or TEST           |
|                           | modes.                                                                         |
| Auxiliary S1 Fail         | The module monitors the incoming single or three phase supply for Over         |
|                           | voltage, Under Voltage, Over Frequency or Under frequency. It may be           |
|                           | required to monitor a different S1 supply or some aspect of the incoming       |
|                           | S1 not monitored by the controller. If the devices providing this additional   |
|                           | monitoring are connected to operate this input, the controller operates as if  |
|                           | the incoming S1 supply has fallen outside of limits, S2 is instructed to start |
|                           | and take the load. Removal of the input signal causes the module to act if     |
|                           | S1 has returned to within limits providing that the S1 sensing also indicates  |
|                           | that the S1 is within limits.                                                  |
| Auxiliary S1 Ready        | Allows an external device (such as the engine control module) to instruct      |
|                           | the controller that S1 is healthy and available to take load. The controller   |
|                           | then monitors the voltage and frequency to check they are within               |
|                           | acceptable limits before performing the load transfer function.                |
| Auxiliary S2 Fail         | The module monitors the incoming single or three phase supply for Over         |
|                           | voltage, Under Voltage, Over Frequency or Under frequency. It may be           |
|                           | required to monitor a different S2 supply or some aspect of the incoming       |
|                           | S2 not monitored by the controller. If the devices providing this additional   |
|                           | monitoring are connected to operate this input, the controller operates as if  |
|                           | the incoming S2 supply has fallen outside of limits, S1 is instructed to start |
|                           | and take the load. Removal of the input signal causes the module to act if     |
|                           | S2 has returned to within limits providing that the S2 sensing also indicates  |
|                           | that the S2 is within limits.                                                  |

| Function                                                                  | Description                                                                                                    |
|---------------------------------------------------------------------------|----------------------------------------------------------------------------------------------------|
| Auxiliary S2 Ready                                                        | Allows an external device (such as the engine control module) to instruct<br>the controller that S1 is healthy and available to take load. The controller<br>then monitors the voltage and frequency to check they are within<br>acceptable limits before performing the load transfer function.                                                                                                    |
|                                                                           |                                                                                                    |
| External Panel Lock                                                       | This input is used to provide security to the installation. If the External<br>Panel lock input is active, the module does not respond to operation of the<br>Mode select or start buttons. This allows the module to be placed into a<br>specific mode (such as Auto) and then secured. The operation of the<br>module is not affected and the operator is still able to view the various<br>instrumentation pages etc. ( <i>Front panel configuration access is still</i><br><i>possible while the system lock is active</i> ). |
| Force Transfer To S1                                                      | Activating this input causes the module to open S2 and transfer the load to S1 disregarding the status of S1.<br>When S1 is not available, the load remains off until the supply is back within limits.                                                                                                    |
| Force Transfer To S2                                                      | Activating this input causes the module to open S1 and transfer the load to S2 disregarding the status of S2.<br>When S2 is not available, the load remains off until the supply is back within limits.                                                                                                    |
| Inhibit Scheduled Run<br>IEEE 37.2 - 3 Checking Or<br>Interlocking Relay  | This input is used to provide a means of disabling a scheduled run.                                                                                                    |
| Lamp Test                                                                 | This input is used to provide a test facility for the front panel indicators fitted to the module. When the input is activated all LED's illuminate.                                                                                                    |
| Open / Close S1<br>IEEE 37.2 - 52 AC Circuit<br>Breaker                   | Allows connection of an external signal to control open and closing of the S1 load switch device.                                                                                                    |
| Open / Close S2<br>IEEE 37.2 - 52 AC<br>Circuit Breaker                   | Allows connection of an external signal to control open and closing of the S2 load switch device.                                                                                                    |
| Remote Start off load                                                     | If this input is active, operation is similar to the 'Remote Start on load'<br>function except that S2 is not instructed to take the load. This function is<br>used where an engine only run is required e.g. for exercise.                                                                                                    |
| Remote Start on load                                                      | When in auto mode, the module performs the start sequence and transfers load to S2.<br>In Manual mode, the load is transferred to S2 if the supply is already healthy, however in manual mode, this input does not generate start/stop requests of S2.                                                                                                    |
| Reset Breaker Alarms                                                      | This input is used to reset any of the <i>Fail to Open</i> or <i>Fail to Close</i> alarms when using <i>Breaker Scheme C</i> without pressing the <i>Stop Button</i> .                                                                                                    |
| S1 and S2 Load Inhibit<br>IEEE 37.2 - 3 Checking Or<br>Interlocking Relay | This input is used to prevent the module from loading the S1 and S2 supplies. If the S1 or S2 supply is already on load activating this input causes the module to unload that supply. Removing the input allows the supply to be loaded again.                                                                                                    |

| Function                                                                                     | Description                                                                                                    |
|----------------------------------------------------------------------------------------------|----------------------------------------------------------------------------------------------------|
| S1 Closed Auxiliary<br>IEEE 37.2 - 3 Checking Or<br>Interlocking Relay<br>(Breaker Scheme B) | This input is used to provide feedback to allow the controller to give true indication of the contactor or circuit breaker switching status. It must be connected to the S1 load switching device auxiliary contact.     |
|                                                                                              | In 'Breaker Scheme A', Incorrect application of this signal does not trigger<br>an alarm condition, it is used solely for indication of the breaker status.                                                              |
|                                                                                              | In 'Breaker Scheme B' this feedback is used for internal interlocking of the breaker outputs.                                                                                                    |
|                                                                                              | In 'Breaker Scheme C' this feedback is used for ensuring a closed transition has occurred within the <i>Breaker Close Transition</i> timer.                                                                              |
| S1 Load Inhibit<br>IEEE 37.2 - 52 AC Circuit<br>Breaker                                      | This input is used to prevent the controller from loading S1. If S1 is already on load, activating this input causes the controller to unload S1. Removing the input allows S1 to be loaded again.                       |
|                                                                                              | <b>A</b> NOTE: This input only operates to control the S1 switching device if the module's load switching logic is attempting to load S1. It does not control the S1 switching device when the S2 supply is on load.     |
| S2 Closed Auxiliary<br>IEEE 37.2 - 3 Checking Or<br>Interlocking Relay<br>(Breaker Scheme B) | This input is used to provide feedback to allow the controller to give true indication of the contactor or circuit breaker switching status. It must be connected to the S2 load switching device auxiliary contact.     |
|                                                                                              | In 'Breaker Scheme A', Incorrect application of this signal does not trigger<br>an alarm condition, it is used solely for indication of the breaker status.                                                              |
|                                                                                              | In 'Breaker Scheme B' this feedback is used for internal interlocking of the breaker outputs.                                                                                                    |
|                                                                                              | In 'Breaker Scheme C' this feedback is used for ensuring a closed transition has occurred within the <i>Breaker Close Transition</i> timer.                                                                              |
| S2 Load Inhibit<br>IEEE 37.2 - 52 AC Circuit<br>Breaker                                      | This input is used to prevent the controller from loading S2. If S2 is already on load, activating this input causes the controller to unload S2. Removing the input allows S2 to be loaded again.                       |
|                                                                                              | <b>A</b> NOTE: This input only operates to control the S2 switching device if the module's load switching logic is attempting to load S2. It does not control the S2 switching device when the S1 supply is on load.     |
| Simulate S1 Available                                                                        | This function is provided to override the module's internal monitoring function. If this input is active, the module does not respond to the state of the incoming AC S1 supply and behaves as if the supply is healthy. |
| Simulate S2 Available                                                                        | This function is provided to override the module's internal monitoring function. If this input is active, the module does not respond to the state of the incoming AC S2 supply and behaves as if the supply is healthy. |
| Transfer To S1                                                                               | Activating this input causes the module to open S2 and transfer the load to S1, only when S1 is available.<br>When S1 is not available, S2 remains on load until S1 is back within limits.                               |
| Transfer To S2                                                                               | Activating this input causes the module to open S1 and transfer the load to S2, only when S2 is available.<br>When S2 is not available, S1 remains on load until S2 is back within limits.                               |

# 2.5 OUTPUTS

The *Outputs* section is subdivided into smaller sections. Select the required section with the mouse

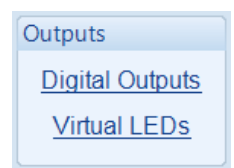

# 2.5.1 DIGITAL OUTPUTS

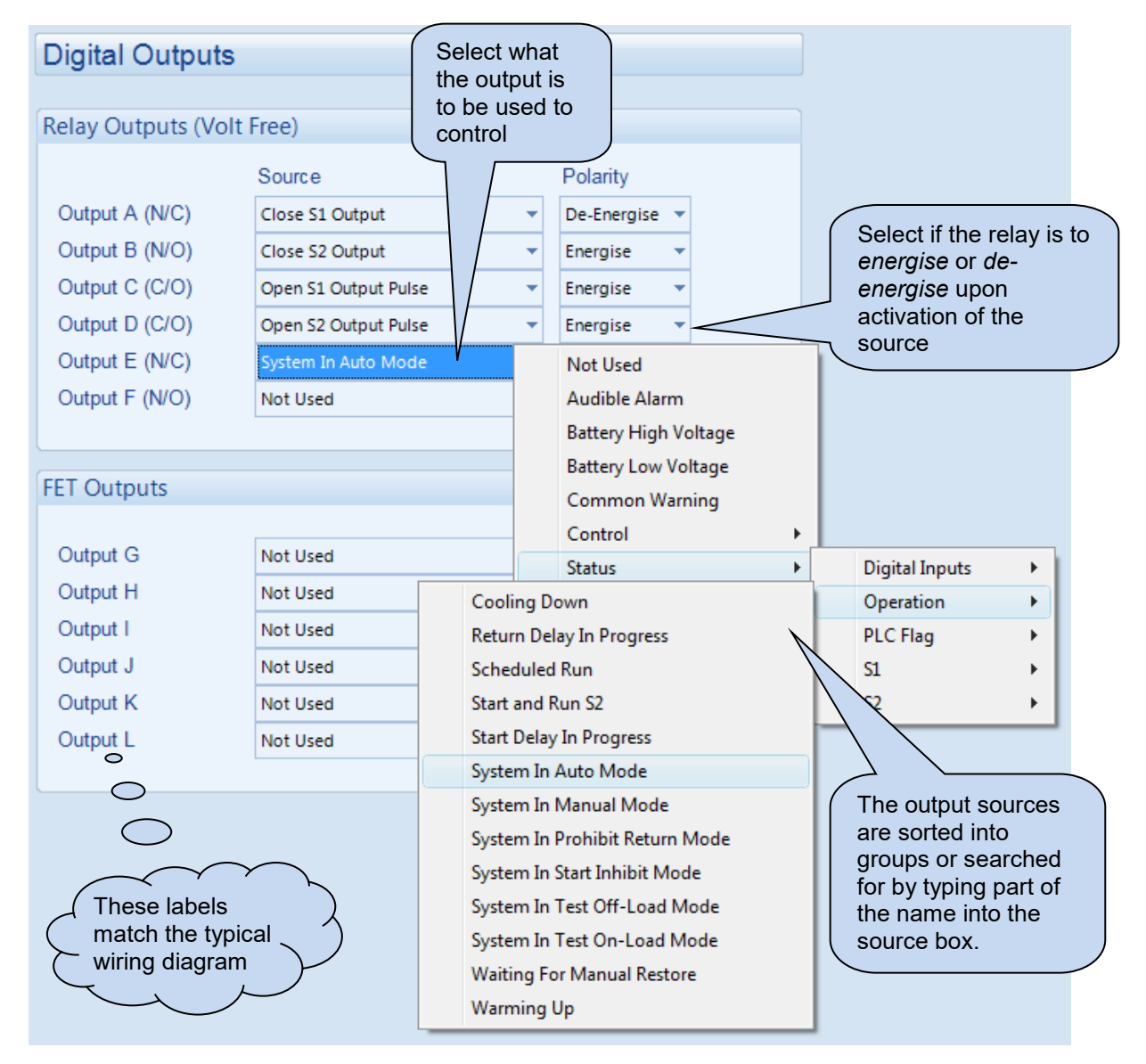

The list of output sources available for configuration of the module outputs is listed in the section entitled *Output Sources*.

#### 2.5.2 VIRTUAL LEDS

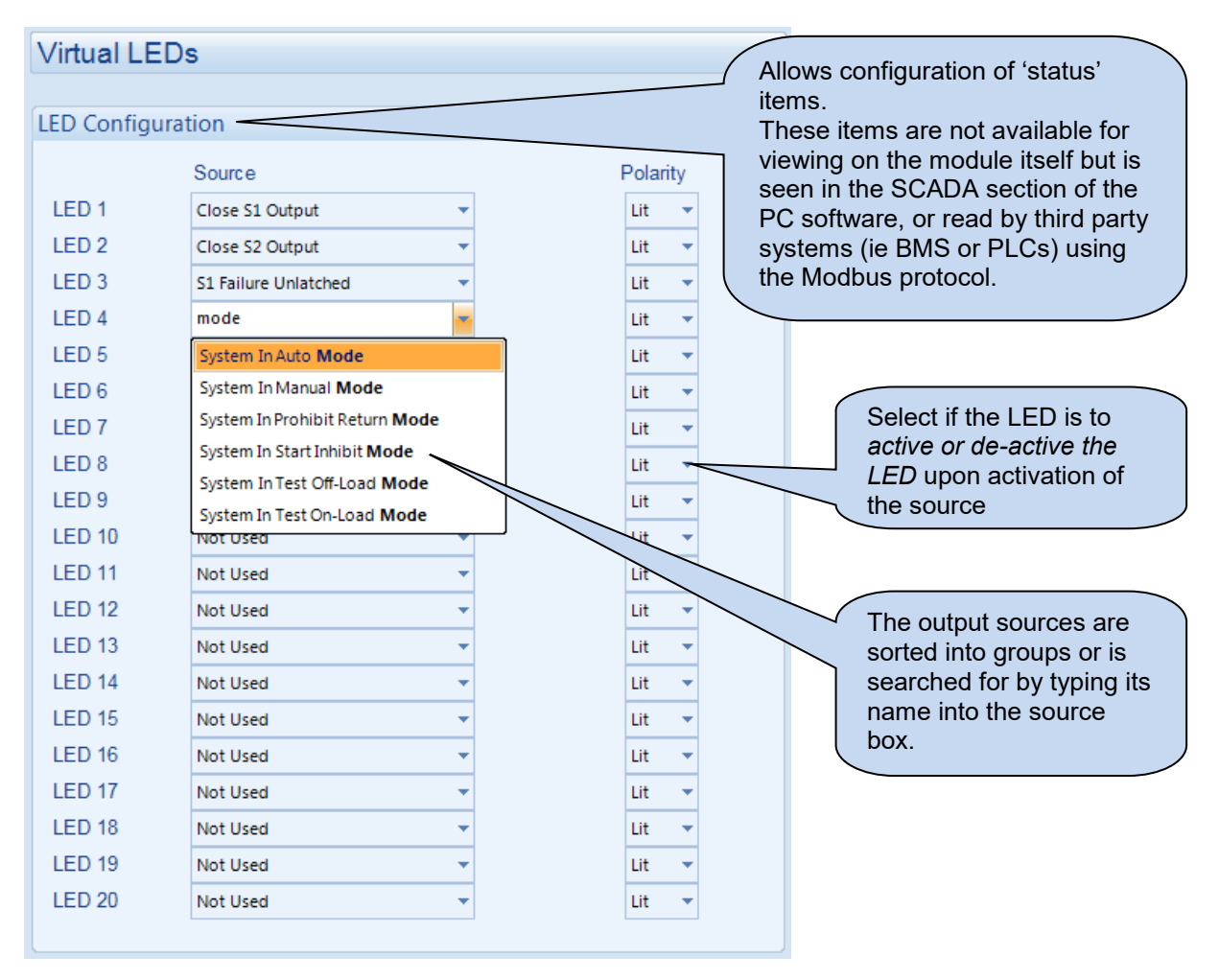

The list of output sources available for configuration of the module outputs is listed in the section entitled *Output Sources*.

## 2.5.3 OUTPUT SOURCES

The list of output sources available for configuration of the module relay outputs also applies to the LED configuration and expansion relay outputs.

Under the scope of IEEE 37.2, *function numbers are also used to represent functions in microprocessor devices and software programs*. Where the DSE output functions are represented by IEEE 37.2, the function number is listed below.

| Output Source                                                                         | Activates                                                                          | Is Not Active                         |
|---------------------------------------------------------------------------------------|------------------------------------------------------------------------------------|---------------------------------------|
| Not Used                                                                              | The output does not change state                                                   | (Unused)                              |
| Alarm Mute                                                                            | Active when a configured Alarm M                                                   | <i>ute</i> digital input is active    |
| Alarm Reset                                                                           | Active when a configured Alarm Re                                                  | e <i>set</i> digital input is active  |
| Audible Alarm                                                                         | This output indicates that the                                                     | Inactive if the internal sounder is   |
| IEEE 37.2 – 74 Alarm Relay                                                            | internal sounder is operating to                                                   | not operating.                        |
|                                                                                       | allow it to feed an external                                                       |                                       |
|                                                                                       | sounder. Operation of the Mute                                                     |                                       |
|                                                                                       | pushbutton resets this output                                                      |                                       |
|                                                                                       | once activated.                                                                    |                                       |
| Auto Restore Inhibit                                                                  | Active when the Auto-Restore Inhi                                                  | <i>bit</i> function is active.        |
| Auto Start Inhibit                                                                    | Active when the Auto-Start Inhibit                                                 | function is active.                   |
| Auxiliary S1 Fail                                                                     | Active when a configured Auxiliary                                                 | S1 Fail digital input is active       |
| Auxiliary S1 Ready                                                                    | Active when a configured Auxiliary                                                 | S1 Ready digital input is active      |
| Auxiliary S2 Fail                                                                     | Active when a configured Auxiliary                                                 | S2 Fail digital input is active       |
| Auxiliary S2 Ready                                                                    | Active when a configured Auxiliary                                                 | S2 Ready digital input is active      |
| Battery High Voltage                                                                  | This output indicates that a                                                       | Inactive when battery voltage is      |
| IEEE 37.2 – 59 DC Over Voltage                                                        | Battery Over voltage alarm has                                                     | not High                              |
| Relay                                                                                 | occurred.                                                                          |                                       |
| Battery Low Voltage                                                                   | This output indicates that a                                                       | Inactive when battery voltage is      |
| IEEE 37.2 – 27 DC Under                                                               | Battery Under Voltage alarm has                                                    | not Low                               |
| Voltage Relay                                                                         | occurred.                                                                          |                                       |
| Breaker Alarm Reset                                                                   | Active when a configured Breaker                                                   | Alarm Reset digital input is active   |
| Close S1 Output                                                                       | Used to control the load                                                           | The output is inactive whenever       |
| IEEE 37.2 – 52 AC Circuit                                                             | switching device. Whenever the                                                     | S1 is not required to be on load      |
| Breaker                                                                               | module selects S1 to be on load,                                                   |                                       |
|                                                                                       | this control source is active.                                                     |                                       |
| Close S1 Output Pulse                                                                 | Used to control the load switching                                                 | device. Whenever the module           |
| IEEE 37.2 – 52 AC Circuit                                                             | selects S1 to be on load this control                                              | ol source is active for the duration  |
| Breaker                                                                               | of the Breaker Close Pulse timer, a                                                | after which it becomes inactive       |
|                                                                                       | again.                                                                             | 1                                     |
| Close S2 Output                                                                       | Used to control the load                                                           | The output is inactive whenever       |
| IEEE 37.2 – 52 AC Circuit                                                             | switching device. Whenever the                                                     | S2 is not required to be on load      |
| Breaker                                                                               | module selects S2 to be on load                                                    |                                       |
|                                                                                       | this control source is active.                                                     |                                       |
| Close S2 Output Pulse                                                                 | Used to control the load switching                                                 | device. Whenever the module           |
| IEEE 37.2 – 52 AC Circuit                                                             | selects to be on load this control se                                              | ource is active for the duration of   |
|                                                                                       | the Breaker Close Pulse timer, after                                               | er which it becomes inactive again.   |
| Close to N Output                                                                     | Used to control the load                                                           | The output is inactive when S1        |
| IEEE 37.2 – 52 AC CIrcuit<br>Brooker                                                  | switching device. Whenever the                                                     | or S2 are required to be on load      |
| Dieakei                                                                               | module selects S1 and S2 to not                                                    |                                       |
|                                                                                       | supply the load this control                                                       |                                       |
| Class to N. Output Dulas                                                              | Source is active.                                                                  | device M/herever the readule          |
| LEEE 37.2 52 AC Circuit                                                               | e to N Output Pulse Used to control the load switching device. Whenever the module |                                       |
| Breaker                                                                               | for the duration of the Broaker Clo                                                | silion, this control source is active |
|                                                                                       | becomes inactive again                                                             | של הישר אוויטר אוויטר אוויטרו או      |
| Close Transition in Progress Active only when a closed transition is in progress. The |                                                                                    | n is in progress. The output goes     |
|                                                                                       | inactive after the transfer is complete                                            | ate                                   |
|                                                                                       |                                                                                    |                                       |

| Output Source                     | Activates                                                     | Is Not Active                               |
|-----------------------------------|---------------------------------------------------------------|---------------------------------------------|
| Common Alarm                      | Active when one or more alarms                                | The output is inactive when no              |
|                                   | (of any type) are active                                      | alarms are present                          |
| Common Electrical Trip            | Active when one or more                                       | The output is inactive when no              |
|                                   | Electrical Trip alarms are active                             | shutdown alarms are present                 |
| Common warning                    | Active when one or more                                       | The output is inactive when no              |
| IEEE 37.2 – 74 Alarm Relay        | warning alarms are active                                     | warning alarms are present                  |
| Cooling Down                      | Active when the Cooling timer is                              | The output is inactive at all other         |
|                                   | in progress                                                   | times                                       |
| Digital Input A – L               | Active when the digital input is                              | Inactive when :                             |
|                                   | active                                                        | <ul> <li>the input is not active</li> </ul> |
|                                   |                                                               | the input is active but                     |
|                                   |                                                               | conditioned by activation                   |
|                                   |                                                               | delay or arming                             |
| Elovator Control                  | Active during the elevator delay                              | Inactive at all other times                 |
| Elevator Control                  | time before a load transfer takes                             | mactive at an other times                   |
|                                   | place and remains active for the                              |                                             |
|                                   | duration of the elevator delay                                |                                             |
|                                   | after a transfer takes place                                  |                                             |
|                                   | (when elevator post transfer is                               |                                             |
|                                   | enabled.                                                      |                                             |
| External Panel Lock               | Active when the module's panel lo                             | ck function is active.                      |
| Fail to Start                     | Active when the S2 is configured a                            | s generator and no voltage or               |
|                                   | frequency is measured for $\breve{S2}$ with                   | in the <i>Start Delay</i> timer.            |
| Fail to Stop                      | Active when the S2 is configured a                            | s generator and the generator               |
|                                   | fails to stop within the Fail to Stop                         | <i>Delay</i> timer.                         |
| Force Transfer to S1              | Active when the Force Transfer To                             | S1 digital input is active.                 |
| Force Transfer to S2              | Active when the Force Transfer To S2 digital input is active. |                                             |
| Inhibit Scheduled Run             | Active when the Inhibit Scheduled                             | <i>Run</i> digital input is active.         |
| Lamp Test                         | Active when the Lamp Test digita                              | I input is active or the Mute/Lamp          |
|                                   | Test push button is pressed.                                  | 1                                           |
| Load Shedding Control (1-5)       | Becomes active when the engine                                | Inactive when the engine kW                 |
|                                   | kW exceeds Load Shedding                                      | returns to below the Load                   |
|                                   | Control Trip Setting.                                         | Shedding Control Return setting.            |
| Loading Frequency Not             | Active when S2 has failed to reach                            | the loading frequency after the             |
| Reached                           | Safety on Delay timer.                                        |                                             |
| Loading Voltage Note              | Active when S2 has failed to reach                            | the loading voltage after the               |
| Reached                           | Safety on Delay limer.                                        | The output is inactive whenever             |
| IEEE 37.2 – 52 ac circuit breaker | switching device. Whenever the                                | S1 is required to be on load                |
|                                   | module selects S1 to be off load                              | STISTEQUIED to be offload                   |
|                                   | this control source is active                                 |                                             |
| Open S1 Output Pulse              | Used to control the load switching                            | device Whenever the module                  |
| IEEE 37.2 – 52 ac circuit breaker | selects S1 to be off load this control                        | of source is active for the duration        |
|                                   | of the Breaker Open Pulse timer, a                            | fter which it becomes inactive              |
|                                   | again.                                                        |                                             |
| Open S2 Output                    | Used to control the load                                      | Inactive whenever S2 is required            |
| IEEE 37.2 – 52 ac circuit breaker | switching device. Whenever the                                | to be on load                               |
|                                   | module selects S2 to be off load                              |                                             |
|                                   | this control source is active.                                |                                             |
| Open S2 Output Pulse              | Used to control the load switching                            | device. Whenever the module                 |
| IEEE 37.2 – 52 ac circuit breaker | selects S2 to be off load this control                        | ol source is active for the duration        |
|                                   | ot the Breaker Open Pulse timer, a                            | itter which it becomes inactive             |
|                                   | again.                                                        |                                             |
| Open/Close S1                     | Active when a configured Open/Cl                              | ose S7 digital input is active              |
| Open/Close S2                     | Active when a configured Open/Cl                              | ose S2 digital input is active              |

| Output Source             | Activates Is Not Active                                                                                                    |  |  |
|---------------------------|----------------------------------------------------------------------------------------------------|--|--|
| PLC Output Flag 1-20      | Active when the PLC Output Flag (1-20) becomes active.                                                                                                    |  |  |
| Remote Control 1-10       | Active when the corresponding Remote Control is active                                                                                                    |  |  |
| Remote Start Off Load     | Active when the Remote Start Off Load input function is active                                                                                                  |  |  |
| Remote Start On Load      | Active when the Remote Start On Load input function is active                                                                                                   |  |  |
| Return Delay in Progress  | Indicates that S2 is on load, and S1 is available, during the <i>return delay</i> timers.                                                                       |  |  |
| S1 and S2 Closed          | Active when the S1 and S2 Closed Auxiliary inputs are active at the                                                                                             |  |  |
|                           | same time, indicating the two supplies are closed in parallel.                                                                                                  |  |  |
| S1 and S2 Load Inhibit    | Active when a configured <i>S1 and S2 Load Inhibit</i> digital input is active                                                                                  |  |  |
| S1 and S2 Open            | Active when the <i>S1 and S2 Closed Auxiliary</i> inputs are not active at the same time.                                                                       |  |  |
| S1 Available              | Active when the S1 supply is available and within limits                                                                                                    |  |  |
| S1 Breaker Auxiliary Fail | Active when a configured <i>S1 Breaker Auxiliary Fail</i> digital input is active                                                                               |  |  |
| S1 Closed                 | Active when the Close S1 output function is active                                                                                                    |  |  |
| S1 Closed Auxiliary       | Active when a configured S1 Closed Auxiliary digital input is active                                                                                            |  |  |
| S1 Fail to Close          | Active when the <i>Close S1</i> output has activated but the <i>S1 Closed</i><br><i>Auxiliary</i> input has not activated within the <i>Fail to Close</i> time. |  |  |
| S1 Fail to Open           | Active when the OpenS1 output has activated but the S1 Closed<br>Auxiliary input has not de-activated within the Fail to Open time.                             |  |  |
| S1 Failure Latched        | Activates when the S1 failure alarm is active. Reset by digital input configured to <i>Alarm Reset</i>                                                          |  |  |
| S1 Failure Unlatched      | Activates when the S1 failure alarm is active. Reset automatically when S1 becomes available                                                                    |  |  |
| S1 High Frequency         | Becomes active if S1's frequency goes higher than the configured trip setting.                                                                                  |  |  |
| S1 High Voltage           | Becomes active if S1's voltage goes higher than the configured trip setting.                                                                                    |  |  |
| S1 In Limits              | Activates when S1 becomes available and is within configured limits.                                                                                            |  |  |
| S1 Load Inhibit           | Active when the S1 Load Inhibit digital input is active.                                                                                                    |  |  |
| S1 Load Inhibited         | Indicates that an input configured to S1 Load Inhibit is active, preventing the supply from taking load.                                                        |  |  |
| S1 Low Frequency          | Becomes active if S1's frequency goes lower than the configured trip setting.                                                                                   |  |  |
| S1 Low Voltage            | Becomes active if S1's voltage goes lower than the configured trip setting.                                                                                     |  |  |
| S1 Phase Rotation Alarm   | Active when the S1 Phase Rotation Alarm is active.                                                                                                    |  |  |
| S1 Ready                  | Active when a configured S1 Ready digital input is active                                                                                                    |  |  |
| S1 Transient Delay        | Active during the <i>Transient Delay</i> time when S1 is not within limits                                                                                      |  |  |
| S2 Available              | Active when the S1 supply is available and within limits                                                                                                    |  |  |
| S2 Breaker Auxiliary Fail | Active when a configured S2 Breaker Auxiliary Fail digital input is active                                                                                      |  |  |
| S2 Closed                 | Active when the Close S2 output function is active                                                                                                    |  |  |
| S2 Closed Auxiliary       | Active when a configured S2 Closed Auxiliary digital input is active                                                                                            |  |  |
| S2 Fail to Close          | Active when the <i>Close S2</i> output has activated but the <i>S2 Closed</i><br><i>Auxiliary</i> input has not activated within the <i>Fail to Close</i> time. |  |  |
| S2 Fail to Open           | Active when the <i>OpenS2</i> output has activated but the <i>S2 Closed</i><br>Auxiliary input has not de-activated within the Fail to Open time.               |  |  |
| S2 Failure Latched        | Activates when the S2 failure alarm is active. Reset by digital input configured to <i>Alarm Reset</i>                                                          |  |  |
| S2 Failure Unlatched      | Activates when the S2 failure alarm is active. Reset automatically when S1 becomes available                                                                    |  |  |

| When S2 is configured to <i>Gen</i> , this output becomes active if S2's   |
|----------------------------------------------------------------------------|
| frequency goes above the configured trip setting.                          |
| When S2 is configured to <i>Gen</i> , this output becomes active if S2's   |
| frequency falls below the configured trip setting.                         |
| When S2 is configured to <i>Gen</i> , this output becomes active if S2's   |
| voltage goes above the configured trip setting.                            |
| When S2 is configured to <i>Gen</i> , this output becomes active if S2's   |
| voltage falls below the configured trip setting.                           |
| Activates when the S2 becomes available, is within configured limits       |
| and the Auxiliary S2 Ready input is active.                                |
| Indicates that an input configured to 52 Load Innibit is active,           |
| Indicates that an input configured to \$2 / and Inhibit is active          |
| preventing the supply from taking load                                     |
| When S2 is configured to Mains, this output becomes active if S2's         |
| frequency does above the configured trin setting                           |
| When S2 is configured to <i>Mains</i> , this output becomes active if S2's |
| voltage goes above the configured trip setting                             |
| When S2 is configured to <i>Mains</i> , this output becomes active if S2's |
| frequency falls below the configured trip setting.                         |
| When S2 is configured to <i>Mains</i> , this output becomes active if S2's |
| voltage falls below the configured trip setting.                           |
| Active when the S2 Phase Rotation Alarm is active.                         |
| Activates when S2 becomes available and both the warming and               |
| cooldown time are not active. Ignores alarm conditions and the S2          |
| transient delay                                                            |
| Active when the controller has requested for S2 to start and run.          |
| Active during the <i>Transient Delay</i> time when S1 is not within limits |
| Active when the controller is requesting the set to run under control      |
| of the inbuilt Scheduler.                                                  |
| Active when a configured <i>Do Not Transfer</i> scheduler event is active. |
| Active when any configured scheduler event is active.                      |
| Active when a configured S1 Start Off Load scheduler event is              |
|                                                                            |
| Active when a configured S2 Start Off Load scheduler event is              |
| active.                                                                    |
| Active when a configured Transfer To S7 scheduler event is active.         |
| Active when a conligured Transfer To 52 scheduler event is active.         |
| Active when the Simulated S1 Available digital input is active.            |
| Active when the controller is in the start delay timer, after which the    |
| Active when the controller is in the start delay time, after which the     |
| Active when unit is in Auto mode                                           |
| Active when unit is in Manual mode                                         |
| Active when unit is in Prohibit Return Mode                                |
| Active when unit is in Frombit Neturn wode                                 |
| Active when unit is in Stop Mode                                           |
| Active when unit is in Test Off-Load Mode                                  |
|                                                                            |
| Active when unit is in Test On-Load Mode                                   |
|                                                                            |
|                                                                            |

| Output Source              | Activates Is Not Active                               |                      |
|----------------------------|-------------------------------------------------------|----------------------|
| Transfer To S1             | Active when the Transfer to S1 digital input is activ | ve                   |
| Transfer To S2             | Active when the Transfer to S2 digital input is activ | ve                   |
| Waiting For Manual Restore | Becomes active when S2 is on load and the S1 su       | upply is healthy but |
|                            | an input configured to Manual Restore is active.      |                      |
|                            | This is used to signal to an operator that action is  | required before the  |
|                            | set transfers back to the S1 supply.                  |                      |
| Waiting For S1             | Active when the controller has requested for S1 to    | start and is         |
|                            | waiting for it to become available.                   |                      |
| Waiting For S2             | Active when the controller has requested for S2 to    | start and is         |
|                            | waiting for it to become available.                   |                      |
| Warming Up                 | Active when S2 is running off load, during the war    | ming timer, before   |
|                            | taking load.                                          |                      |

# 2.6 S1

The S1 section is subdivided into smaller sections. Select the required section with the mouse.

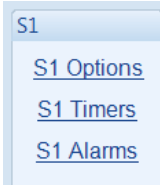

## 2.6.1 S1 OPTIONS

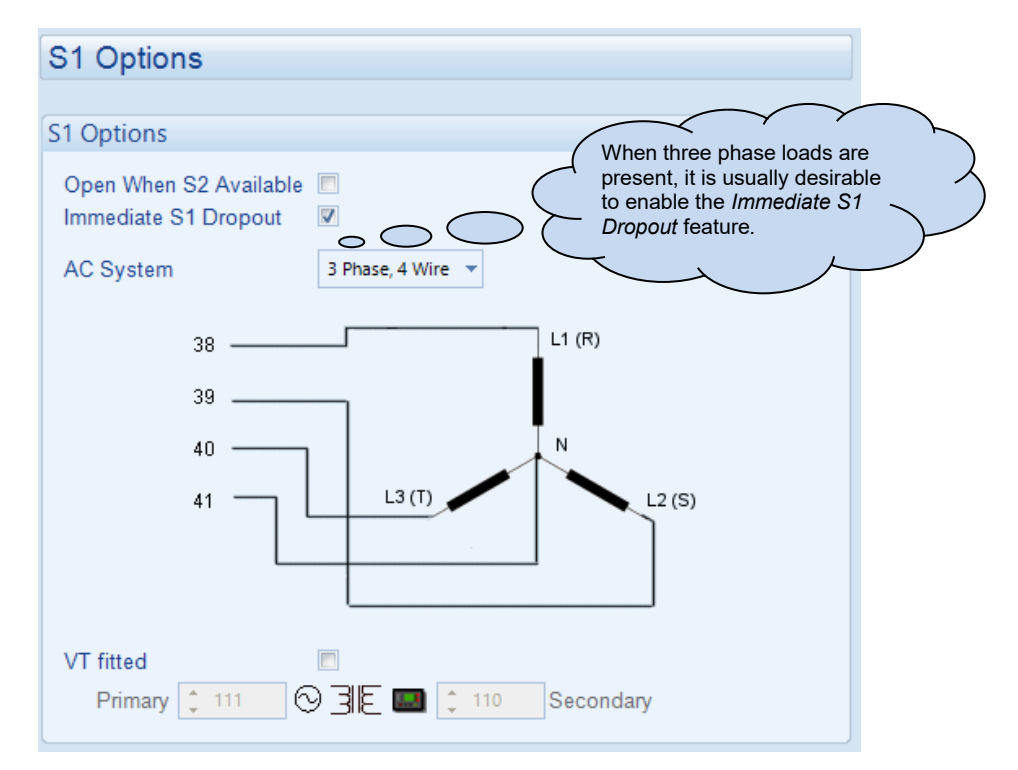

| Parameter                 | Description                                                                                                    |
|---------------------------|----------------------------------------------------------------------------------------------------|
| Open When<br>S2 Available | <b>A</b> NOTE: Active when S1 source is set to <i>Standby</i> . For further details see section entitled <i>Application Options</i> elsewhere in this document                 |
|                           | <b>A</b> NOTE: S1/S2 Closed Auxiliary must be configured to enable this Parameter. For further details, see section entitled <i>Digital Inputs</i> elsewhere in this document. |
|                           | □ = The S1 breaker can be requested to open regardless if S2 is available. This is useful when using DC controlled opening signals.                                            |
|                           | $\mathbf{\Sigma}$ = The S1 breaker is only requested to open when S2 is available. This is required when S1's breaker's opening signals are supplied by S2's supply.           |
| Immediate S1              |                                                                                                    |
| Dropout                   | ANOTE: This feature cannot be enabled when <i>Open When</i> S2 Available is enabled.                                                                                           |
|                           | I = Upon S1 failure, the S1 Breaker remains closed until a transfer to S2 is<br>initiated.                                                                                     |
|                           | ☑ = Upon S1 failure, the S1 Breaker opens immediately.                                                                                                    |
| AC System                 | This defines the topology of the alternator/source and the connections to the DSE module sensing terminals.                                                                    |

| Parameter | Description                                                                                                    |
|-----------|----------------------------------------------------------------------------------------------------|
| VT Fitted | <ul> <li>The voltage sensing to the controller is direct from the alternator</li> <li>The voltage sensing to the controller is via Voltage Transformers (VTs or PTs)</li> <li>This is used to step down the generated voltage to be within the controller voltage specification.</li> <li>By entering the Primary and Secondary voltages of the transformer, the controller displays the Primary voltage rather than the actual measured voltage.</li> <li>This is typically used to interface the DSE module to high voltage systems (ie 11kV) but also used on systems such as 600V ph-ph.</li> </ul> |

## 2.6.2 S1 TIMERS

| S1 Timers                                               |               | Click and drag to change the                                                                                                    |
|---------------------------------------------------------|---------------|----------------------------------------------------------------------------------------------------|
| Transfer Timers                                         |               | setting.<br>Timers increment in steps of                                                                                                    |
| Start Delay 30<br>Return Delay 59<br>Transient Delay 2. | 0s<br>s<br>0s | 1second up to one minute,<br>then in steps of 30seconds up<br>to 30minutes, then in steps of<br>30minutes thereafter (where<br>allowed by the limits of the<br>timer). |

| Timer           | Description                                                                                                    |
|-----------------|----------------------------------------------------------------------------------------------------|
| Start Delay     | Used to give a delay before starting in AUTO mode. This timer is activated upon the respective start command being issued.                                                                                                    |
|                 | signals or short term S2 failures.                                                                                                    |
| Return Delay    | A delay, used in auto mode only, that allows for short term removal of the request to unload the supply before action is taken. This is usually used to ensure the supply remains on load before accepting that the start request has been removed. |
| Transient Delay | Used to delay the detection of S1 failure. This is normally used to prevent short term transients or brownout conditions from being classified as a S1 Failure and opening the breaker.                                                             |

## 2.6.3 S1 ALARMS

| S1 Alarms                                                                                                    |  |
|----------------------------------------------------------------------------------------------------|--|
| Voltage Alarms                                                                                                    |  |
| Under Voltage       Image: Constraint of the second second s                |  |
| Frequency Alarms Under Frequency           Trip       \$45.0       Hz         Return       \$48.0       Hz         Over Frequency       Image: Content of the second second                                                                                              |  |
| Return \$52.0 Hz<br>Trip \$55.0 Hz                                                                                                    |  |
| Phase Rotation Detection                                                                                                    |  |
| EnableImage: Constraint of the second second se |  |

| Description                                                                                    |
|------------------------------------------------------------------------------------------------|
| I = S1 Under Voltage detection is disabled                                                     |
| $\mathbf{\overline{M}}$ = S1 Under Voltage gives an alarm in the event of the mains voltage    |
| falling below the configured Under Voltage Trip value. The Under Voltage                       |
| <i>Trip</i> value is adjustable to suit the application. The alarm is reset and the            |
| S1 is considered within limits when the S1 voltage rises above the                             |
| configured Under Voltage Return level.                                                         |
| = S1 Over Voltage detection is disabled                                                        |
| $\mathbf{\overline{M}}$ = S1 Over Voltage gives an alarm in the event of the S1 voltage rising |
| above the configured Over Voltage Trip value. The Over Voltage Trip                            |
| value is adjustable to suit the application. The alarm is reset and the S1 is                  |
| considered within limits when the S1 voltage falls below the configured                        |
| Over Voltage Return level.                                                                     |
| Image: S1 Under Frequency detection is disabled                                                |
| $\blacksquare$ = S1 Under Frequency gives an alarm in the event of the S1 frequency            |
| falling below the configured Under Frequency Trip value. The Under                             |
| Frequency Trip value is adjustable to suit the application. The alarm is                       |
| reset and the S1 is considered within limits when the S1 frequency rises                       |
| above the configured Under Frequency Return level.                                             |
| $\Box$ = S1 Over Frequency detection is disabled                                               |
| $\mathbf{Z}$ = S1 Over Frequency gives an alarm in the event of the S1 frequency               |
| rising above the configured Over Frequency Trip value. The Over                                |
| Frequency Trip value is adjustable to suit the application. The alarm is                       |
| reset and the S1 is considered within limits when the S1 frequency falls                       |
| below the configured Over Frequency Return level.                                              |
|                                                                                                |
| Alarm                | Description                                                                           |
|----------------------|---------------------------------------------------------------------------------------|
| Phase Rotation       | = The phase rotation is not checked                                                   |
| Detection            | $\mathbf{\Box}$ = An Electrical Trip alarm is generated when the phase rotation of S1 |
| IEEE 37.2 – 47 Phase | supply is not matching the configurerd <i>Phase Rotation</i> setting.                 |
| Sequence Relay       |                                                                                       |

# 2.7 LOAD

The Load section is subdivided into smaller sections. Select the required section with the mouse.

| Load         |
|--------------|
| Load Current |
| Load Timers  |

### 2.7.1 LOAD CURRENT

| Load Current Options  |         | Type the value or click |
|-----------------------|---------|-------------------------|
| Enable CT Support     |         | the up and down arrows  |
| CT Primary (L1,L2,L3) | ¢ 600 A | to change the settings  |
| CT Secondary          | 5 Amp 👻 |                         |
| Full Load Rating      | \$500 A | Click and drag to       |
| Max kW Rating         | 200 kW  | change the setting.     |

| Timer            | Description                                        |
|------------------|----------------------------------------------------|
| CT Primary       | Primary rating of the Current Transformers         |
| CT Secondary     | Secondary rating of the Current Transformers       |
| Full Load Rating | Full load rating (100% rating) of the load current |
| Max kW Rating    | Full load rating (100% rating) of the load kW      |

| Load Shedding Contr | bl          |                |                                    |
|---------------------|-------------|----------------|------------------------------------|
| Enable              |             | Click          | to enable or                       |
| Outputs in Scheme   | ¢1          |                | relevant values                    |
| Outputs at Start    | ÷1          | belov<br>greve | w appears<br>e <i>d out</i> if the |
| Trip                | \$80 % ·    | alarn          | n is disabled.                     |
| Trip Delay          | 5s -        |                |                                    |
| Return              | <b>70</b> % | 140 kW         | r -                                |
| Return Delay        | 5s c        |                |                                    |

| Setting               | Description                                                                                  |  |  |  |
|-----------------------|----------------------------------------------------------------------------------------------|--|--|--|
| Enable                | Provides control of configurable outputs set to Load Shedding Control.                       |  |  |  |
|                       | = Load Shedding Control is disabled.                                                         |  |  |  |
|                       | ☑ = The module monitors the load and control any outputs configured to                       |  |  |  |
|                       | Load Shedding Control (1-5)                                                                  |  |  |  |
| Outputs in Scheme     | The number of outputs (max 5) that is included in the function.                              |  |  |  |
| Outputs at Start      | The number of outputs configured to Load Shedding Control 1-5 that is                        |  |  |  |
|                       | energised when the set is required to take load. The Transfer Delay / Load                   |  |  |  |
|                       | Delay timer begins. At the end of this timer, the load switch is closed – S2 is              |  |  |  |
|                       | placed on load.                                                                              |  |  |  |
| Trip / Trip Delay     | When the load level is above the <i>Trip</i> setting for the duration of the <i>Trip</i>     |  |  |  |
|                       | Delay, then the 'next' output configured to Load Shedding Control is activated               |  |  |  |
|                       | (max 5)                                                                                      |  |  |  |
| Return / Return Delay | When the load level is below the <i>Return</i> setting for the duration of the <i>Return</i> |  |  |  |
|                       | Delay, then the 'highest numbered' output configured to Load Shedding                        |  |  |  |
|                       | Control is de-activated and the timer is reset.                                              |  |  |  |
| Transfer Time / Load  | The time between closing the Load Shedding Control outputs (Outputs at                       |  |  |  |
| Delay                 | Start) and closing the load switching device.                                                |  |  |  |

### 2.7.2 LOAD TIMERS

| Load Timers              |      |          |
|--------------------------|------|----------|
| Load Timers              |      |          |
| Non-sync Transfer Time   | 0.7s | ]        |
| Check-sync Transfer Time | 0.2s | <u>]</u> |
| Breaker Close Pulse      | 0.5s |          |
| Breaker Trip Pulse       | 0.5s |          |
| Elevator Delay           | 0s   | 0        |

| Timer               | Description                                                                          |
|---------------------|--------------------------------------------------------------------------------------|
| Non-sync Transfer   | The time between one supply's load switch being opened and the other                 |
| Time                | supply's load switch being closed. Used to give time for the load switches to        |
|                     | move to their correct positions and to prevent the mechanical interlock from         |
|                     | "jamming".                                                                           |
|                     | This timer is also used to give a 'dead time' to ensure that any machinery           |
|                     | stops fully after removal of the supply, before applying the new supply to the       |
|                     | equipment (for instance directly driven AC motors).                                  |
| Check-Sync Transfer | The time allowed for the Sync Transfer to be completed. If the two supplies          |
| Time                | do not come in sync during this time, the module reverts to perform a <i>Non-</i>    |
|                     | Sync Transfer.                                                                       |
| Breaker close pulse | The amount of time that <i>Breaker Close Pulse</i> signals are present when the      |
|                     | request to close a breaker is given.                                                 |
| Breaker Trip pulse  | The amount of time that <i>Breaker Open Pulse</i> signals are present when the       |
|                     | request to open a breaker is given.                                                  |
| Elevator Delay      | Use to delay the <i>Elevator Control</i> output before and after load transfer takes |
|                     | place. See section entitled Application for details of Elevator Control.             |

# 2.8 S2

The S2 section is subdivided into smaller sections. Select the required section with the mouse.

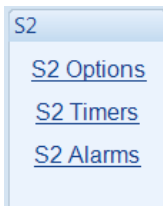

### 2.8.1 S2 OPTIONS

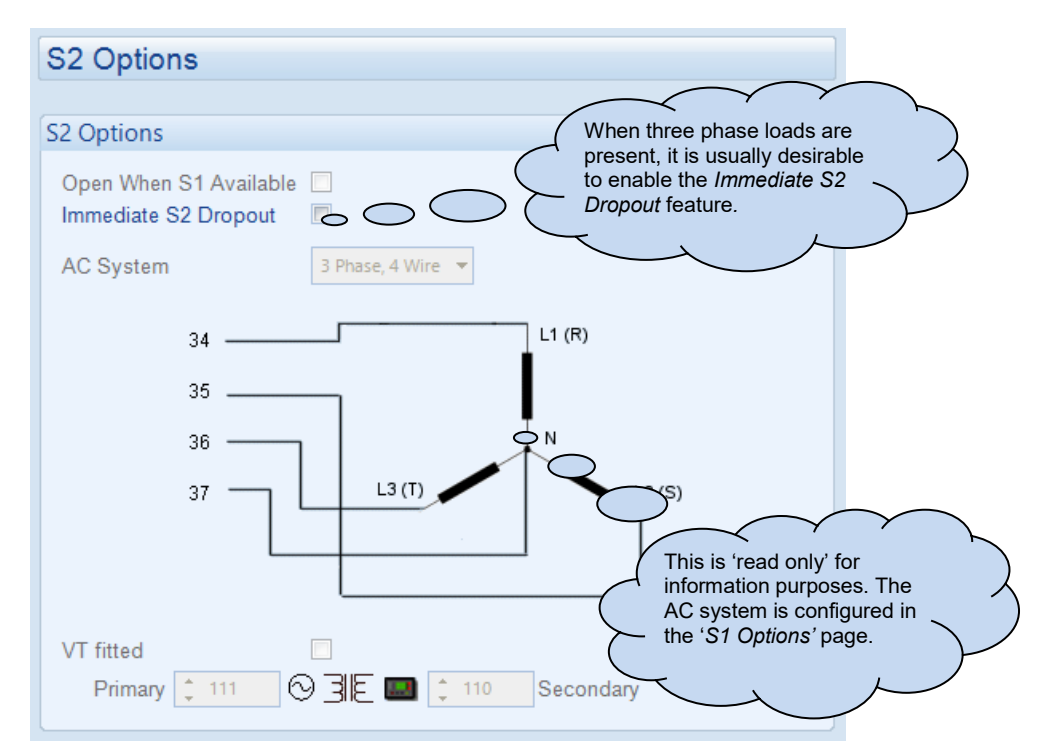

| Parameter                 | Description                                                                                                    |  |
|---------------------------|----------------------------------------------------------------------------------------------------|--|
| Open When<br>S1 Available | <b>A</b> NOTE: Tick box shown for read only purpose. To configure the tick box see section entitled <i>S1 Options</i> elsewhere in this document.                                                                                                    |  |
|                           | <b>A</b> NOTE: Active when S2 source is set to <i>Standby.</i> For further details see section entitled <i>Application Options</i> elsewhere in this document                                                                                                    |  |
|                           | <ul> <li>□ = The S2 breaker can be requested to open regardless if S1 is available. This is useful when using DC controlled opening signals.</li> <li>☑ = The S2 breaker is only requested to open when S1 is available. This is required when S2's breaker's opening signals are supplied by S1's supply.</li> </ul> |  |
| Immediate S2<br>Dropout   | S2 NOTE: This feature is not enabled when Open When S1 Available is<br>enabled or when S2 is set to Standby. For further details see<br>section entitled Application Options elsewhere in this document.                                                                                                    |  |
|                           | $\Box$ = Upon S2 failure, the S2 Breaker remains closed until a transfer to S1 is initiated.<br>$\Box$ = Upon S2 failure, the S2 Breaker opens immediately.                                                                                                    |  |
| AC System                 | This defines the topology of the alternator/source and the connections to the DSE module sensing terminals.                                                                                                    |  |

| Parameter | Description                                                                                                    |
|-----------|----------------------------------------------------------------------------------------------------|
| VT Fitted | <ul> <li>= The voltage sensing to the controller is direct from the alternator</li> <li>= The voltage sensing to the controller is via Voltage Transformers (VTs or PTs)<br/>This is used to step down the generated voltage to be within the controller voltage<br/>specification.</li> <li>By entering the Primary and Secondary voltages of the transformer, the controller<br/>displays the Primary voltage rather than the actual measured voltage.</li> <li>This is typically used to interface the DSE module to high voltage systems (ie 11kV)<br/>but also used on systems such as 600V ph-ph.</li> </ul> |

#### 2.8.2 S2 TIMERS

| S2 Timers          |      |   | Click and drag to change the  |
|--------------------|------|---|-------------------------------|
|                    |      |   | setting.                      |
| Transfer Timers    |      |   | I imers increment in steps of |
| Start Delay        | 5s   | - | in steps of 30seconds up to   |
| Return Delay       | 30s  |   | 30minutes, then in steps of   |
| Transient Delay    | 0.0s |   | allowed by the limits of the  |
|                    |      |   | timer).                       |
| Generator Timers   |      |   |                               |
| Warming Up Time    | 1s   | ] |                               |
| Fail Delay         | 45s  | ] |                               |
| Cooling Time       | 1m   |   |                               |
| Fail to Stop       |      |   |                               |
| Fail to Stop Delay | 30s  |   |                               |

| Timer              | Description                                                                                                    |
|--------------------|----------------------------------------------------------------------------------------------------|
| Start Delay        | Used to give a delay before starting in AUTO mode. This timer is activated<br>upon the respective start command being issued.<br>Typically this timer is applied to prevent starting upon fleeting remote start<br>signals or short term S2 failures. |
| Return Delay       | A delay, used in auto mode only, that allows for short term removal of the request to unload the supply before action is taken. This is usually used to ensure the supply remains on load before accepting that the start request has been removed.   |
| Transient Delay    | Used to delay the detection of S1 failure. This is normally used to prevent short term transients or brownout conditions from being classified as a S1 Failure and opening the breaker.                                                               |
| Warming Up Time    | The amount of time that the set runs BEFORE being allowed to take load.<br>This is used to warm the engine to prevent excessive wear.                                                                                                    |
| Fail Delay         | The module instructs that S2 is to start and waits for the period of this timer for S2 to become available. If it is not available when the timer expires, the <i>S2 failure</i> alarm is triggered.                                                  |
| Cooling time       | The amount of time that the set runs OFF LOAD before being stopped. This is to allow the set to cool down and is particularly important for engines with turbo chargers.                                                                              |
| Fail to Stop Delay | $\square$ = Alarm is disabled<br>$\blacksquare$ = If the supply is called to stop and is still running after the configurable<br><i>Fail to Stop</i> delay time expires, a <i>Fail to Stop</i> alarm is generated.                                    |

### 2.8.3 S2 ALARMS

| S2 Alarms                                                                                                    |                      |
|----------------------------------------------------------------------------------------------------|----------------------|
| Voltage Alarms                                                                                                    |                      |
| Under Voltage<br>Trip<br>Loading Voltage<br>Over Voltage<br>V PhN<br>V PhN | 184V PhN<br>207V PhN |
| Trip 276 V PhN                                                                                                    | 276V PhN             |
| Frequency Alarms                                                                                                    |                      |
| Under Frequency V<br>Trip<br>Loading Frequency 40.0 Hz<br>Cover Frequency V<br>Trip<br>55.0 Hz                                                                                                    |                      |
|                                                                                                    |                      |
| Phase Rotation Alarm                                                                                                    |                      |
| EnablePhase RotationL1-L2-L3 ▼ActionElectrical Trip                                                                                                    |                      |

| Alarm                    | Description                                                                              |
|--------------------------|------------------------------------------------------------------------------------------|
| Under Voltage            | = S2 Under Voltage detection is disabled                                                 |
| IEEE 37.2 – 27 AC        | $\mathbf{\Sigma}$ = S2 Under Voltage gives an alarm in the event of the mains voltage    |
| Undervoltage Relay       | falling below the configured Under Voltage Trip value. The Under Voltage                 |
|                          | Trip value is adjustable to suit the application. The alarm is reset and the             |
|                          | S2 is considered within limits when the S2 voltage rises above the                       |
|                          | configured Under Voltage Return level.                                                   |
| Over Voltage             | □ = S2 Over Voltage detection is disabled                                                |
| IEEE 37.2 – 59 AC        | $\mathbf{\Sigma}$ = S2 Over Voltage gives an alarm in the event of the S2 voltage rising |
| Overvoltage Relay        | above the configured Over Voltage Trip value. The Over Voltage Trip                      |
|                          | value is adjustable to suit the application. The alarm is reset and the S2 is            |
|                          | considered within limits when the S2 voltage falls below the configured                  |
|                          | Over Voltage Return level.                                                               |
| Under Frequency          | = S2 Under Frequency detection is disabled                                               |
| IEEE 37.2 – 81 Frequency | $\mathbf{\Sigma}$ = S2 Under Frequency gives an alarm in the event of the S2 frequency   |
| Relay                    | falling below the configured Under Frequency Trip value. The Under                       |
|                          | Frequency Trip value is adjustable to suit the application. The alarm is                 |
|                          | reset and the S2 is considered within limits when the S2 frequency rises                 |
|                          | above the configured Under Frequency Return level.                                       |
| Over Frequency           | = S2 Over Frequency detection is disabled                                                |
| IEEE 37.2 – 81 Frequency | $\mathbf{\Sigma}$ = S2 Over Frequency gives an alarm in the event of the S2 frequency    |
| Relay                    | rising above the configured Over Frequency Trip value. The Over                          |
|                          | Frequency Trip value is adjustable to suit the application. The alarm is                 |
|                          | reset and the S2 is considered within limits when the S2 frequency falls                 |
|                          | below the configured Over Frequency Return level.                                        |
| Phase Rotation           | = The phase rotation is not checked                                                      |
| Detection                | $\mathbf{\Sigma}$ = An Electrical Trip alarm is generated when the phase rotation of S2  |
| IEEE 37.2 – 47 Phase     | supply is not matching the configured <i>Phase Rotation</i> setting.                     |
| Sequence Relay           |                                                                                          |

# 2.9 PLANT BATTERY

| Plant Battery         | Click to enable or disable the option. The relevant values |
|-----------------------|------------------------------------------------------------|
| Voltage Alarms        | below appears <i>greyed out</i> if the alarm is disabled.  |
| Undervolts 🗵          |                                                            |
| Warning 2 10.0 V DC   |                                                            |
| Return 2 10.5 V DC    | change the setting.                                        |
| Delay 1m 💳            |                                                            |
| Overvolts 🗹           | Type the value or click                                    |
| Return 29.5 V DC      | to change the settings                                     |
| Warning 🗘 30.0 V DC 🚃 |                                                            |
| Delay 1m 🥯            |                                                            |

| Parameter                | Description                                                                         |
|--------------------------|-------------------------------------------------------------------------------------|
| Plant Battery Undervolts | The alarm activates when the battery voltage drops below the configured Pre-        |
| IEEE 37.2 -27 DC         | Alarm level for the configured Delay time. When the battery voltage rises above the |
| Undervoltage Relay       | configured <i>Return</i> level, the alarm is de-activated.                          |
| Plant Battery Overvolts  | The alarm activates when the battery voltage rises above the configured Pre-        |
| IEEE 37.2 -59 DC         | Alarm level for the configured Delay time. When the battery voltage drops below     |
| Overvoltage Relay        | the configured <i>Return</i> level, the alarm is de-activated.                      |

# 2.10 COMMUNICATIONS

The module includes an RS232 port for connection to a modem and an RS485 ports for connection to another device. The protocol used is Modbus RTU.

The *Communications* page is subdivided into smaller sections. Select the required section with the mouse.

| Communications |
|----------------|
| Basic          |
| Advanced       |

### 2.10.1 BASIC

| Basic                     |                                                                                                    |
|---------------------------|----------------------------------------------------------------------------------------------------|
| Module Identification     | Free text entries to identify the module.<br>This text is displayed on the                                                       |
| ATS identity              | SCADA screen when the module is connected to the PC.                                                                             |
| Serial Port Configuration | Modbus Slave                                                                                                    |
| Slave ID                  | ÷ 10                                                                                                    |
| Baud Rate                 | 19200 From 1200-115200                                                                                                    |
| Port Usage                | No Modem                                                                                                    |
| Modem Settings            | Selects how the port is to be used                                                                                               |
| wodem settings            |                                                                                                    |
| Alarm numbers             | These items are<br>greyed out until a<br>relevant option in Port<br>Usage is selected.                                           |
| GSM Modem                 |                                                                                                    |
| SMS Message centre num    | ıber                                                                                                    |
| SMS Recipient numbers     | Click to enable or disable a<br>GSM modem. The relevant<br>features below appears<br>greyed out if the GSM<br>modem is disabled. |

# 2.10.1.1 SERIAL PORT CONFIGURATION

| Timer      | Description                                                                                                    |
|------------|----------------------------------------------------------------------------------------------------|
| Port usage | Only one of the two serial ports is used at any one time (RS232 or RS485)<br>The options are :                                                        |
|            | <b>No Modem</b> – RS232 ports is used for direct RS232 connection to PLC, BMS etc                                                                     |
|            | <b>Incoming modem calls</b> – RS232 port connected to modem, used to accept incoming calls only.                                                      |
|            | <b>Incoming and outgoing modem (Sequence)</b> – RS232 port connected to modem used to accept incoming calls and also make calls upon shutdown alarms. |
|            | <b>Outgoing modem alarms (Sequence)</b> - RS232 port connected to modem, used to make calls upon shutdown alarms.                                     |
|            | <b>Incoming and outgoing modem (Cyclic)</b> – RS232 port connected to modem used to accept incoming calls and also make calls upon shutdown alarms.   |
|            | <b>Outgoing modem alarms (Cyclic)</b> - RS232 port connected to modem, used to make calls upon shutdown alarms.                                       |
|            | <b>RS485</b> – The RS485 port is active. This is often used to connect to PLC's, building management systems and other third party equipment.         |

## 2.10.1.2 MODEM SETTINGS

| Timer         | Description                                                                          |
|---------------|--------------------------------------------------------------------------------------|
| Alarm Number  | The phone number that the module dials upon an alarm condition. This                 |
|               | number must be connected to a PC modem on a PC running the                           |
|               | Configuration Suite Software.                                                        |
| GSM Modem     | = The connected modem is a fixed line telephone modem                                |
|               | $\mathbf{arnothing}$ = The connected modem is a GSM (cellular) modem. The GSM signal |
|               | strength meter and GSM operator are shown on the module display.                     |
| SMS Message   | The Message centre used to send SMS messages. This number is usually                 |
| Centre Modem  | stored on the SIM card and need not be entered here.                                 |
|               | A number is only needed here if it is not stored on the SIM card.                    |
| SMS Recipient | Numbers of the cell phones to send SMS messages to.                                  |
| Numbers       | Leave blank if SMS function is not required.                                         |

#### 2.10.1.3 RECOMMENDED MODEMS

DSE stock and supply the following recommended modems:

### PSTN (FIXED LINE) MODEM

| Description                               | DSE Part Number |
|-------------------------------------------|-----------------|
| Multitech ZBA Global Modem                | 020-252         |
| Modem Localisation kit for Europe         | 020-253         |
| Modem Localisation kit for Iceland/Sweden | 020-254         |
| Modem Localisation kit for New Zealand    | 020-264         |
| Modem Localisation kit for Netherlands    | 020-265         |
| Modem Localisation kit for USA            | 020-286         |

Other Localisation Kits are obtained from www.multitech.com

#### **GSM MODEM**

DSE do not stock or supply SIM cards for the modem, these must be obtained from your local GSM provider.

| Description                                                                                                    | DSE Part<br>Number |
|----------------------------------------------------------------------------------------------------|--------------------|
| <b>NOTE:</b> This modem is supplied ready configured to operate with the DSE module. When purchasing from a third party, the modem is not configured to communicate with the module. | 0830-001-01        |
| Sierra Fastrack Xtend GSM Modem supplied with power supply cable, RS232 connection cable and GSM antenna. Suitable for GSM operating on 900/1800 MHz bands.                          |                    |

#### 2.10.2 ADVANCED

| Advanced                                                                                                    |                      | Modem initialisation<br>strings. These set up the<br>modem to perform the |
|----------------------------------------------------------------------------------------------------|----------------------|---------------------------------------------------------------------------|
| Init (not auto answer)                                                                                          | E057=6050=0&50&C1&D3 | functions required.                                                       |
| Init (auto answer)                                                                                              | E057=6050=2&50&C1&D3 |                                                                           |
| Hangup                                                                                                    | H0                   |                                                                           |
| Connection Settings<br>Master inactivity timeo<br>Connect delay<br>Retries<br>Retry delay<br>Repeat cycle delay | but 5s               |                                                                           |
| Modbus                                                                                                    |                      |                                                                           |
| Inter-frame delay<br>Parity checking                                                                            | 0ms                  |                                                                           |

#### 2.10.2.1 INITIALISATION STRINGS

The initialisation strings are commands that are sent to the modem upon powering up the DSE module and additionally at regular intervals subsequently, whenever the module *initialises* (resets) the modem.

#### FACTORY SET INITIALISATION STRINGS

| Setting                | Description                      |
|------------------------|----------------------------------|
| E0                     | Echo off                         |
| S7=60                  | Wait for carrier time 60s        |
| S0=0 (not auto answer) | Do not answer                    |
| S0=2 (auto answer)     | Answer after two rings           |
| &S0                    | DSR always on                    |
| &C1                    | DCD is active if modem is online |
| &D3                    | Reset (ATZ) on DTR-drop          |
| H0                     | Hang up (disconnect)             |

#### SILENT OPERATION

The modem connected to the module usually makes dialling noises and 'squeal' in the initial stages of making a data call. To control this noise, add the following command to the end of the initialisation string :

| Setting | Description                                                                         |
|---------|-------------------------------------------------------------------------------------|
| M0      | Silent operation                                                                    |
| M1      | Sounds during the initial stages of making a data call                              |
| M2      | Sounds always when connected (not recommended for normal use but is also of use for |
|         | troubleshooting)                                                                    |

#### MULTITECH ZBA GLOBAL MODEM INITIALISATION STRINGS

The factory settings for the initialisation strings are suited to the Multitech ZBA Global Modem :

| Initialisation strings |                      |
|------------------------|----------------------|
| Init (not auto answer) | E057=6050=0&50&C1&D3 |
| Init (auto answer)     | E057=6050=2&50&C1&D3 |
| Hangup                 | H0                   |

## SIERRA FASTRACK XTEND GSM MODEM INITIALISATION STRINGS

When connected to the Sierra Fastrack Xtend GSM modem, the initialisation strings must be altered by changing the factory set &D3 to &D2.

| Setting                              | Description          |
|--------------------------------------|----------------------|
| &D2                                  | Hang up on DTR-drop  |
| (required for Sierra Fastrack Xtend) | Trang up on DTR-drop |
| &D3                                  | Poast on DTP dran    |
| (factory settings)                   | Reset on DTR-drop    |

| Initialisation strings |                      |
|------------------------|----------------------|
| Init (not auto answer) | E057=6050=0&50&C1&D2 |
| Init (auto answer)     | E0S7=60S0=2&S0&C1&D2 |
| Hangup                 | HO                   |
|                        |                      |

#### OTHER MODEMS

When using modems not recommended by DSE first try either of the options shown above. If problems are still encountered, you must contact your modem supplier for further advice.

#### 2.10.2.2 CONNECTION SETTINGS

| Timer                                                                                    | Description                                                                                |
|------------------------------------------------------------------------------------------|--------------------------------------------------------------------------------------------|
| Master inactivity The module <i>looks</i> by default at the USB port for communications. |                                                                                            |
| timeout                                                                                  | When activity is detected on the RS232 or RS485 port, the module switches                  |
|                                                                                          | to look at the relevant port for further data. If no data activity is detected on          |
|                                                                                          | the port for the duration of the <i>master inactivity timer</i> , it reverts to looking at |
|                                                                                          | the USB port.                                                                              |
|                                                                                          | This must be set longer than the time between modbus polls from the                        |
|                                                                                          | master.                                                                                    |
| Connect delay                                                                            | The amount of time that is allowed to elapse between the alarm being                       |
|                                                                                          | registered and the controller dialling out with the fault.                                 |
| Retries                                                                                  | The number of times the module attempts to contact the remote PC by                        |
|                                                                                          | modem.                                                                                     |
| Retry delay                                                                              | The amount of time between retries.                                                        |
| Repeat cycle delay                                                                       | The amount of time between cycles.                                                         |

#### 2.10.2.3 MODBUS

| Parameter         | Description                                                      |
|-------------------|------------------------------------------------------------------|
| Inter-frame Delay | Set the time delay between the DSE module receiving a MODBUS RTU |
|                   | request and the DSE module's response.                           |
| Parity Checking   | Set the Modbus string Parity                                     |

#### 2.10.3 TROUBLESHOOTING MODEM COMMUNICATIONS

#### 2.10.3.1 MODEM COMMUNICATION SPEED SETTING

First ensure the modem is set to communication with the DSE module at 9600 baud – Modems supplied by DSE are factory adjusted to operate with the module. Only modems purchased from a third party may require adjustment.

To change the modems RS232 baud rate you need a command line terminal program (Hyperterminal by Microsoft is a good solution). Operation of this terminal program is not supported by DSE, you must contact your terminal program supplier.

Connect the modem RS232 port to your PCs RS232 port. You may need an additional card in your PC to provide this facility.

Use Hyperterminal (or similar) to connect to the modem at its current baud rate. You may need to contact your modem supplier to obtain this detail. If this is not possible, use 'trial and error' methods. Select a baud rate, attempt connection, press <ENTER> a few times. If the modem responds with **OK>** then you are connected at the correct baud rate. Any other response (including nothing) means you are not connected so select another baud rate.

When connected. enter the following command:

#### AT+IPR=9600 and press <ENTER>

This sets the modem to 9600 baud.

Close the Hyperterminal connection (**do not** remove power from the modem) then open a new connection to the modem at 9600 baud.

Enter the following command:

#### AT&W and press <ENTER>

This saves the new setting in the modem. Power is now safe to be removed. The next time power is applied, the modem starts with the new settings (Baud rate = 9600), suitable to communicate with the module.

#### 2.10.3.2 GSM MODEM CONNECTION

Most GSM modems have a *Status* LED. The Sierra Fastrack Xtend modem as recommended and supplied by DSE has a RED Status LED, operating as follows.

| LED STATE                               | Description                                   |
|-----------------------------------------|-----------------------------------------------|
| Off                                     | Modem is not powered                          |
| On Continuous                           | Not connected to GSM network                  |
| Flashing Slow (approx once every two    | Connected to GSM network                      |
| seconds)                                |                                               |
| Flashing Fast (approx twice per second) | Connected to GSM network data transmission in |
|                                         | progress.                                     |

### 2.10.3.3 SERIAL PORT INSTRUMENT DISPLAY

The following section is an excerpt from the operator manual (DSE Publication 057-158) and details the *Serial Port* instrument, used for monitoring operation of the module serial port.

**NOTE:** Factory Default settings are for the RS232 port to be enabled (no modem connected), operating at 19200 baud, modbus slave address 10.

#### Example 1 – Module connected to a RS232 telephone modem.

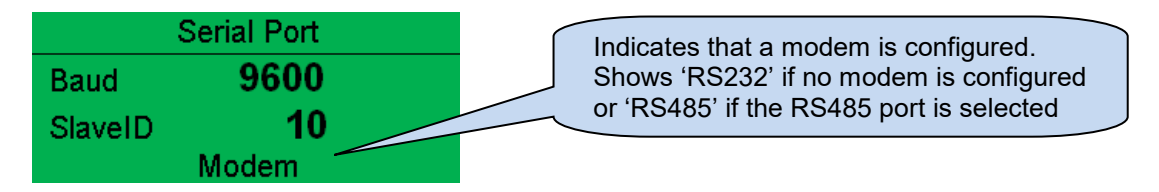

#### Modem Setup Sequence

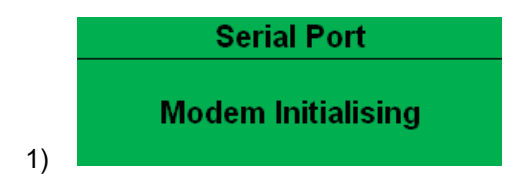

If the Modem and the module communicate successfully :

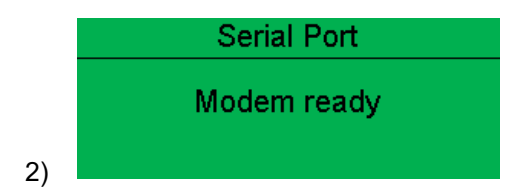

In case of communication failure between the modem and module, the modem is automatically reset and initialisation is attempted once more :

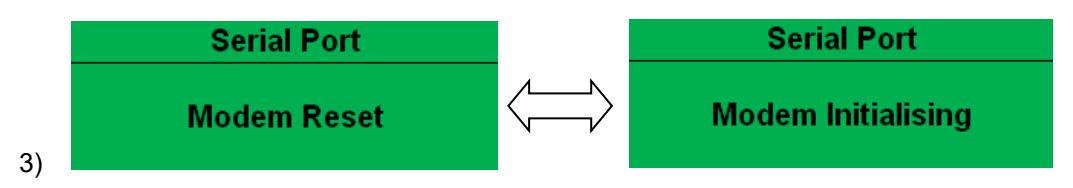

In the case of a module that is unable to communicate with the modem, the display continuously cycles between 'Modem Reset' and 'Modem Initialising' as the module resets the modem and attempts to communicate with it again. This continues until correct communication is established with the modem.

In this instance, you must check connections and verify the modem operation.

#### Example 2 – Module connected to a modem.

|         | Serial Port |
|---------|-------------|
| Baud    | 9600        |
| SlaveID | 10          |
|         | Modem       |

| Example 3 – | Modem | status | of a | GSM | modem |
|-------------|-------|--------|------|-----|-------|
|             |       |        |      |     |       |

| Currently connected GSM |  |
|-------------------------|--|
| operator and signal     |  |

|      | Serial Port           |  |  |  |  |
|------|-----------------------|--|--|--|--|
| ¶.ıl | Orange<br>Modem Ready |  |  |  |  |
|      |                       |  |  |  |  |

### Example 4 - Module RS485 port configured for connection to a modbus master.

| Serial Port |       |  |
|-------------|-------|--|
| Baud        | 19200 |  |
| SlaveID     | 1     |  |
|             | RS485 |  |

# 2.11 SCHEDULER

The scheduler is used to automatically start S2 on a configured day and time and run for the set duration.

The S2 supply made to run *on load* or *off load* depending upon the configuration:

| Scheduler         |
|-------------------|
| Scheduler Options |
| Bank 1            |
| Bank 2            |
|                   |

The scheduler allows for the configuration of two different banks, this offers the possibility of having monthly scheduled events or weekly events. See overleaf for more information on *Monthly* and *Weekly* events.

### 2.11.1 SCHEDULER OPTIONS

| Scheduler Options         |                                  |
|---------------------------|----------------------------------|
|                           | Click to enable or disable the   |
| Scheduler Options         | $\Box$ = Scheduled transfers are |
| Enable Exercise Scheduler | disabled                         |

#### 2.11.2 BANK 1

| Bank   | 1     |             |      |                   |        |              |          |       |
|--------|-------|-------------|------|-------------------|--------|--------------|----------|-------|
|        |       |             |      |                   |        |              |          |       |
| Bank 1 |       |             |      |                   |        |              |          |       |
| Sched  | ule P | eriod Month | ly 🔻 |                   |        |              |          |       |
| Week   |       | Day         |      | Transfer Mode     | Target | Start Time   | Duration |       |
| First  | -     | Monday      | -    | Do Not Transfer 💌 | None 🔻 | 00:00        | 00:00    | Clear |
| First  | -     | Monday      | -    | Do Not Transfer 🔻 | None 🔻 | 00:00        | 00:00    | Clear |
| First  | -     | Monday      | -    | Do Not Transfer 🔻 | None 🔻 | 00:00        | 00:00    | Clear |
| First  | -     | Monday      | -    | Do Not Transfer 🔻 | None 🔻 | 00:00        | 00:00    | Clear |
| First  | -     | Monday      | -    | Do Not Transfer 🔻 | None 🔻 | 00:00        | 00:00    | Clear |
| First  | -     | Monday      | -    | Do Not Transfer 🔻 | None 🔻 | 00:00        | 00:00    | Clear |
| First  | -     | Monday      | -    | Do Not Transfer 🔻 | None 🔻 | <b>00:00</b> | 00:00    | Clear |
| First  | -     | Monday      | -    | Do Not Transfer 🔻 | None 🔻 | 00:00        | 00:00    | Clear |

| Function        | Description                                                                        |
|-----------------|------------------------------------------------------------------------------------|
| Schedule Period | Determines the repeat interval for the scheduler bank.                             |
|                 | Weekly: Provides the ability to select certain days of the week when the           |
|                 | scheduler is needed                                                                |
|                 |                                                                                    |
|                 | Monthly: Provides the ability to select the weeks of the month when the            |
|                 | scheduler is needed                                                                |
|                 | In case both <i>Monthly</i> and <i>Weekly</i> scheduled run intervals are required |
|                 | two Banks are provided.                                                            |
| Week            | The option is available when the <i>Schedule Period</i> is configured as           |
|                 | Monthly.                                                                           |
|                 | Select the number of the week the schedule is required in each month.              |
| Day             | Specify the day of week the scheduled run takes place                              |
| Transfer Mode   | Determines the transfer action when the scheduled event occurs.                    |
|                 | Do Not Transfer: the existing supply remains on load and the transfer is           |
|                 | inhibited even when this supply fails                                              |
|                 |                                                                                    |
|                 | Off Load: the larget supply is taken forced off load. If the other supply is       |
|                 | available this then supplies the load                                              |
|                 | Transfer the load is transferred to the Target supply. If the Target does          |
|                 | not become available the load remains on the existing supply                       |
| Target          | Choose the <i>Target</i> supply for the <i>Transfer Mode</i> action.               |
| Start Time      | Determines at what time of day the scheduled run starts                            |
| Duration        | Determines the duration of time for the scheduled run                              |
| Clear           | Resets the values for the Week, Day, Start Time and Duration to defaults           |

# 2.12 EXPANSION

The *Expansion* page is subdivided into smaller sections. Select the required section with the mouse.

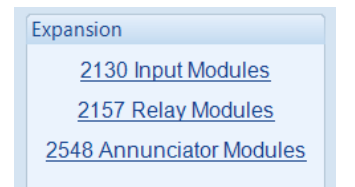

#### 2.12.1 DSE2130 INPUT MODULES

Select the DSENet ID of the input expansion you wish to configure. The ID of the expansion input module is set by rotary decimal switch accessible under the removable cover of the device.

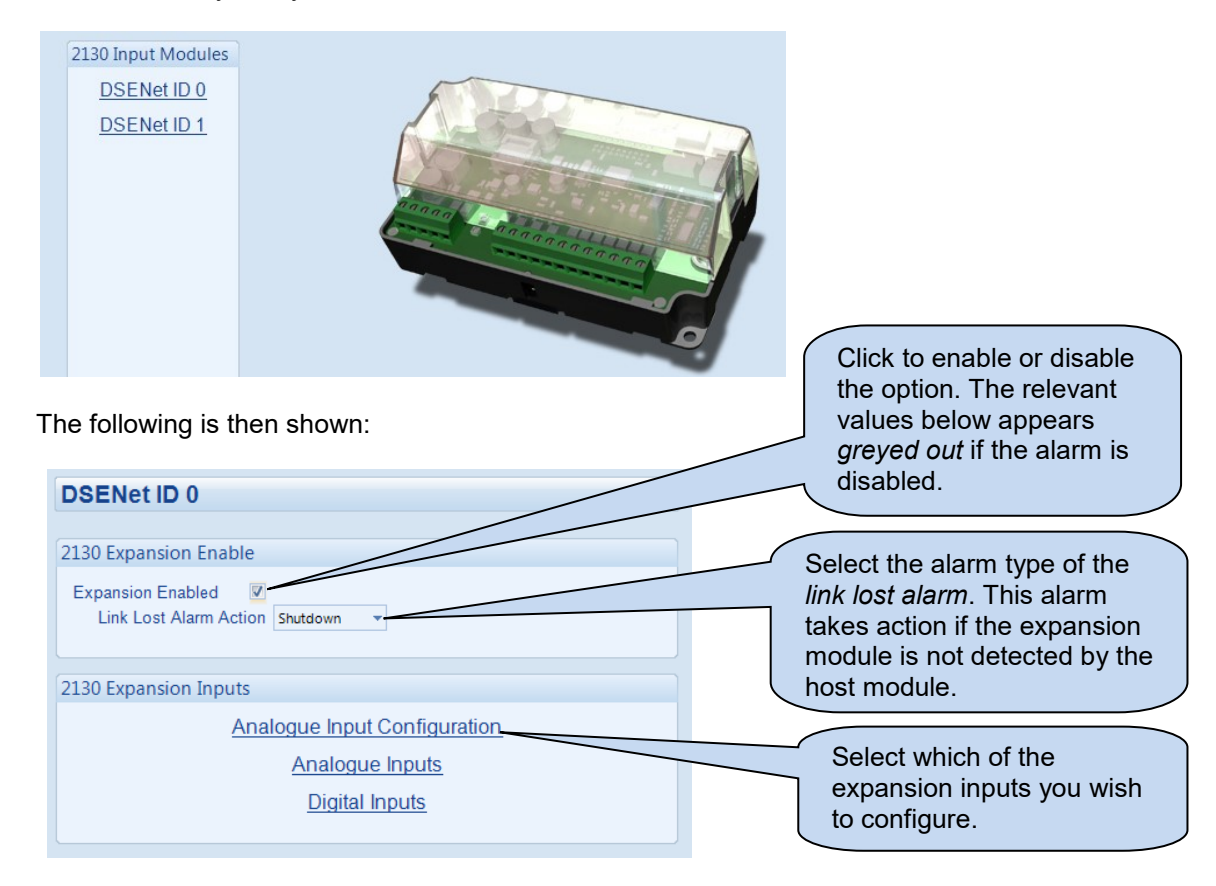

# 2.12.1.1 DIGITAL INPUTS (A-D)

| Digital Input    | is A - D                 | Select the required function of the input and whether it is <i>open</i> or <i>close to activate</i> . |
|------------------|--------------------------|----------------------------------------------------------------------------------------------------|
| Function         | User Configured 🗸        |                                                                                                    |
| Polarity         | Close to Activate 🔻      | Select the required alarm                                                                             |
| Action           | Shutdown 👻               | type of the input and when it                                                                         |
| Arming           | Never +                  | is active.                                                                                            |
| LCD Display      | 2130 ID0 Digital Input A |                                                                                                    |
| Activation Delay | 0s                       | Type the text that is to appear on the module's display when the alarm is                             |
|                  |                          | active.                                                                                               |
|                  |                          |                                                                                                    |
|                  | Giv<br>allo              | es a delay upon activation of the input to with the input to be used as a level switch                |

## 2.12.1.2 ANALOGUE INPUTS (E-H)

#### Configured as an Analogue Input

| Flexible Sensor E                           |                    |             |                                     |
|---------------------------------------------|--------------------|-------------|-------------------------------------|
| Sensor Description                          |                    |             |                                     |
| Sensor Type                                 | Pressure Sensor 🔹  |             |                                     |
| Sensor Name                                 | Flexible Sensor    |             |                                     |
| Input Type                                  |                    |             | Edit the sensor                     |
| VDO 10 Bar 👻                                | Edit               |             | curve if required.                  |
| Sensor Alarms                               |                    |             |                                     |
| Alarm Arming A                              | lways 👻            |             |                                     |
| Low Alarm Enable 🛛 🖉<br>Action<br>Low Alarm | Shutdown 💌         |             | lick and drag to hange the setting. |
| Low Pre-alarm Enable                        | 1.17 Bar           |             |                                     |
| Low Pre-alarm Return                        | 1.24 Bar           | Click to er | able or disable the                 |
| Low Alarm String                            | lexible Sensor Low | option. Th  | e relevant values                   |
| High Pre-alarm Enable I                     | 1.40 Bar           | the alarm   | is disabled.                        |
| High Pre-alarm Trip                         | 🔶 1.50 Bar         | j           |                                     |
| High Alarm Enable                           | Shutdown 💌         | Type        | the value or click                  |
| High Alarm<br>High Alarm String             | 2 1.60 Bar         | to cha      | ange the settings.                  |

### Configured as a Digital Input

| Analogue II                                         | nputs E - H                                                                   |               |                                         |                                                                   |  |
|-----------------------------------------------------|-------------------------------------------------------------------------------|---------------|-----------------------------------------|-------------------------------------------------------------------|--|
| Analogue Input<br>Function<br>Polarity              | t E (Digital)<br>User Configured<br>Close to Activate V                       |               | Select the of the inp                   | e required function<br>ut and whether it is<br>close to activate. |  |
| Action<br>Arming<br>LCD Display<br>Activation Delay | Never  2130 ID0 Digital Input E 0 0s                                          | Sele<br>the i | ect the requinput and v                 | uired alarm type of<br>when it is active.                         |  |
| Gives a de<br>the input to<br>used as a<br>example. | elay upon activation of<br>o allow the input to be<br>liquid level switch for | T<br>o<br>tt  | ype the te<br>in the mod<br>ne alarm is | ext that is to appear<br>lule's display when<br>s active.         |  |

#### 2.12.2 DSE2157 RELAY MODULES

Select the DSENet ID of the relay expansion you wish to configure. The ID of the relay board is set by rotary decimal switch accessible under the removable cover of the device.

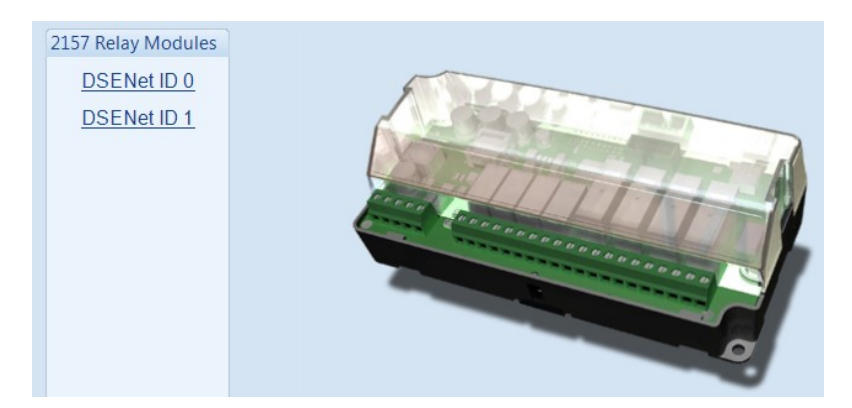

#### The following is then shown:

| DSENet ID 0<br>2157 Enable<br>Expansion Enabled<br>Link Lost Alarm A<br>Relay Outputs (Norm | Ction Shutdown          |   | Click<br>optic<br>appo<br>disa | k to e<br>on. Tl<br>ears g<br>bled.<br>Sel<br>link | enable or disable the<br>he relevant values below<br>greyed out if the alarm is<br>lect the alarm type of the<br>k lost alarm. This alarm |
|---------------------------------------------------------------------------------------------|-------------------------|---|--------------------------------|----------------------------------------------------|----------------------------------------------------------------------------------------------------|
| A                                                                                           | Source<br>Audible Alarm | - | Polarity<br>Energise           | mo                                                 | odule is not detected by the st module.                                                                                                   |
| В                                                                                           | System In Auto Mode     | - | Energise                       | 1                                                  |                                                                                                    |
| С                                                                                           | Not Used                | * | Energise                       | -                                                  |                                                                                                    |
| D                                                                                           | Not Used                | • | Energise                       | •                                                  |                                                                                                    |
|                                                                                             |                         |   |                                | (                                                  | Select the output source                                                                                                    |
| Relay Outputs (Chan                                                                         | geover)                 |   |                                |                                                    | and the polarity required.                                                                                                    |
|                                                                                             | Source                  |   | Polarity                       |                                                    | For example this output                                                                                                    |
| E                                                                                           | Not Used                | • | Energise                       | -                                                  | energises when the                                                                                                    |
| F                                                                                           | Not Used                | • | Energise                       | -                                                  | module is in the Auto                                                                                                    |
| G                                                                                           | Not Used                | • | Energise                       | -                                                  | mode.                                                                                                    |
| н                                                                                           | Not Used                | - | Energise                       | •                                                  |                                                                                                    |

#### 2.12.3 DSE2548 LED EXPANSION

Select the DSENet ID of the LED expansion you wish to configure. The ID of the Annunciator is set by rotary decimal switch accessible on the back of the device.

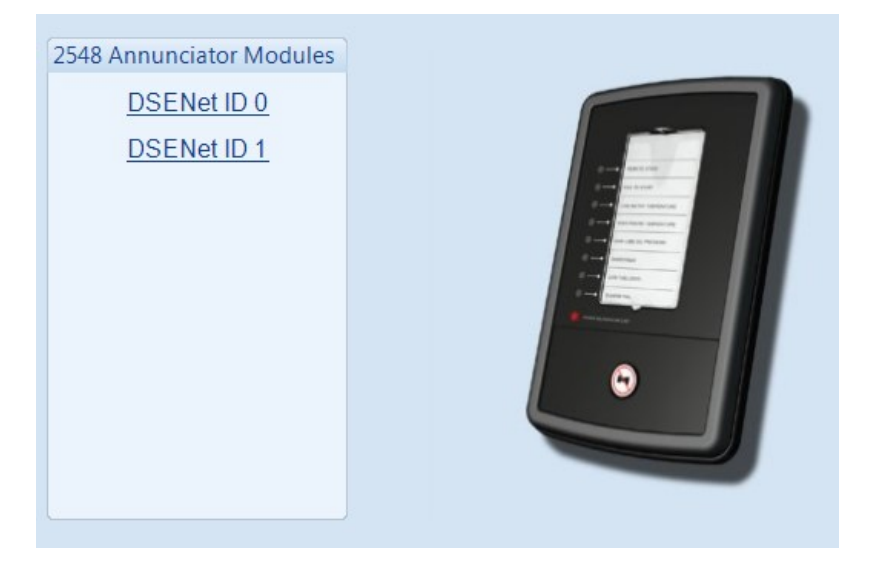

The following is then shown:

| 2548 Expansion Enable                                                                                                    | Click to enable or disable the option. The relevant values below appears <i>greyed out</i> if the alarm is disabled.                                                                                                    |
|----------------------------------------------------------------------------------------------------|----------------------------------------------------------------------------------------------------|
| Expansion Enabled<br>Link Lost Alarm Action Shutdown                                                                                                    | Select the alarm type of the <i>link lost alarm</i> . This alarm takes action if the expansion module is not detected by the host module.                                                                                                    |
| Follow main unit<br>Sounder enabled<br>LED Indicators<br>A Not Used<br>B Not Used<br>C Not Used<br>C Not Used<br>C Not Used<br>E Not Used<br>F Not Used<br>G Not Used<br>H Not Used | Image: Second state of the second state of the second |
| Annunciator Insert Ca                                                                                                    | Select the configuration<br>for the LED. For instance<br>this LED is configured to<br>be <i>Unlit</i> when in Auto<br>mode. Hence this is a <i>Not</i><br><i>in Auto</i> LED.                                                                                                    |

# 2.13 ADVANCED

The *Advanced* page is subdivided into smaller sections. Select the required section with the mouse.

| Advanced                   |
|----------------------------|
| PLC                        |
| Configurable Gencomm Pages |
|                            |

### 2.13.1 PLC

The *PLC Logic* adds comprehensive PLC functionality to the DSE controller. This is an advanced section, used entirely at your own risk.

### 2.13.1.1 PLC LOGIC

**NOTE:** For further details and instructions on PLC Logic and PLC Functions, refer to DSE Publication: 057-175 PLC Programming Guide which is found on our website: www.deepseaplc.com

The PLC Logic adds comprehensive PLC functionality to the DSE controller. This is an advanced section, used entirely at your own risk.

| PLC Logic                                                                    | PLC Logic Conditions                                                                    |
|------------------------------------------------------------------------------|-----------------------------------------------------------------------------------------|
| ¶ 🚫 ½ 🕐 😋 🖬 🖬 🖬                                                              | T LO Logio                                                                              |
| <sup>✓</sup> ¶ ×¶ ×¶ ↔¶ ∻9 129 0 🕑 F <sub>n</sub> ⊗<br>Counters Timers 📴 🚅 🚨 | PLC Logic Counters and Timers configuration<br>Add Label, Import Rung, Search counter / |
| <u>D</u> rag a condition                                                     | n or action f                                                                           |

In PLC logic, the *ladder* of logic is made up of a series of *rungs*.

The ladder is the complete PLC *program*. This program may perform a single task, or multiple tasks. Each rung contains a number of *conditions* and *actions*.

For instance if the conditions in the rung are met, the action takes place.

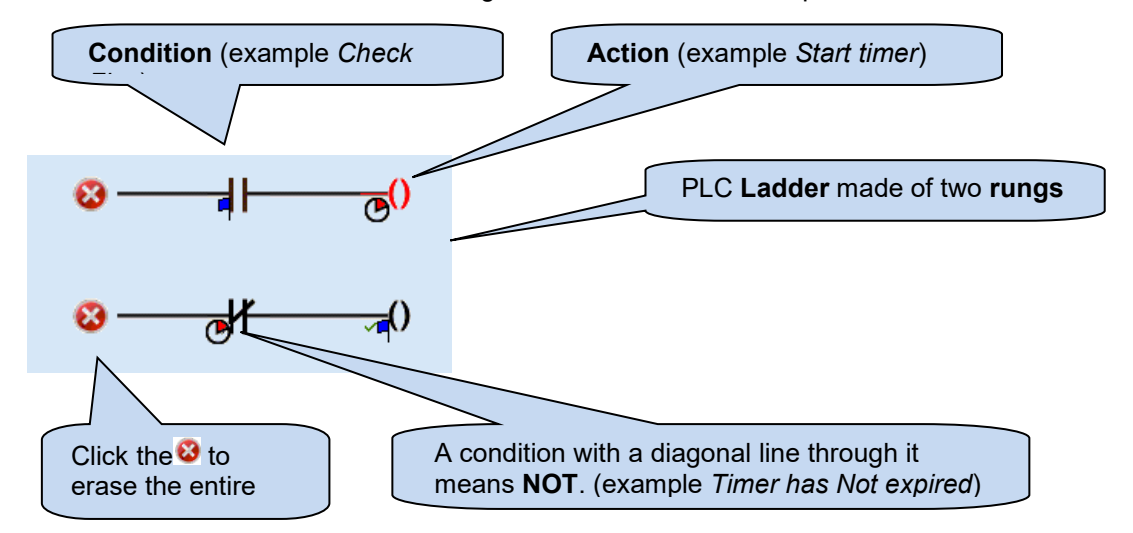

### 2.13.1.2 PLC FUNCTIONS

NOTE: For further details and instructions on PLC Logic and PLC Functions, refer to DSE Publication: 057-175 PLC Programming Guide which is found on our website: www.deepseaplc.com

PLC Functions allow the PLC logic to create alarm conditions or drive 'virtual inputs' on the controller. A PLC function is configured in the same way as a module digital input.

| PLC Function     | ns 1-4              |
|------------------|---------------------|
| Function 1       |                     |
| Function         | User Configured 👻   |
| Polarity         | Close to Activate 💌 |
| Action           | Warning 👻           |
| Arming           | Always 👻            |
| LCD Display      |                     |
| Activation Delay | 0s 🔤                |
| Function 2       |                     |
| Function         | User Configured 👻   |
| Polarity         | Close to Activate 💌 |
| Action           | Warning 👻           |
| Arming           | Always 👻            |
| LCD Display      |                     |
| Activation Delay | 0s 🗍                |

#### 2.13.2 CONFIGURABLE GENCOMM PAGES

| Configurable Gencomm Pages |
|----------------------------|
| Page 166                   |
| Page 167                   |
| Page 168                   |
| Page 169                   |
|                            |

For advanced Modbus users of the controller, configurable Gencomm pages are available. The intention is to allow the user to create personal collections of data in subsequent registers to minimise the number of modbus reads required by the master, and hence speed up data collection.

All configurable Gencomm registers are 32-bit unsigned format.

| Genc    | Gencomm Page 166    |         |                     |          |                     |   |  |  |
|---------|---------------------|---------|---------------------|----------|---------------------|---|--|--|
| Registe | er Value            | Registe | er Value            | Register | Value               |   |  |  |
| 0-1     | <not used=""></not> | 64-65   | <not used=""></not> | 128-129  | <not used=""></not> | ٢ |  |  |
| 2-3     | <not used=""></not> | 66-67   | <not used=""></not> | 130-131  | <not used=""></not> | • |  |  |
| 4-5     | <not used=""></not> | 68-69   | <not used=""></not> | 132-133  | <not used=""></not> | ۲ |  |  |
| 6-7     | <not used=""></not> | 70-71   | <not used=""></not> | 134-135  | <not used=""></not> | • |  |  |
| 8-9     | <not used=""></not> | 72-73   | <not used=""></not> | 136-137  | <not used=""></not> | • |  |  |
| 10-11   | <not used=""></not> | 74-75   | <not used=""></not> | 138-139  | <not used=""></not> | ۲ |  |  |
| 12-13   | <not used=""></not> | 76-77   | <not used=""></not> | 140-141  | <not used=""></not> | ۲ |  |  |
| 14-15   | <not used=""></not> | 78-79   | <not used=""></not> | 142-143  | <not used=""></not> | • |  |  |
| 16-17   | <not used=""></not> | 80-81   | <not used=""></not> | 144-145  | <not used=""></not> | • |  |  |
| 18-19   | <not used=""></not> | 82-83   | <not used=""></not> | 146-147  | <not used=""></not> | ۲ |  |  |
| 20-21   | <not used=""></not> | 84-85   | <not used=""></not> | 148-149  | <not used=""></not> | • |  |  |
| 22-23   | <not used=""></not> | 86-87   | <not used=""></not> | 150-151  | <not used=""></not> | • |  |  |
| 24-25   | <not used=""></not> | 88-89   | <not used=""></not> | 152-153  | <not used=""></not> | • |  |  |

The configurable modbus pages are:

| Page | Hex address | Decimal address |
|------|-------------|-----------------|
| 166  | A600        | 42496           |
| 167  | A700        | 42752           |
| 168  | A800        | 43008           |
| 169  | A900        | 43264           |

#### Example of Gencomm page configuration:

| Register Value |                     |            |  |  |  |  |
|----------------|---------------------|------------|--|--|--|--|
| 0-1            | Digital Input A     | •          |  |  |  |  |
|                |                     | _          |  |  |  |  |
| 2-3            | Plant Battery Volts | - <b>T</b> |  |  |  |  |
|                |                     |            |  |  |  |  |
| 4-5            | Cooling Down        | - <b>+</b> |  |  |  |  |
|                |                     |            |  |  |  |  |
| 6-7            | Common Alarm        | -          |  |  |  |  |

The register address is obtained from the formula:

register\_address=page\_number\*256+register\_offset.

To read the *Plant Battery Volts* from the above register, the Modbus master device needs to read the data in two registers and then combine the data from the Most Signficant Bit and the Least Significant Bit.

MSB address in Decimal = (166 \* 256) + 2 = 42498 LSB address in Decimal = (166 \* 256) + 3 = 42499

# 3 SCADA

SCADA stands for **S**upervisory **C**ontrol **A**nd **D**ata **A**cquisition and is provided both as a service tool and also as a means of monitoring and control.

As a service tool, the SCADA pages is to check the operation of the controller's inputs and outputs as well as checking the system parameters.

| Scada                   | * | Click to connect<br>to the module    |
|-------------------------|---|--------------------------------------|
| When connection is made |   | Click to close<br>the connection     |
| 335 Scada v4. <u>2</u>  | * | to the module                        |
|                         |   | Module's firmware<br>revision number |

The *SCADA* page is subdivided into smaller sections. Select the required section with the mouse.

| 335 SCADA       |  |  |  |  |  |  |
|-----------------|--|--|--|--|--|--|
| ATS Identity    |  |  |  |  |  |  |
| <u>Mimic</u>    |  |  |  |  |  |  |
| Languages       |  |  |  |  |  |  |
| Digital Inputs  |  |  |  |  |  |  |
| Digital Outputs |  |  |  |  |  |  |
| Virtual LEDs    |  |  |  |  |  |  |
| <u>S1</u>       |  |  |  |  |  |  |
| <u>S2</u>       |  |  |  |  |  |  |
| Load            |  |  |  |  |  |  |
| Plant Battery   |  |  |  |  |  |  |
| <u>Alarms</u>   |  |  |  |  |  |  |
| <u>Status</u>   |  |  |  |  |  |  |
| Event Log       |  |  |  |  |  |  |
| Maintenance     |  |  |  |  |  |  |
| Data Log        |  |  |  |  |  |  |
| <u>PLC</u>      |  |  |  |  |  |  |
| Expansion       |  |  |  |  |  |  |
|                 |  |  |  |  |  |  |

## 3.1 ATS IDENTITY

Shows the module's current settings for Site Identity, ATS Identity, S1 Identity and S2 Identity.

| ATS Identity             |
|--------------------------|
| Site Identity            |
| Deep Sea Electronics PLC |
| ATS Identity             |
| DSE335 ATS Panel         |
| S1 Identity              |
| Source 1                 |
| S2 Identity              |
| Source 2                 |

## 3.2 MIMIC

This screen provides a mimic of the control module and allows the operator to change the control mode of the module.

Only the mode control and load switch buttons are operational in the mimic display. The menu navigation buttons are inoperable.

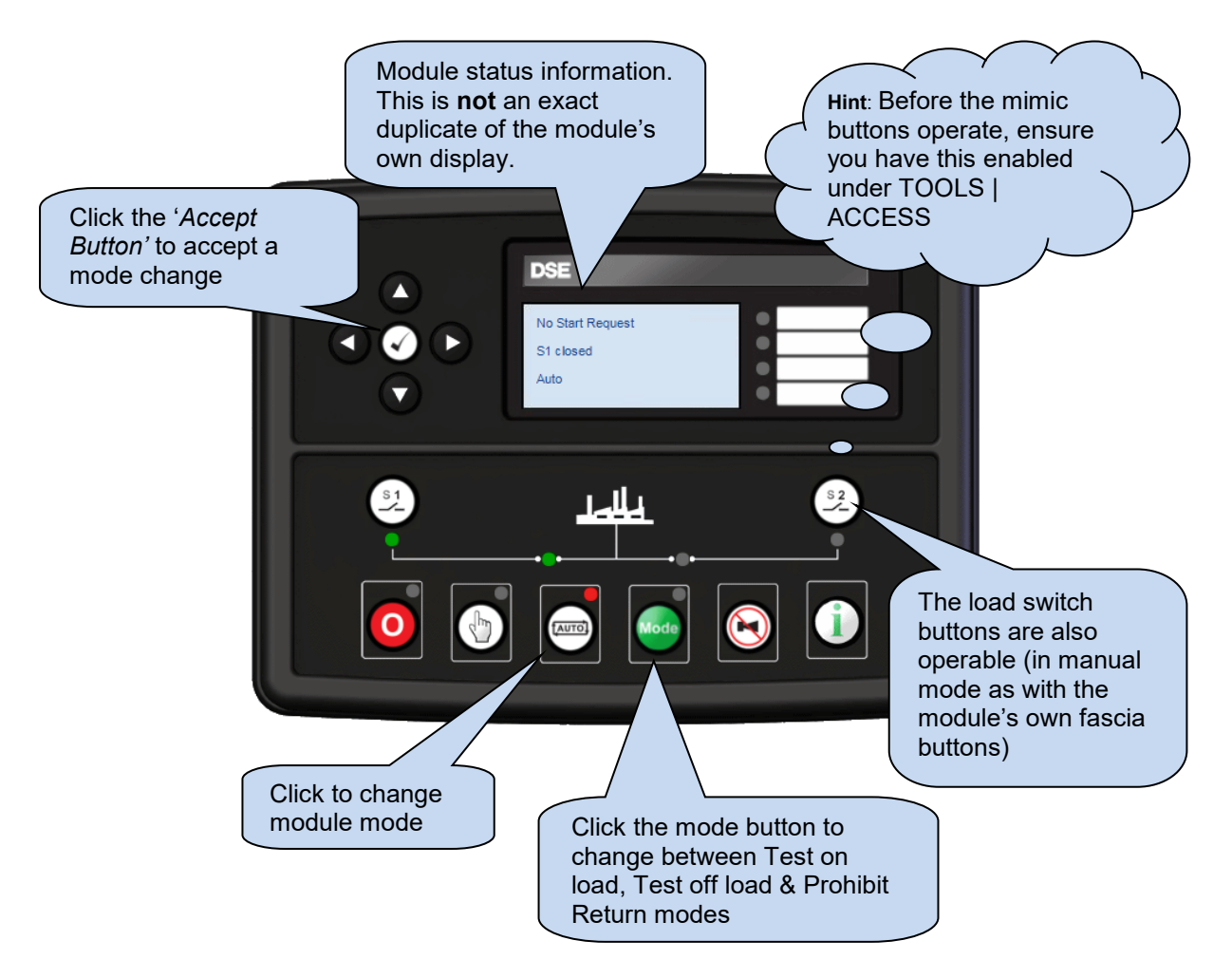

## 3.3 LANGUAGES

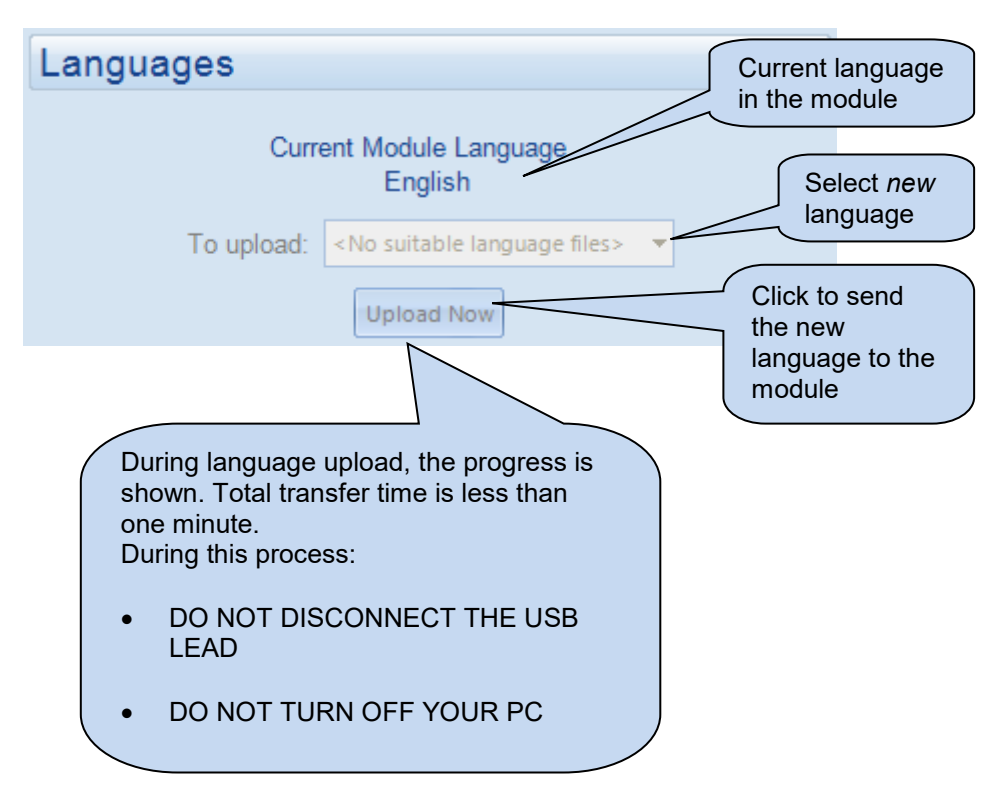

## 3.4 DIGITAL INPUTS

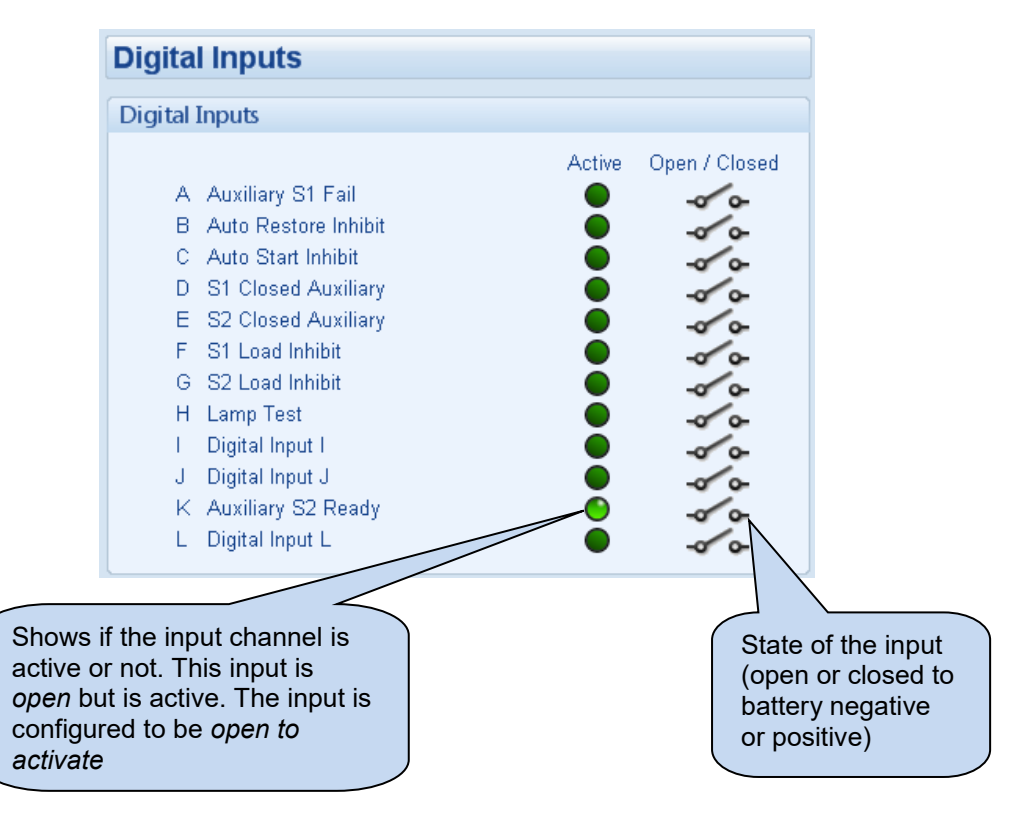

## 3.5 DIGITAL OUTPUTS

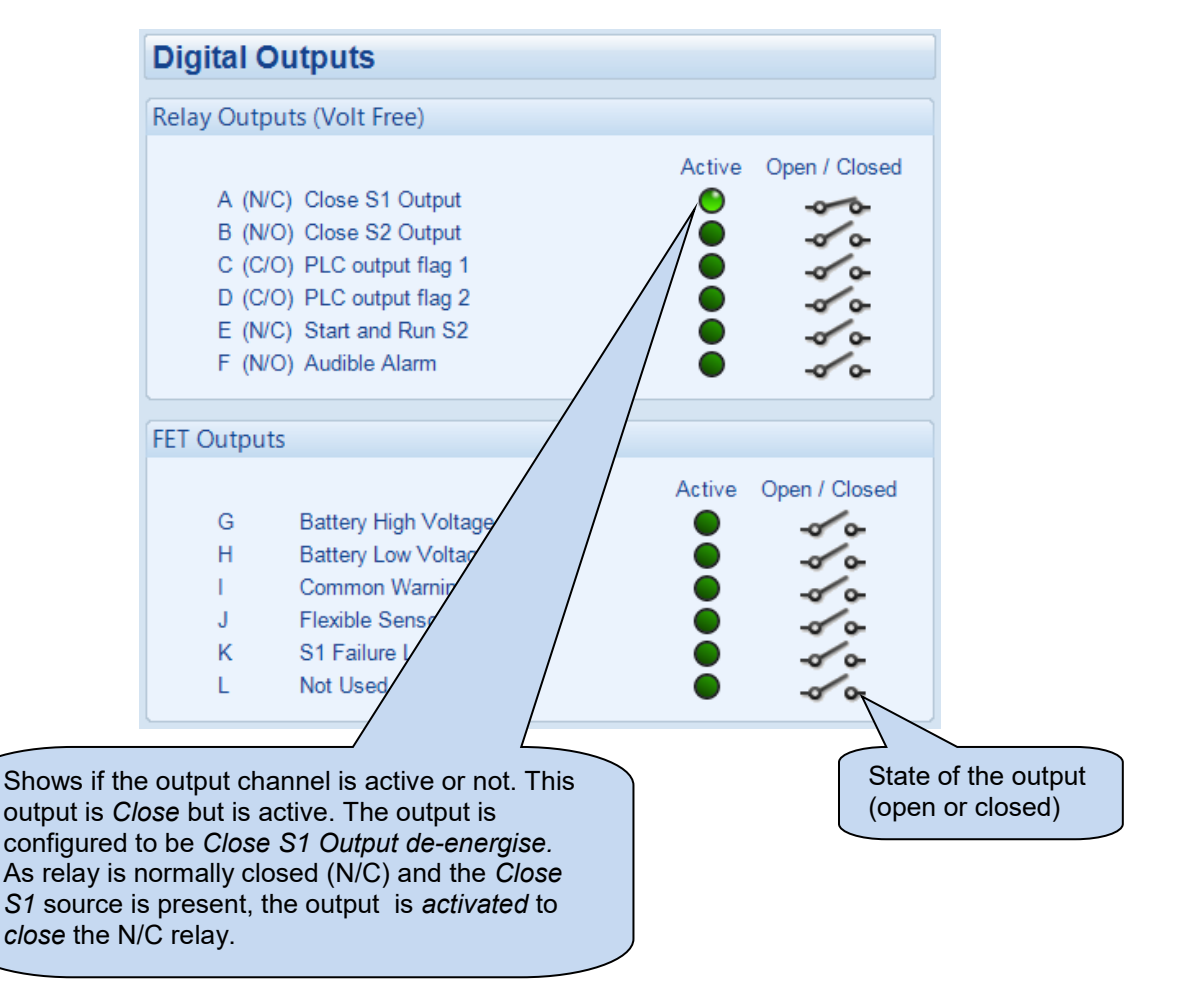

# 3.6 VIRTUAL LEDS

Shows the state of the *virtual LEDs*. These LEDs are not fitted to the module or expansion modules, they are not physical LEDs. They are provided show status and appear only in the SCADA section of the configuration suite, or is read by third party PLC or Building Management Systems (for example) using the modbus RTU protocol.

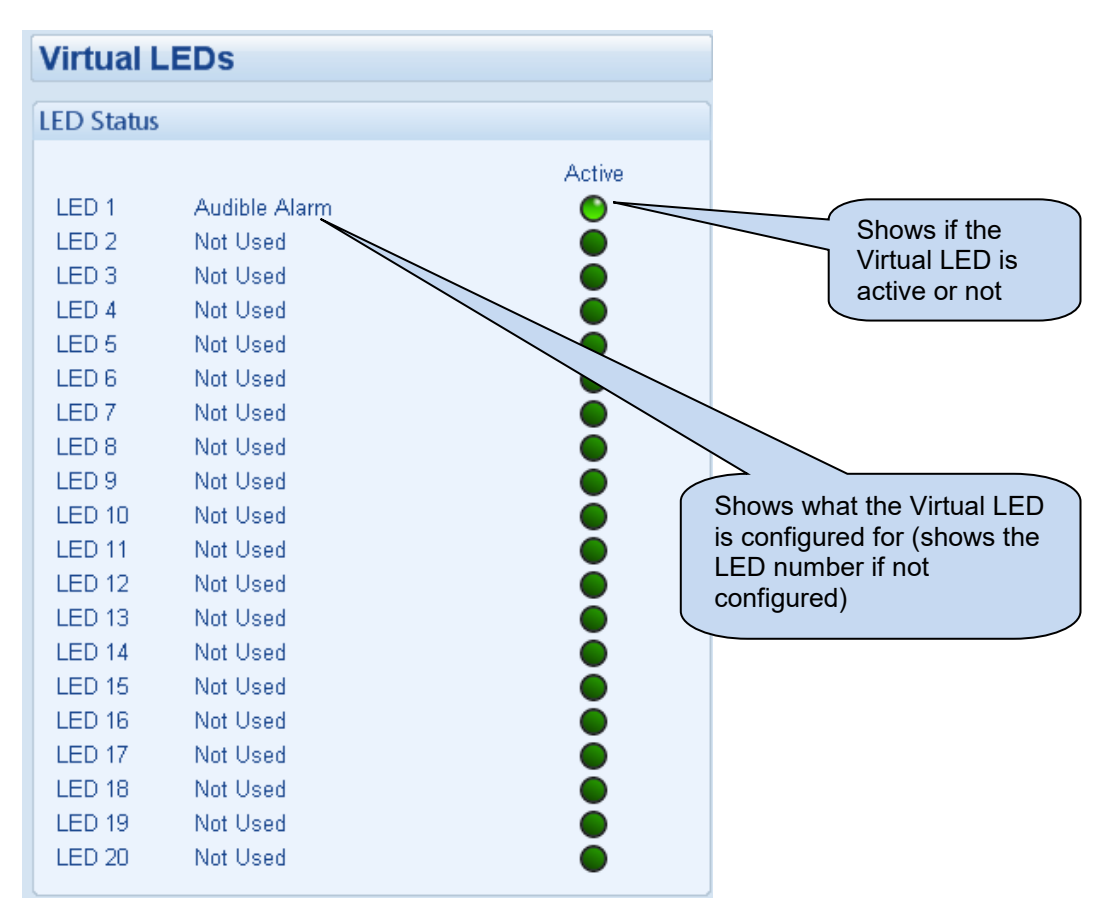

### 3.7 S1 & S2

The *S1* and *S2* pages are subdivided into smaller sections. Select the required section with the mouse.

| S1                              |
|---------------------------------|
| Frequency, Voltages and Current |
| Power                           |

### 3.7.1 FREQUENCY, VOLTAGE AND CURRENT

Shows the modules measurements of the S1 or S2 supply.

| Frequency, Voltage and Power |                   |                   |  |  |
|------------------------------|-------------------|-------------------|--|--|
| ( <b>F</b>                   |                   |                   |  |  |
| Frequency                    |                   |                   |  |  |
|                              | 50.1 Hz           |                   |  |  |
|                              |                   |                   |  |  |
| Phase Rotation               |                   |                   |  |  |
|                              |                   |                   |  |  |
|                              | L1-L2-L3          |                   |  |  |
|                              |                   |                   |  |  |
| Phase to Neutral Volta       | ages              |                   |  |  |
|                              |                   |                   |  |  |
| L1 - N<br>230.3 v            | L2 - N<br>230.3 v | L3 - N<br>231.3 v |  |  |
|                              |                   |                   |  |  |
|                              |                   |                   |  |  |
| Phase to Phase Voltag        | jes               |                   |  |  |
| L1 - L2                      | L2 - L3           | L3 - L1           |  |  |
| 398.0 v                      | 399.7 v           | 401.2 v           |  |  |
|                              |                   |                   |  |  |
| Current                      |                   |                   |  |  |
|                              |                   |                   |  |  |
| L1<br>55.0 A                 | L2<br>54.0 A      | L3<br>55.0 A      |  |  |
|                              |                   |                   |  |  |
| Earth Current                |                   |                   |  |  |
| Earth Current                |                   |                   |  |  |
|                              | 0.0 A             |                   |  |  |
|                              |                   |                   |  |  |

### 3.7.2 **POWER**

| Wat  | ts             |       |                |      |                |       |                    |
|------|----------------|-------|----------------|------|----------------|-------|--------------------|
|      | L1<br>7.6 kvv  |       | L2<br>7.4 kW   |      | L3<br>7.7 kvv  |       | Total<br>22.7 KW   |
| VA   |                |       |                |      |                |       |                    |
|      | L1<br>12.6 kVA |       | L2<br>12.6 kVA |      | L3<br>12.7 kVA |       | Total<br>37.9 kVA  |
| VAr  |                |       |                |      |                |       |                    |
|      | L1<br>9.2 kVAr |       | L2<br>9.1 kVAr |      | L3<br>9.3 kVAr |       | Total<br>27.6 kVAr |
| Pow  | er Factor      |       |                |      |                |       |                    |
|      | L1<br>0.60     |       | L2<br>0.59     |      | L3<br>0.60     |       | Average<br>0.59    |
| Αϲϲι | ımulated       | Power |                |      |                |       |                    |
|      |                | kWh   |                | kVAh |                | kVArh |                    |

Shows the modules measurements of the S1 or S2 supply power.

## 3.8 LOAD

Shows the measurement of the load current.

| Load Current |           |    |
|--------------|-----------|----|
|              |           |    |
| L1           | L2 I      | .3 |
| 0.0 A        | 0.0 A 0.0 | DA |

# 3.9 PLANT BATTERY

Shows the measurement of the plant battery

| Plant Battery |           |
|---------------|-----------|
| Plant Battery |           |
|               | 11.9 v DC |

## 3.10 ALARMS

Shows any present alarm conditions.

| Alarms                 |                                                              |
|------------------------|--------------------------------------------------------------|
| Electrical Trip Alarms | Warning Alarms<br>S1 Failure Latched<br>S1 Failure Unlatched |

# 3.11 STATUS

Shows the module's current status.

| Status               |                  |  |  |  |  |  |
|----------------------|------------------|--|--|--|--|--|
|                      |                  |  |  |  |  |  |
| S1 Supervisor State  | Software Version |  |  |  |  |  |
| Failed               | 4.2              |  |  |  |  |  |
|                      |                  |  |  |  |  |  |
| S1 Monitor State     | Module ID        |  |  |  |  |  |
| Failed               | 71733DFA0        |  |  |  |  |  |
| ,,                   |                  |  |  |  |  |  |
| S2 Supervisor State  | Mode             |  |  |  |  |  |
| No Start Request     | Stop             |  |  |  |  |  |
| ·,                   |                  |  |  |  |  |  |
| S2 Monitor State     |                  |  |  |  |  |  |
| Offline              |                  |  |  |  |  |  |
| ·,                   |                  |  |  |  |  |  |
| Load Switching State |                  |  |  |  |  |  |
| S1 Closed            |                  |  |  |  |  |  |
| ·,                   |                  |  |  |  |  |  |

Page 71 of 82

# 3.12 EVENT LOG

Shows the contents of the module's event log

|                      | Ev   | entloa       |        |            |                                         |                                           |
|----------------------|------|--------------|--------|------------|-----------------------------------------|-------------------------------------------|
|                      |      | onit Log     |        |            |                                         |                                           |
|                      |      |              |        |            |                                         |                                           |
|                      | #    | Date         | Time   | Event      | Details                                 |                                           |
|                      | 1    | 15/03/2012   | 17:20  | Warning    | S1 Failure Unlatched                    |                                           |
|                      | 2    | 15/03/2012   | 17:16  | ETrip      | Expansion Unit Watchdog Alarm           |                                           |
|                      | 3    | 15/03/2012   | 17:12  | Warning    | S1 Failure Unlatched                    |                                           |
|                      | 4    | 15/03/2012   | 17:12  | Restart    | Power Up                                |                                           |
|                      | 5    | 15/03/2012   | 10:39  | Warning    | S1 Failure Unlatched                    |                                           |
|                      | 6    | 15/03/2012   | 10:39  | Restart    | Power Up                                |                                           |
|                      | 7    | 31/12/1999   | 00:00  | Initialise | User calibration data initialised       |                                           |
|                      | 8    | 31/12/1999   | 00:00  | Initialise | Accumulated instrumentation initialised |                                           |
|                      | 9    | 06/03/2012   | 08:37  | Warning    | S1 Failure Unlatched                    |                                           |
|                      | 10   | 06/03/2012   | 08:37  | Restart    | Power Up                                |                                           |
|                      | 11   | 06/03/2012   | 08:37  | Warning    | S1 Failure Unlatched                    | The recorded events in the module's Event |
|                      | 12   | 06/03/2012   | 08:37  | Restart    | Power Up                                |                                           |
|                      | 13   | 06/03/2012   | 08:37  | Warning    | S1 Failure Unlatched                    |                                           |
|                      | 14   | 06/03/2012   | 08:37  | Restart    | Power Up                                | log.                                      |
|                      | 15   | 06/03/2012   | 08:36  | Warning    | S1 Failure Unlatched                    | $\overline{}$                             |
|                      | 16   | 06/03/2012   | 08:36  | Restart    | Power Up                                |                                           |
| ck to save the log   | 17   | 06/03/2012   | 08:36  | Warning    | S1 Failure Unlatched                    |                                           |
| an Excel or csv file | 18   | 06/03/2012   | 08:36  | Restart    | Power Up                                |                                           |
| use in an external   | 19   | 06/03/2012   | 08:36  | Warning    | S1 Failure Unlatched                    | Click to save the<br>log to a pdf         |
|                      | 20   | 06/03/2012   | 08:36  | Restart    | Power Up                                |                                           |
| $\frown$             | 21   | 06/03/2012   | 08:36  | Warning    | S1 Failure Unlatched                    |                                           |
| $\langle \rangle$    | 22   | 06/03/2012   | 08:36  | Restart    | Power Up                                |                                           |
| $\langle \rangle$    | 23   | 06/03/2012   | 08:36  | Warning    | S1 Failure Unlatched                    | a file                                    |
|                      | 24   | 06/03/2012   | 08:36  | Restart    | Power Up                                |                                           |
|                      | 1    | 06/03/2012   | 08:36  | Warning    | S1 Failure Unlatched                    |                                           |
|                      | 26   | 06/03/2012   | 08:36  | Restart    | Power Up                                | •                                         |
|                      | Expo | ort to Excel | Export | to CSV     | Export to PDF Print event I             | Click to print the log                    |
# 3.13 MAINTENANCE

The *Maintenance* page is subdivided into smaller sections. Select the required section with the mouse.

| Maintenance                 |
|-----------------------------|
| <u>Time</u>                 |
| Accumulated Instrumentation |
| Module PIN                  |
|                             |

# 3.13.1 TIME

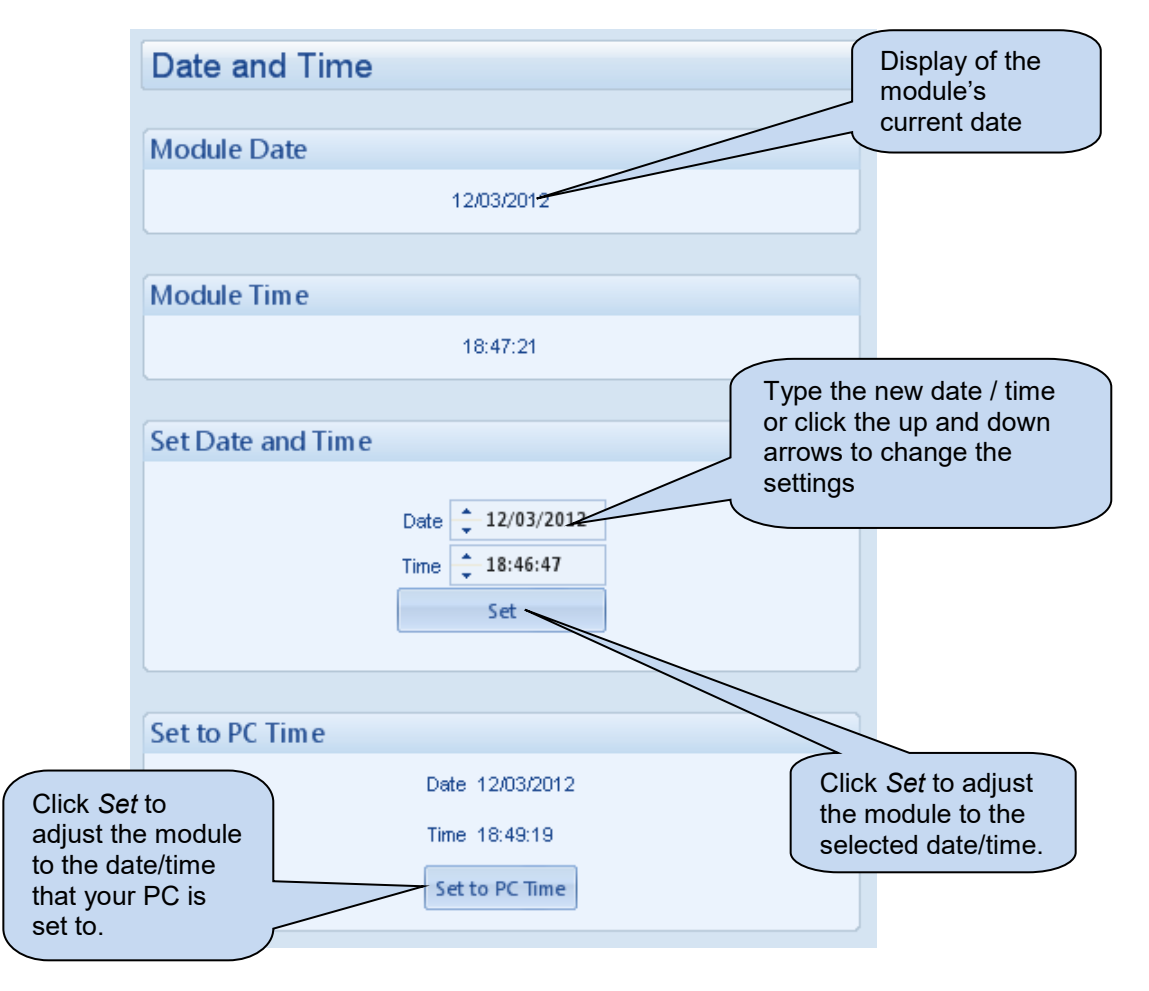

# 3.13.2 ACCUMULATED INSTRUMENTATION

The *Accumulated Instrumentation* page is subdivided into smaller sections. Select the required section with the mouse.

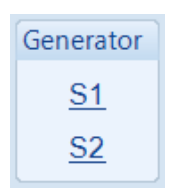

### 3.13.2.1 S1 & S2

|                                             | S1    |        |              |              |     |                       |                                                        |
|---------------------------------------------|-------|--------|--------------|--------------|-----|-----------------------|--------------------------------------------------------|
|                                             | kWh   |        |              |              |     |                       |                                                        |
| Display of the<br>module's<br>current value |       | ≻ kWh: | 121.4 kWh    | 121.4        | Set |                       |                                                        |
| for the parameter                           |       |        |              |              |     | Type the<br>click the | e new value or<br>up and down                          |
| (Post office of                             | //Ah  |        |              |              |     | arrows to             | o change the                                           |
|                                             |       | kVAh:  | 121.5 kVAh   | 121.5        | Set | settings              | Click Set to                                           |
|                                             |       |        |              |              |     |                       | adjust the module to the                               |
|                                             | kVArh |        |              |              |     |                       | selected value                                         |
|                                             |       | kVArh: | 1.2 kVArh    | ÷ 1.2        | Set |                       |                                                        |
|                                             |       |        |              |              |     | C                     | lick to reset all                                      |
|                                             | Reset |        |              |              |     | th<br>in<br>co        | ne accumulated<br>Instrumentation<br>Jounters to zero. |
|                                             |       |        | Reset all va | lues to zero |     |                       |                                                        |

#### 3.13.3 MODULE PIN

# **A**NOTE: If the PIN is lost of forgotten, it is not possible to access the module!

Allows a PIN (Personal Identification Number) to be set in the controller. This PIN must be entered to either access the front panel configuration editor or before a configuration file is sent to the controller from the PC software.

| Module   | Access Passw                      | ord                         |                             |                            |                                |                                     |
|----------|-----------------------------------|-----------------------------|-----------------------------|----------------------------|--------------------------------|-------------------------------------|
|          | Password                          | ÷ 0                         | ÷0                          | ÷ 0                        | ÷ 0                            | Enter the desired<br>PIN number and |
|          | Confirmation                      | ÷ 0                         | ÷0                          | ÷ 0                        | ÷ 0                            | reconfirm.                          |
| If the p | Warning - car<br>bassword is lost | e should be<br>or forgotter | taken whe<br>n, it will not | n adjusting<br>be possible | these contro<br>e to access th | ls.<br>he module.                   |
|          |                                   |                             | Set PIN                     |                            |                                |                                     |

# 3.14 DATA LOGGING

Allows the user to view a live feed of the module's Data Log (if configured).

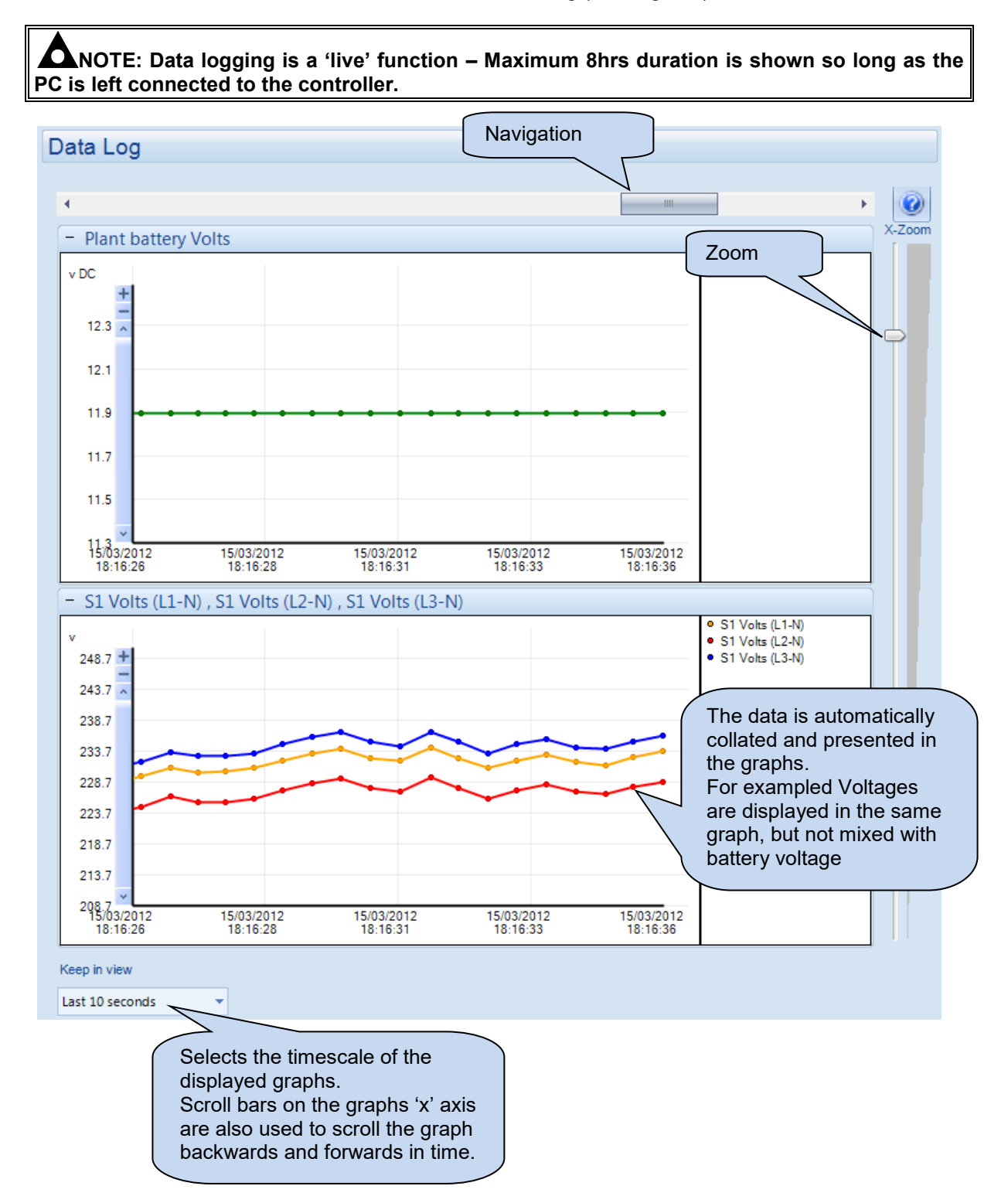

# 3.15 PLC

# **A**NOTE: For further details and instructions on PLC Logic and PLC Functions, refer to DSE Publication: 057-175 PLC Programming Guide which is found on our website: www.deepseaplc.com

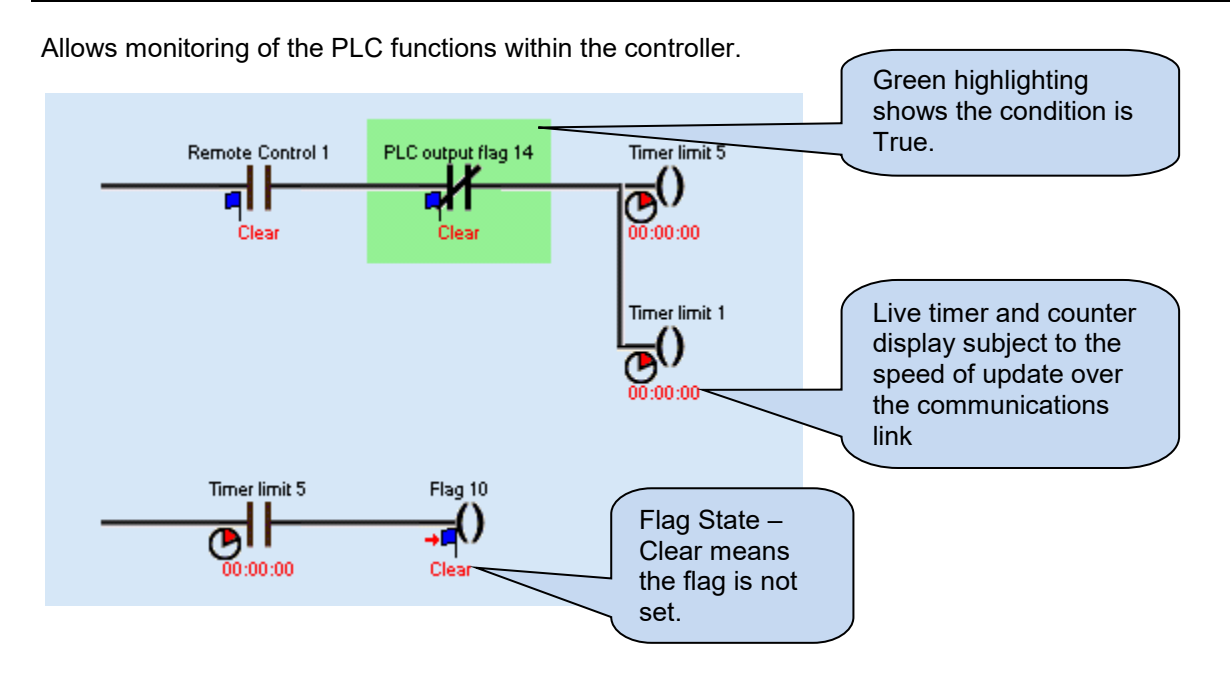

# 3.16 EXPANSION

The *Expansion* page is subdivided into smaller sections. Select the required section with the mouse.

| Expansion                |
|--------------------------|
| 2130 Input Modules       |
| 2157 Relay Modules       |
| 2548 Annunciator Modules |
|                          |

#### 3.16.1 2130 INPUT MODULE

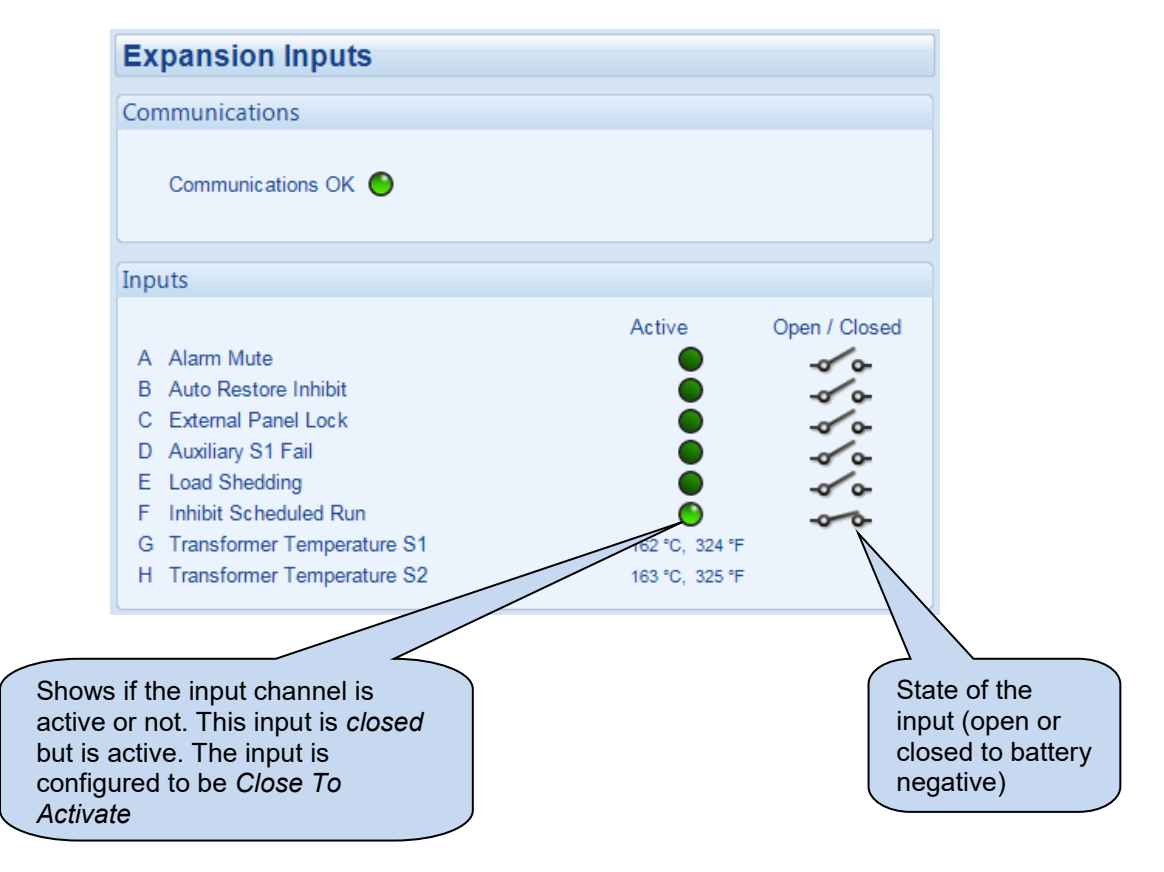

#### 3.16.2 2157 OUTPUT MODULE

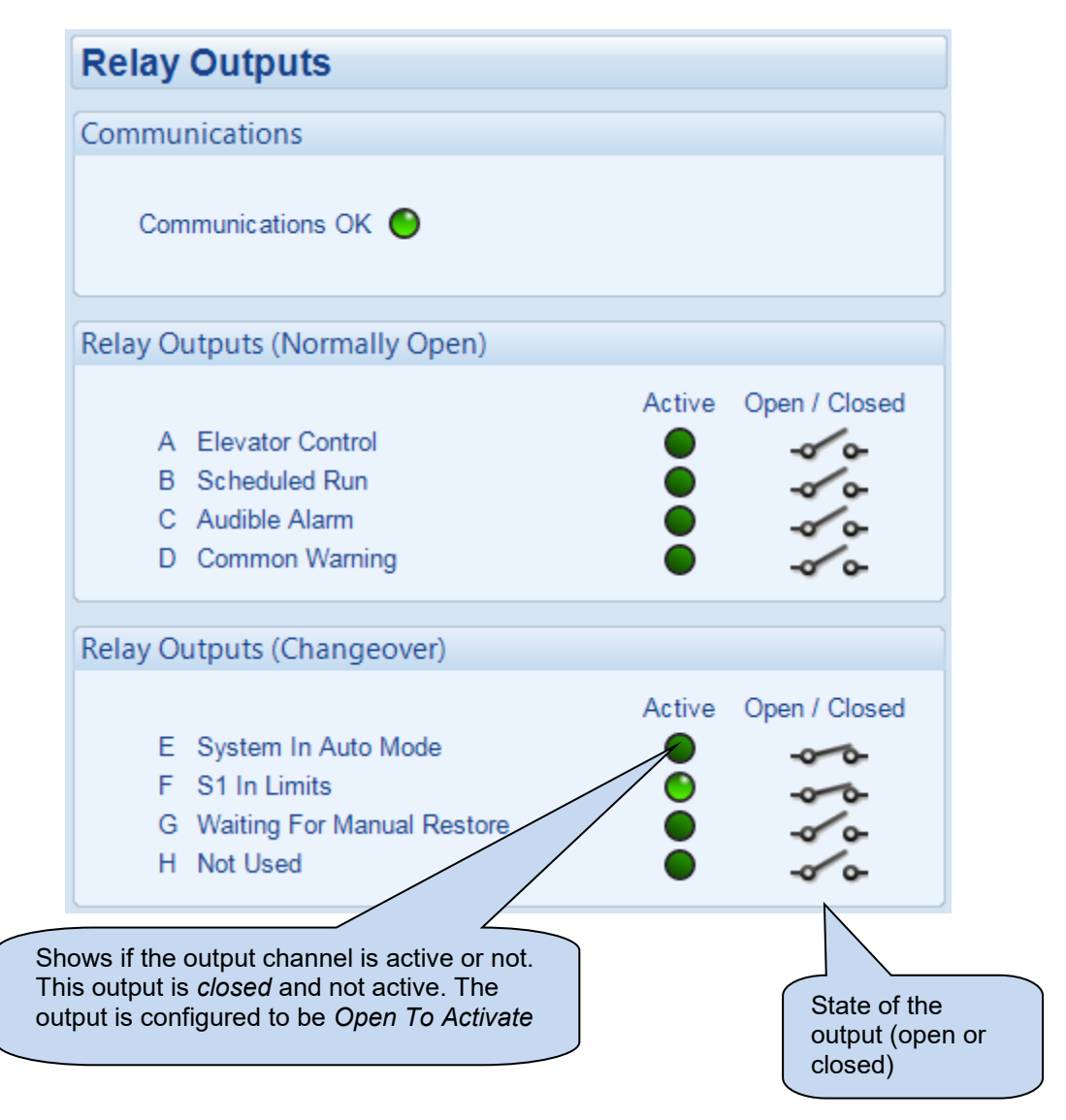

#### 3.16.3 2548 LED MODULE

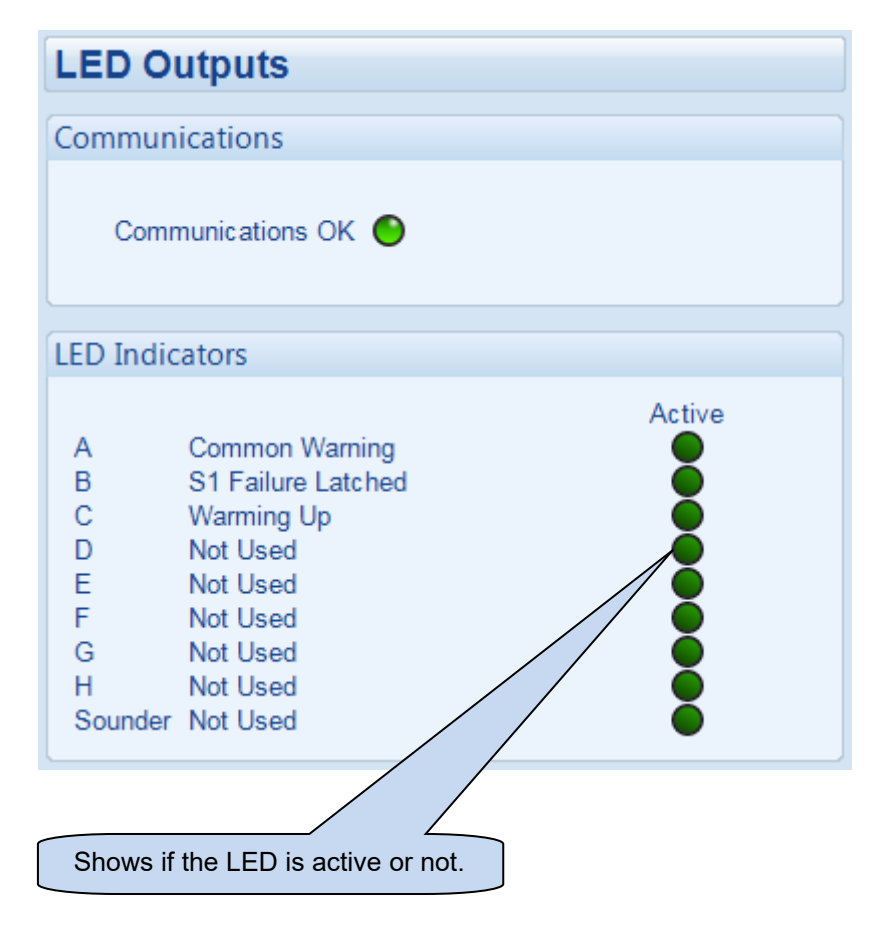

This Page Intentionally Blank

This Page Intentionally Blank